#### 第5章 Android 用户界面

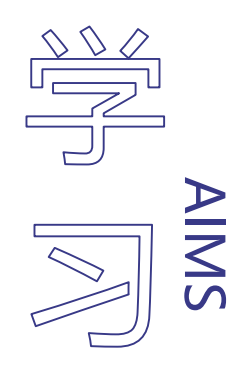

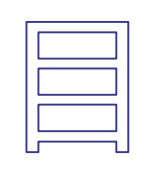

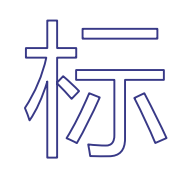

#### 了解各种界面控件的使用方法

掌握各种界面布局的特点和使用方法
 掌握选项菜单、子菜单和快捷菜单的
 使用方法

□ ↓ 掌握操作栏和Fragment的使用方法

[5] 掌握按键事件和触摸事件的处理方法

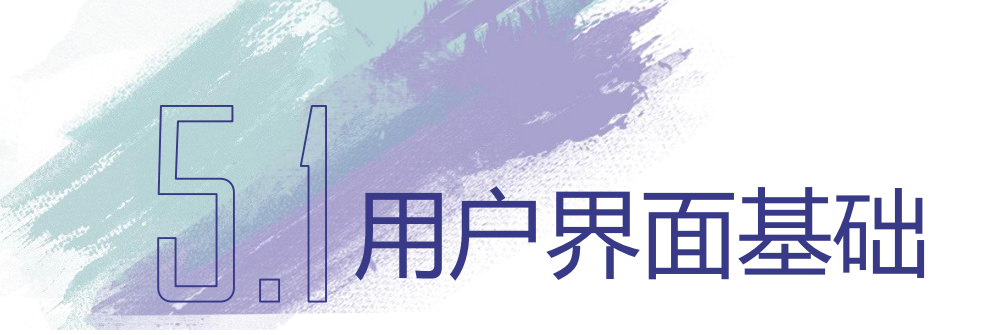

- •用户界面(User Interface, UI)是系统和用户之间进行信息 交换的媒介,实现信息的内部形式与人类可以接受形式 之间的转换
  - •在计算机出现早期,批处理界面(1945-1968)和命令行界面(1969-1983)得到广泛的使用
  - •目前,流行图像用户界面(Graphical User Interface, GUI), 采用图形方式与用户进行交互的界面
  - 未来的用户界面将更多的运用虚拟现实技术,使用户能够摆 脱键盘与鼠标的交互方式,而通过动作、语言,甚至是脑电 波来控制计算机

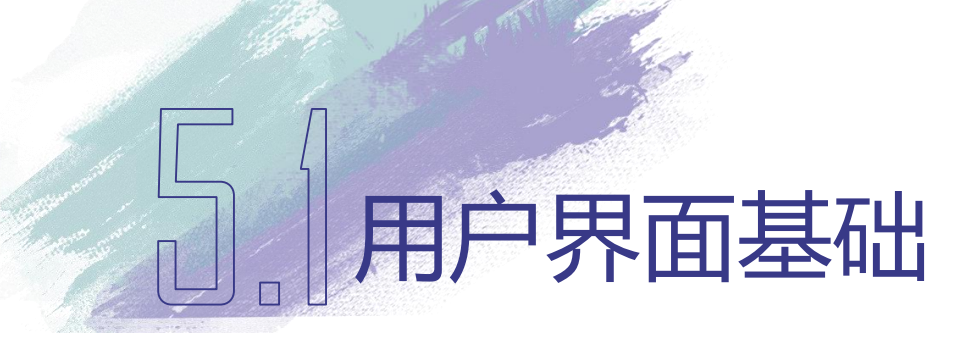

#### Android用户界面框架 Android用户界面框架采用 MVC(Model-View-Controller)模型

- •控制器(Controller)处理用户输入
- •视图(View)显示用户界面和图像
- •模型(Model)保存数据和代码

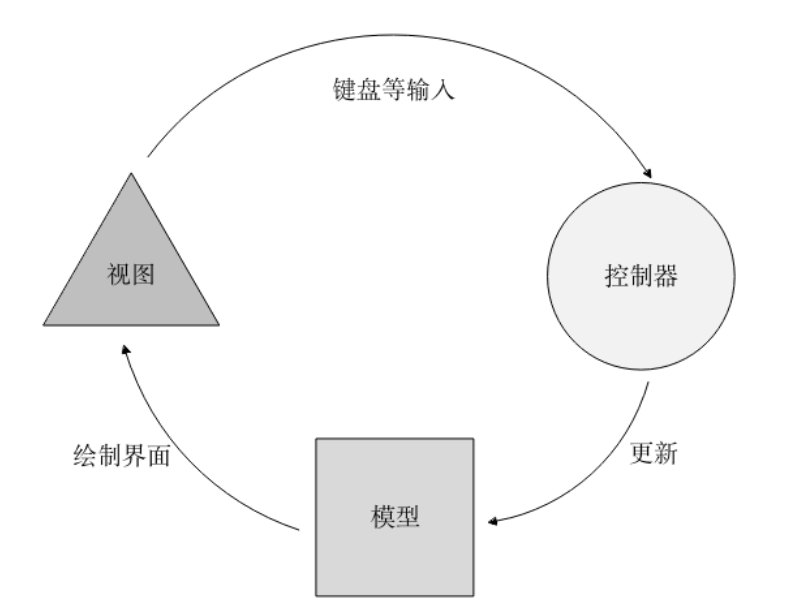

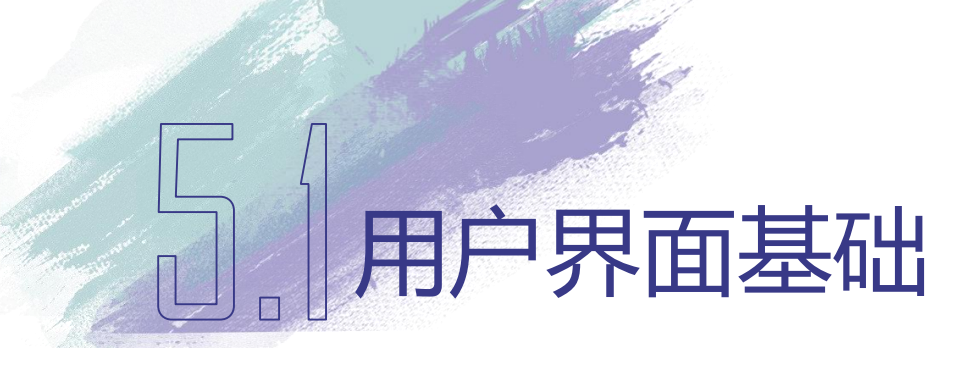

- Android 用户界面框架
  - Android用户界面框架采用视图树(View Tree)模型
    - 由View和ViewGroup构成
    - View是最基本的可视单元
      - •存储了屏幕上特定矩形区域内所显示内容的数据结构
      - 实现所占据区域的界面绘制、焦点变化、用户输入和界面事件处理等
      - 一个重要的基类,所有在界面上的可见元素都是 View的子类
  - ViewGroup是一种能够承载含多个View的显示单元
    - 承载界面布局
    - 承载具有原子特性的重构模块

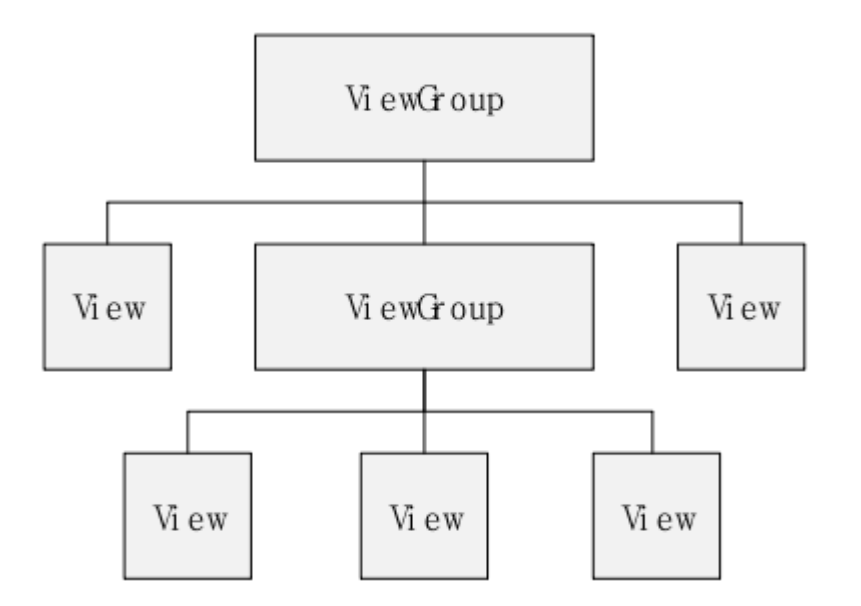

## 5.1用户界面基础

#### •Android用户界面框架

- •Android用户界面框架采用视图树 (View Tree)模型
  - Android系统会依据视图树的结构从上至下绘制每一个界面元素
  - 每个元素负责对自身的绘制,如果元素包含子元素, 该元素会通知其下所有子元素进行绘制

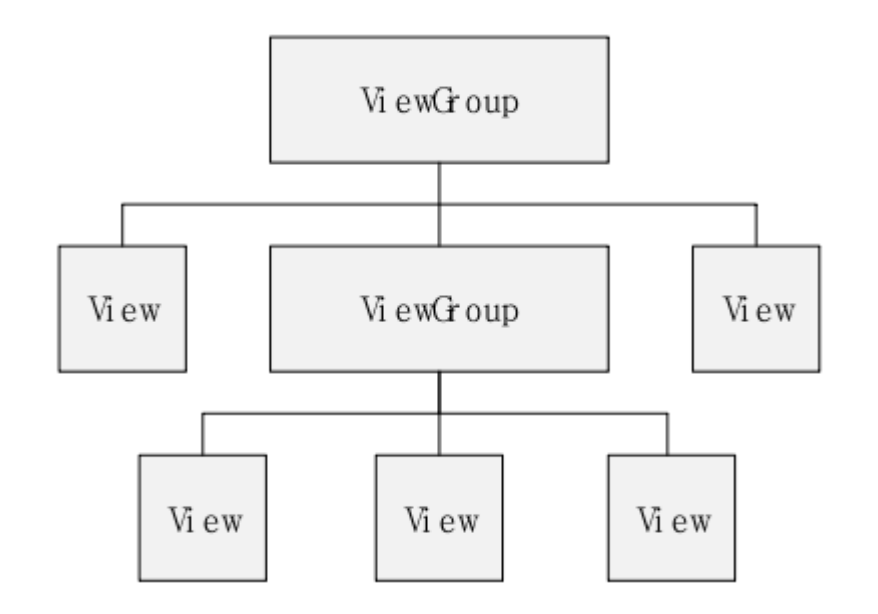

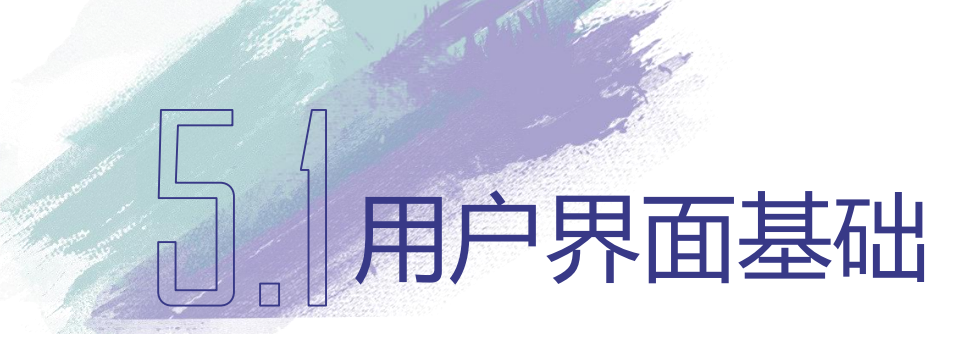

#### •Android用户界面框架

- •单线程用户界面
  - •控制器从队列中获取事件和视图在屏幕上绘制用户界面,使用的都是同一个线程
  - •特点:处理函数具有顺序性,能够降低应用程序的复杂程度,同时也能降低开发的难度
  - •缺点:如果事件处理函数过于复杂,可能会导致用户界面失去响应

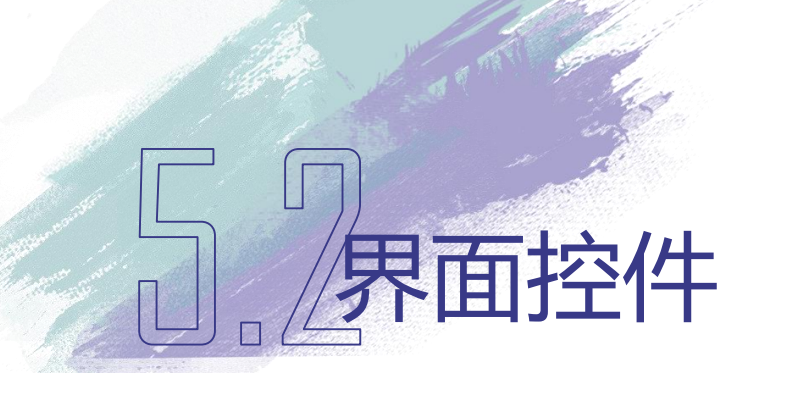

- •常见的系统控件
  - TextView
  - EditText
  - Button
  - ImageButton
  - Checkbox
  - RadioButton
  - Spinner
  - ListView
  - TabHost

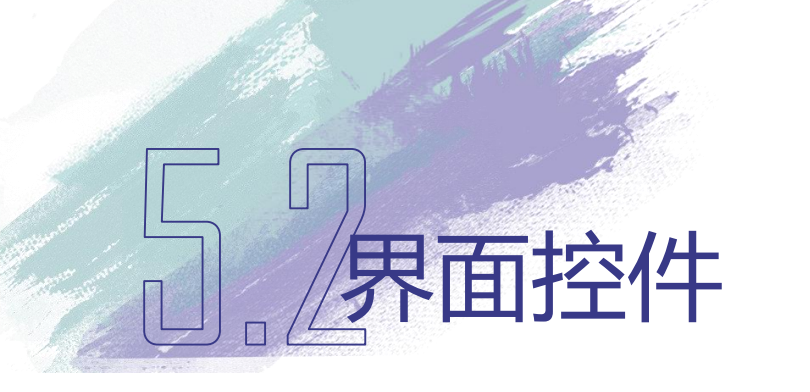

#### •5.2.1 TextView和EditText

- •TextView是一种用于显示字符串的控件
- •EditText则是用来输入和编辑字符串的控件
- •EditText是一个具有编辑功能的TextView

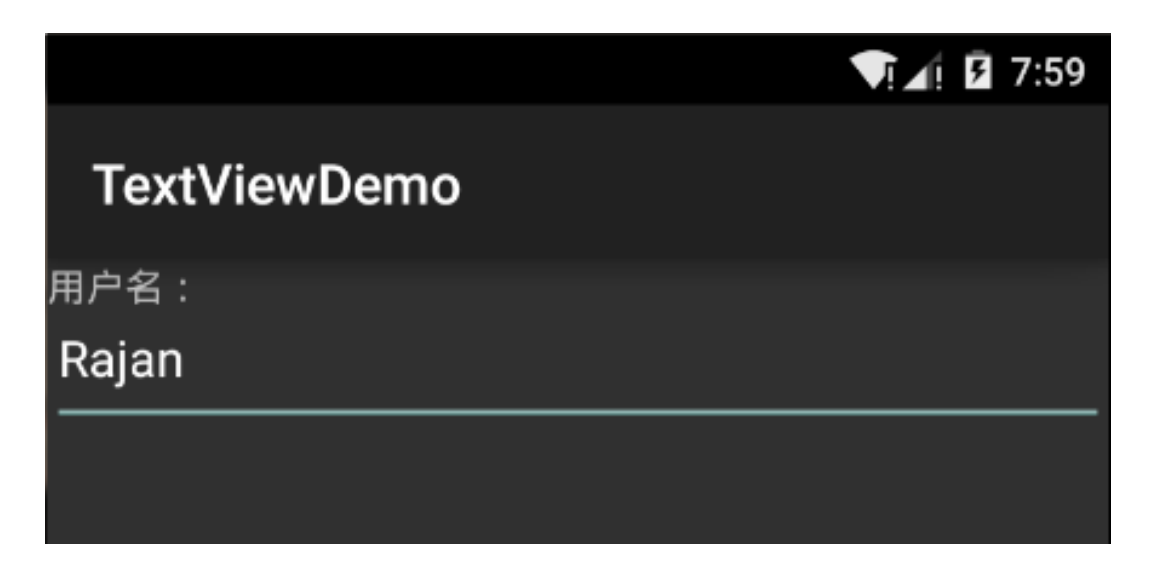

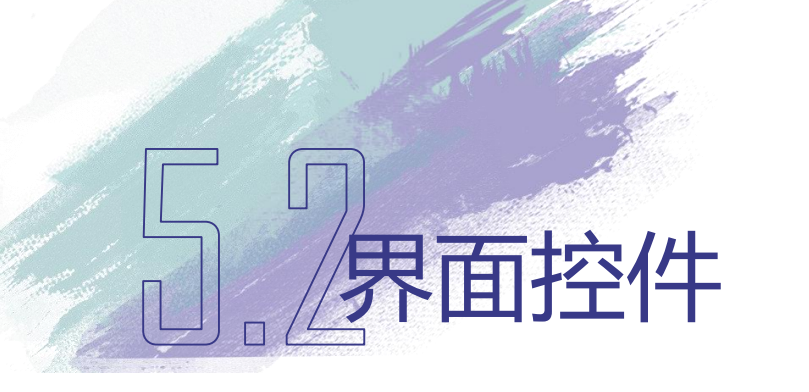

#### •5.2.1 TextView和EditText

- •建立一个 "TextViewDemo"的程序,包含TextView和EditText两个控件
- •上方"用户名"部分使用的是TextView,下方的文字输入框使用的是 EditText

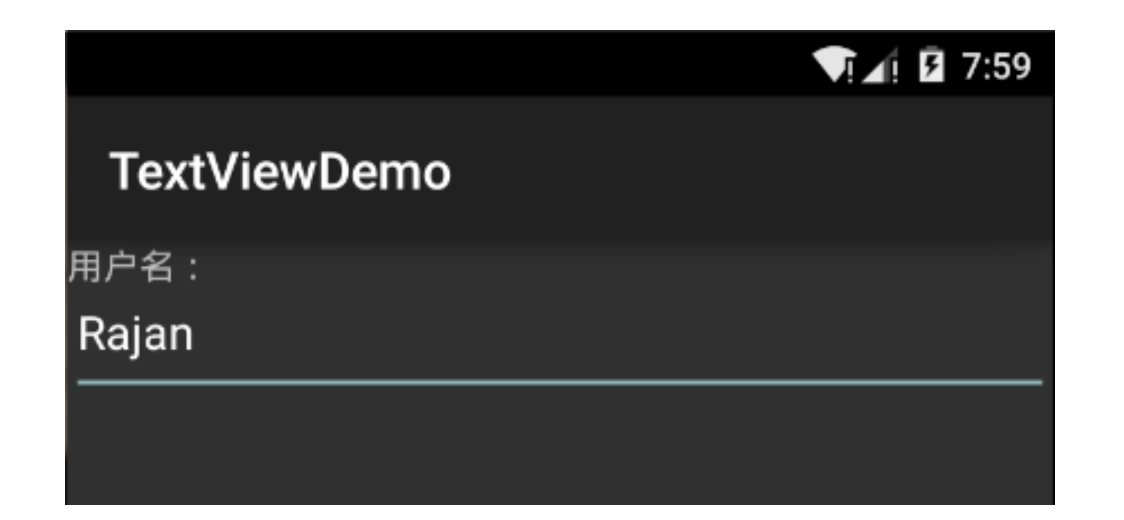

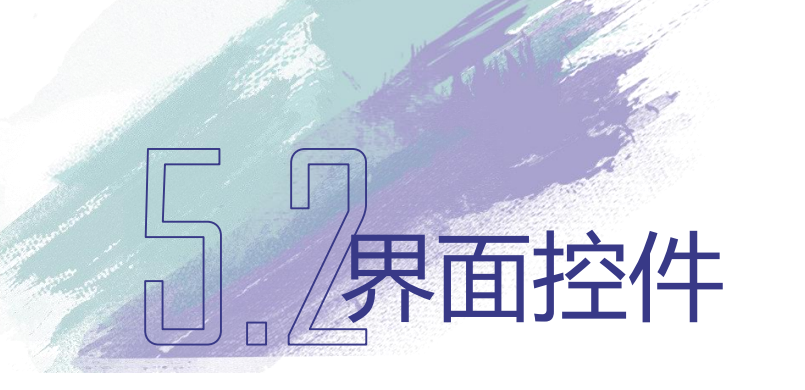

#### •5.2.1 TextView和EditText

•TextViewDemo在XML文件中的代码

<TextView android:id="@+id/TextView01" android:layout\_width="wrap\_content" android:layout\_height="wrap\_content" android:text="TextView01" > </TextView> <EditText android:id="@+id/EditText01" android:layout\_width="fill\_parent" android:layout\_height="wrap\_content" android:text="EditText01" > </EditText>

#### •5.2.1 TextView和EditText

- •第1行android:id属性声明了TextView的ID,这个ID主要用于在代码中引用 这个TextView对象
  - "@+id/TextView01"表示所设置的ID值
  - •@表示后面的字符串是ID资源
  - •加号(+)表示需要建立新资源名称,并添加到R.java文件中
  - •斜杠后面的字符串(TextView01)表示新资源的名称
  - 如果资源不是新添加的,或属于Android框架的ID资源,则不需要使用加号(+),但必须添加Android包的命名空间,例如android:id="@android:id/empty"

#### •5.2.1 TextView和EditText

- •第2行的android:layout\_width属性用来设置TextView的宽度, wrap\_content表示TextView的宽度只要能够包含所显示的字符串即可
- •第3行的android:layout\_height属性用来设置TextView的高度
- •第4行表示TextView所显示的字符串,在后面将通过代码更改TextView的显示内容
- 第7行中 "fill\_parent"表示EditText的宽度将等于父控件的宽度

#### •5.2.1 TextView和EditText

• TextViewDemo.java文件中代码的修改

TextView textView = (TextView)findViewById(R.id.TextView01); EditText editText = (EditText)findViewById(R.id.EditText01); textView.setText("用户名:"); editText.setText("Rajan");

- •第1行代码的findViewByld()函数能够通过ID引用界面上的任何控件,只要该控件在XML文件中定义过ID即可
- •第3行代码的setText()函数用来设置TextView所显示的内容

#### •5.2.2 Button和ImageButton

- •Button是一种按钮控件,用户能够在该控件上点击,并后引发 相应的事件处理函数
- ImageButton用以实现能够显示图像功能的控件按钮

#### •5.2.2 Button和ImageButton

•建立一个"ButtonDemo"的程序,包含Button和ImageButton两个按钮, 上方是"Button按钮",下方是一个ImageButton控件

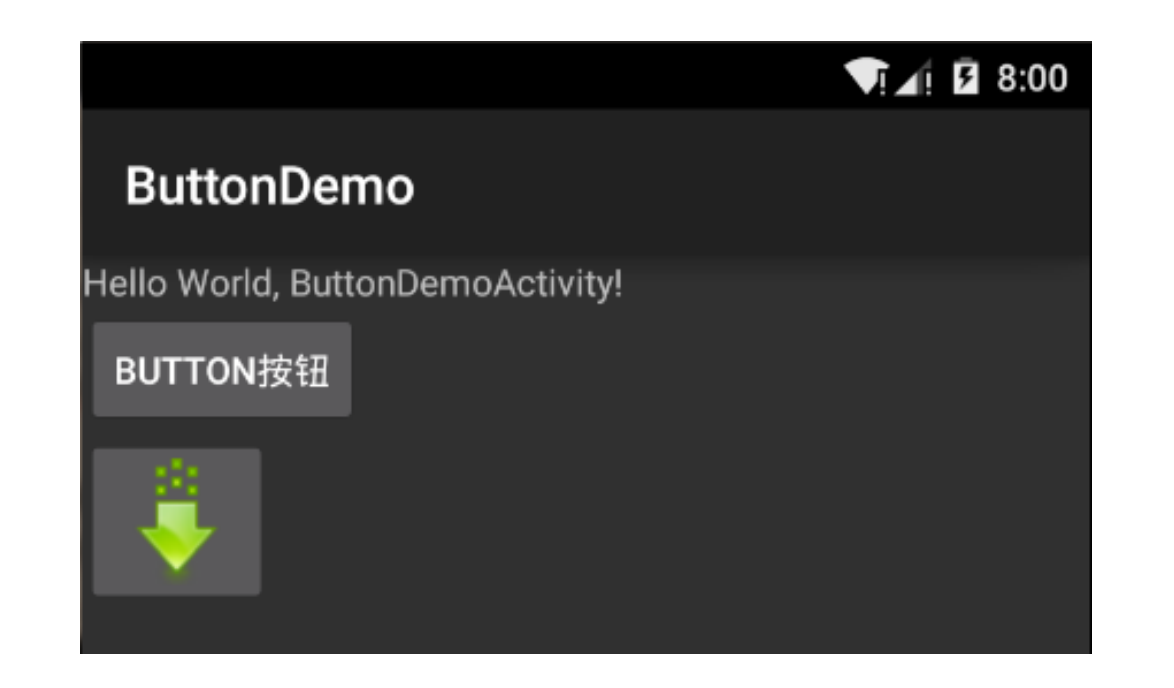

- ButtonDemo在XML文件中的代码
  - 1. <Button android:id="@+id/Button01"
  - 2. android:layout\_width="wrap\_content"
  - 3. android:layout\_height="wrap\_content"
  - 4. android:text="Button01" >
  - 5. </Button>

- 6. <ImageButton android:id="@+id/ImageButton01"
- 7. android:layout\_width="wrap\_content"
- 8. android:layout\_height="wrap\_content">
- 9. </ImageButton>
- 定义Button控件的高度、宽度和内容
- 定义ImageButton控件的高度和宽度,但是没定义显示的图像,在后面的代码中进行定义

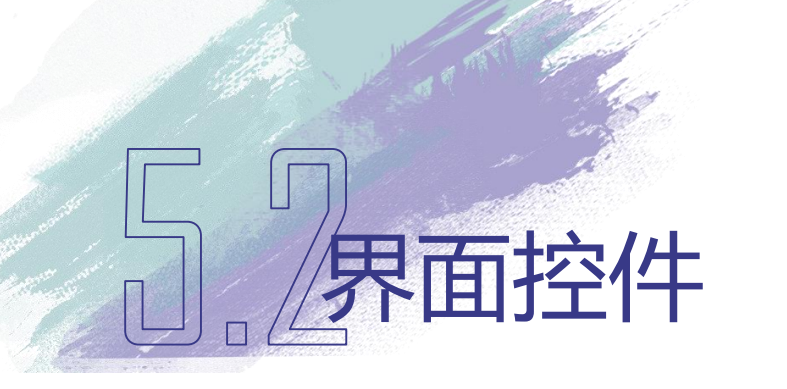

- 引入资源
  - 将download.png文件拷贝到/res/drawable 文件夹下

- 更改Button和ImageButton内容
  - 引入android.widget.Button和android.widget.ImageButton
    - 1. Button button = (Button)findViewById(R.id.Button01);
    - 2. ImageButton imageButton =
      - (ImageButton)findViewById(R.id.ImageButton01);
    - 3. button.setText("Button按钮");
    - 4. imageButton.setImageResource(R.drawable.download);
    - 第1行代码用于引用在XML文件中定义的Button控件
    - 第2行代码用于引用在XML文件中定义的ImageButton控件
    - 第3行代码将Button的显示内容更改为"Button按钮"
    - 第4行代码利用setImageResource()函数,将新加入的png文件 R.drawable.download传递给ImageButton

界面控件

• 按钮响应点击事件: 添加点击事件的监听器

```
final TextView textView = (TextView)findViewById(R.id.TextView01);
1.
    button.setOnClickListener(new View.OnClickListener() {
2.
    public void onClick(View view) {
3.
    textView.setText("Button按钮");
4.
5.
6.
    imageButton.setOnClickListener(new View.OnClickListener()
7.
    public void onClick(View view) {
8.
    textView.setText("ImageButton按钮");
9.
10.
     }):
11.
```

- 第2行代码中button对象通过调用setOnClickListener()函数注册一个点击 (Click)事件的监听器View.OnClickListener()
- 第3行代码是点击事件的回调函数
- 第4行代码将TextView的显示内容更改为"Button按钮"

• View.OnClickListener()

- View.OnClickListener()是View定义的点击事件的监听器接口,并在接口 中仅定义了onClick()函数
- 当Button从Android界面框架中接收到事件后,首先检查这个事件是否 是点击事件,如果是点击事件,同时Button又注册了监听器,则会调用 该监听器中的onClick()函数
- 每个View仅可以注册一个点击事件的监听器,如果使用 setOnClickListener()函数注册第二个点击事件的监听器,之前注册的监 听器将被自动注销

界面控件

• 多个按钮注册到同一个点击事件的监听器上,代码如下:

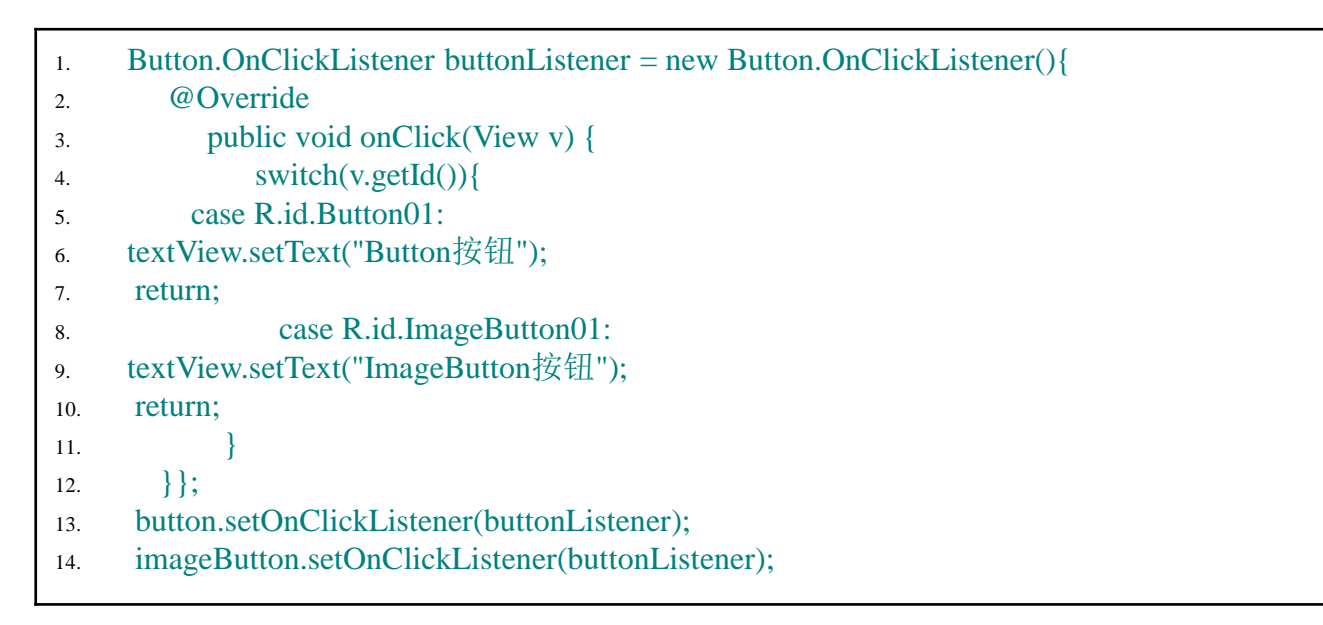

- 第1行至第12行代码定义了一个名为buttonListener的点击事件监听器
- 第13行代码将该监听器注册到Button上
- 第14行代码将该监听器注册到ImageButton上

界面控件

- CheckBox同时可以选择多个选项的控件
- RadioButton则是仅可以选择一个选项的控件
- RadioGroup是RadioButton的承载体,程序运行时不可见。应用程序中可能包含一个或多个RadioGroup,一个RadioGroup包含多个RadioButton,在每个RadioGroup中,用户仅能够选择其中一个RadioButton

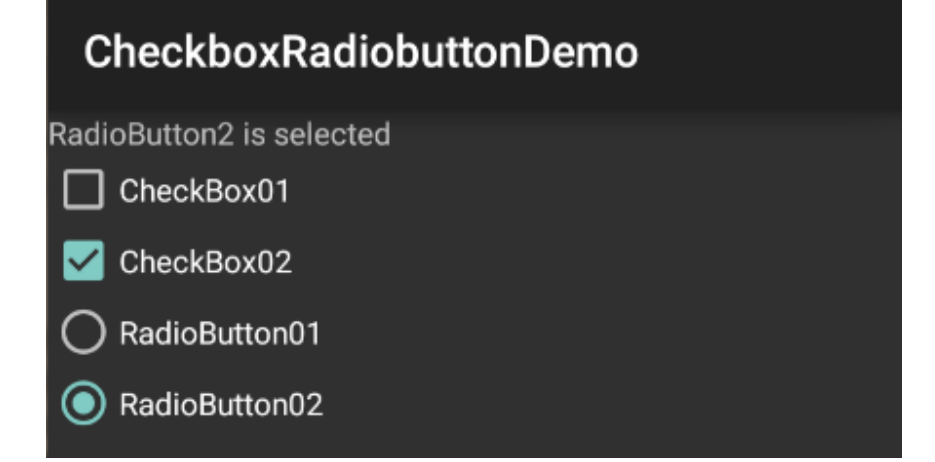

VI 1 8:02

## 5。界面控件

#### •5.2.3 CheckBox和RadioButton

- 建立一个 "CheckboxRadiobuttonDemo" 工程, 包含五个控件, 从上至下分别是
  - TextView01
  - CheckBox01
  - CheckBox02
  - RadioButton01
  - RadioButton02

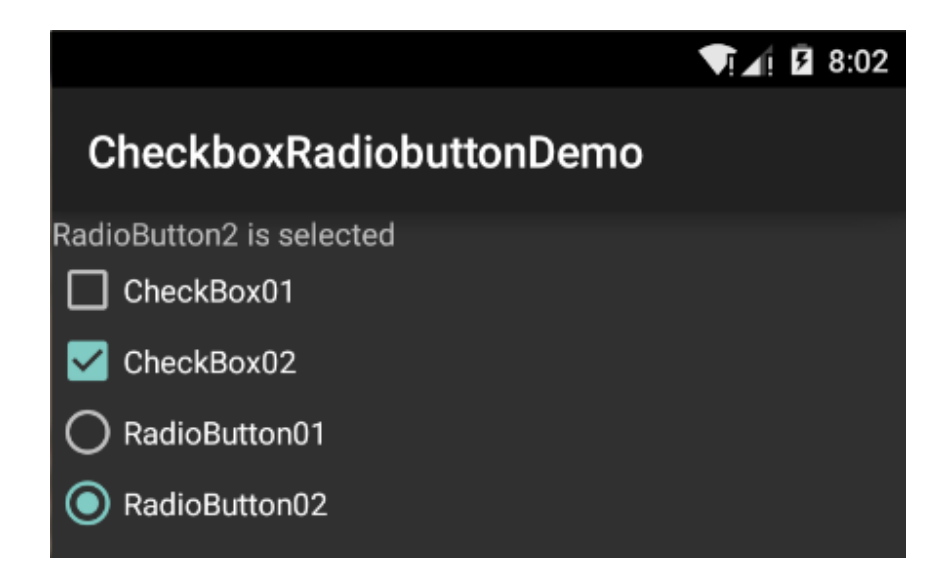

#### • CheckboxRadiobuttonDemo在XML文件中的代码

- 1. <TextView android:id="@+id/TextView01"
- 2. android:layout\_width="match\_parent"
- 3. android:layout\_height="wrap\_content"
- 4. android:text="@string/hello"/>
- 5. <CheckBox android:id="@+id/CheckBox01"</pre>
- 6. android:layout\_width="wrap\_content"
- 7. android:layout\_height="wrap\_content"
- 8. android:text="CheckBox01" >
- 9. </CheckBox>

- 10. <CheckBox android:id="@+id/CheckBox02"
- 11. android:layout\_width="wrap\_content"
- 12. android:layout\_height="wrap\_content"
- 13. android:text="CheckBox02" >
- 14. </CheckBox>
- 15. <RadioGroup android:id="@+id/RadioGroup01"
- 16. android:layout\_width="wrap\_content"
- 17. android:layout\_height="wrap\_content">
- 18. <RadioButton android:id="@+id/RadioButton01"
- 19. android:layout\_width="wrap\_content"
- 20. android:layout\_height="wrap\_content"
- 21. android:text="RadioButton01" >
- 22. </RadioButton>
- 23. <RadioButton android:id="@+id/RadioButton02"
- 24. android:layout\_width="wrap\_content"
- 25. android:layout\_height="wrap\_content"
- 26. android:text="RadioButton02" >
- 27. </RadioButton>
- 28. </RadioGroup>

#### • 引用CheckBox和RadioButton的方法参考下面的代码

- 1. CheckBox checkBox1= (CheckBox)findViewById(R.id.CheckBox01);
- 2. RadioButton1 =(RadioButton)findViewById(R.id.RadioButton01);
- CheckBox设置点击事件监听器的简要代码
  - 1. CheckBox.OnClickListener checkboxListener = new CheckBox.OnClickListener(){
  - 2. @Override

- 3. public void onClick(View v) {
- 4. //过程代码
- 5. }};
- checkBox1.setOnClickListener(checkboxListener);
- checkBox2.setOnClickListener(checkboxListener);
- 与Button设置点击事件监听器中介绍的方法相似,唯一不同在于将 Button.OnClickListener换成了CheckBox.OnClickListener

- RadioButton设置点击事件监听器的方法
  - 1. RadioButton.OnClickListener radioButtonListener = new RadioButton.OnClickListener(){
  - 2. @Override
  - 3. public void onClick(View v) {
  - 4. //过程代码
  - 5. }};

- 6. radioButton1.setOnClickListener(radioButtonListener);
- 7. radioButton2.setOnClickListener(radioButtonListener);

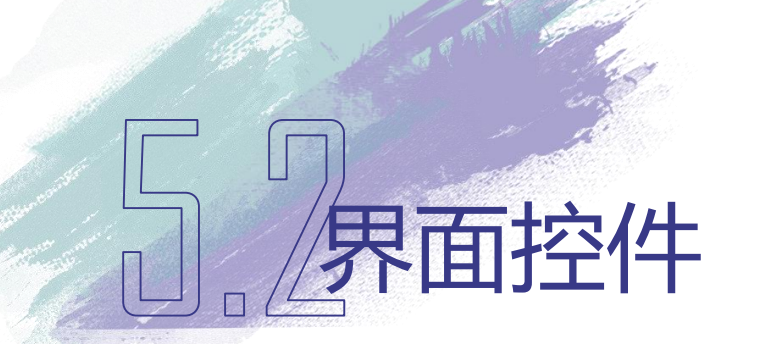

#### •5.2.4 Spinner

- 一种能够从多个选项中选一选项的控件, 使用浮动菜单为用户提供选择
- 类似于桌面程序的组合框(ComboBox)

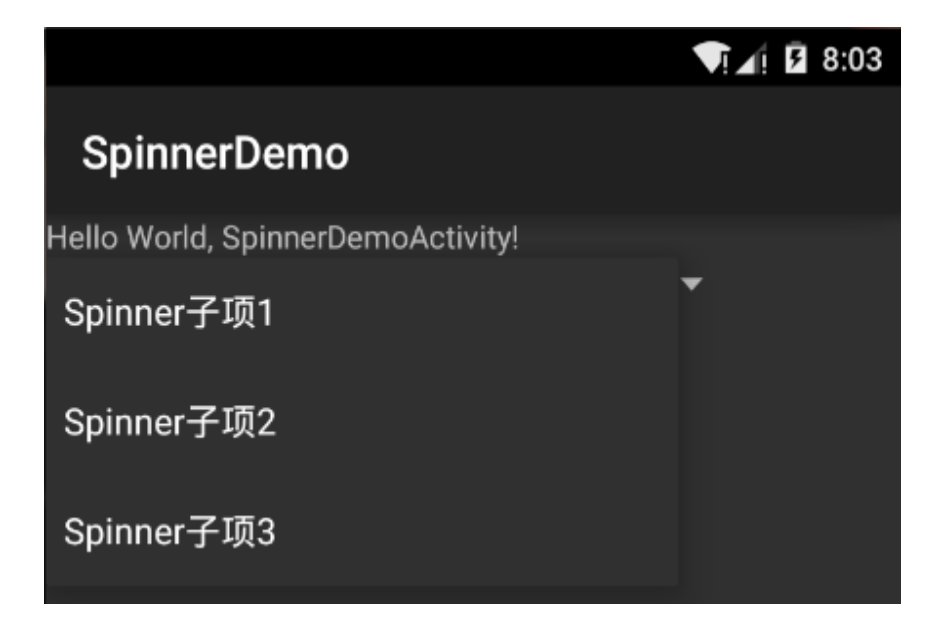

#### ● /界面控件 •5.2.4 Spinner

- SpinnerDemo在XML文件中的代码
  - 1. <TextView android:id="@+id/TextView01"
  - 2. android:layout\_width="match\_parent"
  - 3. android:layout\_height="wrap\_content"
  - 4. android:text="@string/hello"/>
  - 5. <Spinner android:id="@+id/Spinner01"
  - 6. android:layout\_width="300dip"
  - 7. android:layout\_height="wrap\_content">
  - 8. </Spinner>
  - 第5行使用<Spinner>标签声明了一个Spinner控件
  - 第6行代码中指定了该控件的宽度为300dip
  - dip是设备独立像素,不同设备有不同的现实效果

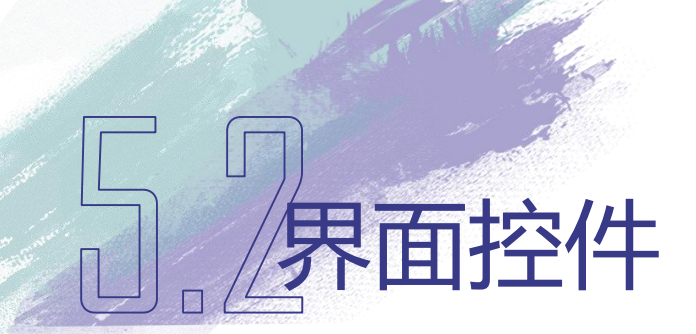

- 在SpinnerDemo.java文件中,定义一个ArrayAdapter适配器,在 ArrayAdapter中添加需要在Spinner中可以选择的内容
- 适配器绑定界面控件和底层数据,若底层数据更改了,用户界面也相应修改显示内容,就不需要应用程序再监视,从而极大的简化的代码的复杂性
  - 1. Spinner spinner = (Spinner) findViewById(R.id.Spinner01);
  - 2. List<String>list = new ArrayList<String>();
  - 3. list .add("Spinner子项1");
  - 4. list .add("Spinner子项2");
  - 5. list .add("Spinner子项3");
  - 6. ArrayAdapter<String> adapter = new ArrayAdapter<String>(this, android.R.layout.simple\_spinner\_item, list );
  - 7. adapter.setDropDownViewResource(android.R.layout.simple\_spinner\_dropdown\_item);
  - 8. spinner.setAdapter(adapter);

#### •5.2.4 Spinner

- 第2行代码建立了一个数组列表(ArrayList),这种数组列表可以根据需要进行增减
- <String>表示数组列表中保存的是字符串类型的数据
- 在代码的第3、4、5行中,使用add()函数分别向数组列表中添加3个字符 串
- 第6行代码建立了一个ArrayAdapter的数组适配器,数组适配器能够将界面控件和底层数据绑定在一起
- 第8行代码实现绑定过程,所有ArrayList中的数据,将显示在Spinner的浮动菜单中
- 第7行代码设定了Spinner的浮动菜单的显示方式,其中, android.R.layout.simple\_spinner\_dropdown\_item是Android系统内置的一种 浮动菜单

#### •5.2.4 Spinner

界面控件

- Spinner的浮动菜单的显示方式
  - android.R.layout.simple\_spinner\_ dropdown\_item

|                                   | ▼!⊿! 🗗 8:03 |
|-----------------------------------|-------------|
| SpinnerDemo                       |             |
| Hello World, SpinnerDemoActivity! |             |
| Spinner子项1                        | •           |
| Spinner子项2                        |             |
| Spinner子项3                        |             |

• android.R.layout.simple\_spinner\_i tem

|                                  | ▼!_! 2 8:06 |
|----------------------------------|-------------|
| SpinnerDemo                      |             |
| ello World, SpinnerDemoActivity! |             |
| Spinner子项1                       | •           |
| Spinner子项2                       |             |
| Spinner子项3                       |             |
|                                  |             |
| Spinner子项3                       |             |

#### •5.2.5 ListView

- ListView是一种用于垂直显示的列表控件,如果显示内容过多,则会出现 垂直滚动条
- ListView能够通过适配器将数据和自身绑定,在有限的屏幕上提供大量内容供用户选择,所以是经常使用的用户界面控件
- ListView支持点击事件处理,用户可以用少量的代码实现复杂的选择功能

#### •5.2.5 ListView

 建立一个"ListViewDemo"程序,包含四个控件,从上至下分别为 TextView01、ListView01、ListView02和ListView03

| ▼[⊿] 1 8:07                                                                                                    |
|----------------------------------------------------------------------------------------------------|
| ListViewDemo                                                                                                    |
| 父View:android.widget.ListView{1a22a2eb VFED.VCF.P<br>0,170-768,460 #7f050001 app:id/ListView01}<br>子View:android.widget.TextView{1de4ec06 V.ED<br>0,97-267,193 #1020014 android:id/text1}<br>位置:1,ID:1 |
| ListView子项1                                                                                                    |
| ListView子项2                                                                                                    |
| ListView子项3                                                                                                    |

#### •5.2.5 ListView

• ListViewDemo在XML文件中的代码

- 1. <TextView android:id="@+id/TextView01"
- 2. android:layout\_width="match\_parent"
- 3. android:layout\_height="wrap\_content"
- 4. android:text="@string/hello" />
- 5. <ListView android:id="@+id/ListView01"
- 6. android:layout\_width="wrap\_content"
- 7. android:layout\_height="wrap\_content">
- 8. </ListView>

#### **7.** / 界面控件 •5.2.5 ListView

• 在ListViewDemo.java文件中,首先需要为ListView创建适配器,并添加ListView中所显示的内容

final TextView textView = (TextView)findViewById(R.id.TextView01);
 ListView listView = (ListView)findViewById(R.id.ListView01);
 List (String), list = new Arrest list (String) ();

3. List<String>list = new ArrayList<String>();

4. list.add("ListView子项1");

5. list.add("ListView子项2");

6. list.add("ListView子项3");

7. ArrayAdapter<String> adapter = new ArrayAdapter<String>(this,

android.R.layout.simple\_list\_item\_1, list );

8. listView.setAdapter(adapter);

- 第2行代码通过ID引用了XML文件中声明的ListView
- 第7行代码声明了适配器ArrayAdapter,第三个参数list说明适配器的数据源为数组列表
- 第8行代码将ListView和适配器绑定
#### **一**,尔面控件 •5.2.5 ListView

• 下面的代码声明了ListView子项的点击事件监听器,用以确定用户在 ListView中,选择的是哪一个子项

```
    AdapterView.OnItemClickListener listViewListener = new
AdapterView.OnItemClickListener(){
    @Override
    public void onItemClick(AdapterView<?> arg0, View arg1, int arg2, long arg3) {
    String msg = "父View: "+arg0.toString()+"\n"+"子View: "+arg1.toString()+"\n"+"位置:
"+String.valueOf(arg2)+", ID: "+String.valueOf(arg3);
    textView.setText(msg);
    };
    listView.setOnItemClickListener(listViewListener);
```

#### •5.2.5 ListView

面控

- 第1行的AdapterView.OnItemClickListener是ListView子项的点击事件监听器,同样是一个接口,需要实现onItemClick()函数。在ListView子项被选择后,onItemClick()函数将被调用
- 第3行的onItemClick()函数中一共有四个参数,参数0表示适配器控件,就 是ListView;参数1表示适配器内部的控件,是ListView中的子项;参数2 表示适配器内部的控件,也就是子项的位置;参数3表示子项的行号
- 第4行和第5行代码用于显示信息,选择子项确定后,在TextView中显示子 项父控件的信息、子控件信息、位置信息和ID信息
- 第7行代码是ListView指定刚刚声明的监听器

## 一界面控件 •5.2.6 TabHost

- Tab标签页是界面设计时经常使用的界面控件,可实现多个分页之间的快速切换,每个分页可以显示不同的内容
- 下图是Android系统内置的Tab标签页, 点击"呼出/接听键"后出现,用于电 话呼出和查看拨号记录、联系人

|          |     | <b>▼i⊿i 🛛 8:11</b> |
|----------|-----|--------------------|
| Q、 输入姓名或 | 手机号 | :                  |
| 快速拨号     | 最近  | 联系人                |
|          |     |                    |
|          |     |                    |
|          |     |                    |
|          |     |                    |

#### •5.2.6 TabHost

面控件

- 在Android SDK 3.0中,随着新的UI设计思想的引入, android.app.Fragment 成为一种新的界面设计模式
- Android SDK 4.0继承了3.0版本的设计思路,因此不建议开发者使用 android.app.TabActivity,而用使用新出现的Fragment实现Tab标签页
- 但因旧版本Android系统还有一定的生存周期,且使用TabActivity实现的 Tab标签页的方法在Android SDK 4.0中仍可以正常运行,所以仍对这种方 法进行介绍

# 5. 界面控件

- •5.2.6 TabHost
  - Tab标签页的使用
    - 首先要设计所有的分页的界面布局
    - 在分页设计完成后,使用代码建立Tab标签页(TabActivity),并给每个分页添加标识和标题
  - 每个分页建立一个XML文件,用以编辑和保存分页的界面布局,使用的 方法与设计普通用户界面没有什么区别

# 5. 界面控件

#### •5.2.6 TabHost

• 建立一个"TabDemo"程序,包含三个XML文件,分别为tab1.xml、 tab2.xml和tab3.xml,这3个文件分别使用线性布局、相对布局和绝对布局 示例中的main.xml的代码,并将布局的ID分别定义为layout01、layout02和 layout03

|          |      | ▼!∡! 3 8:12 |
|----------|------|-------------|
| TabDemo  | )    |             |
| 线性布局     | 绝对布局 | 相对布局        |
| 用户名:<br> |      |             |
| 确认       |      |             |
| 取消       |      |             |
|          |      |             |

|         |      | ▼1∡1 🖬 8:12 |
|---------|------|-------------|
| TabDemo |      |             |
| 线性布局    | 绝对布局 | 相对布局        |
| 用户名:    |      |             |
| 确认      | 取消   |             |
|         |      |             |

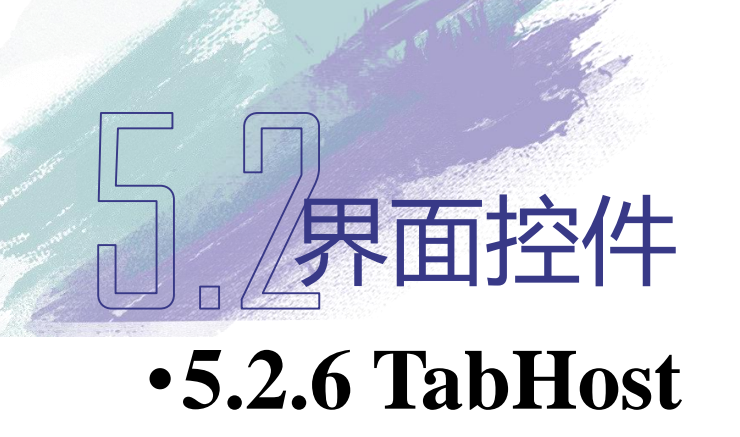

• tab1.xml文件代码

• tab2.xml文件代码

• tab3.xml文件代码

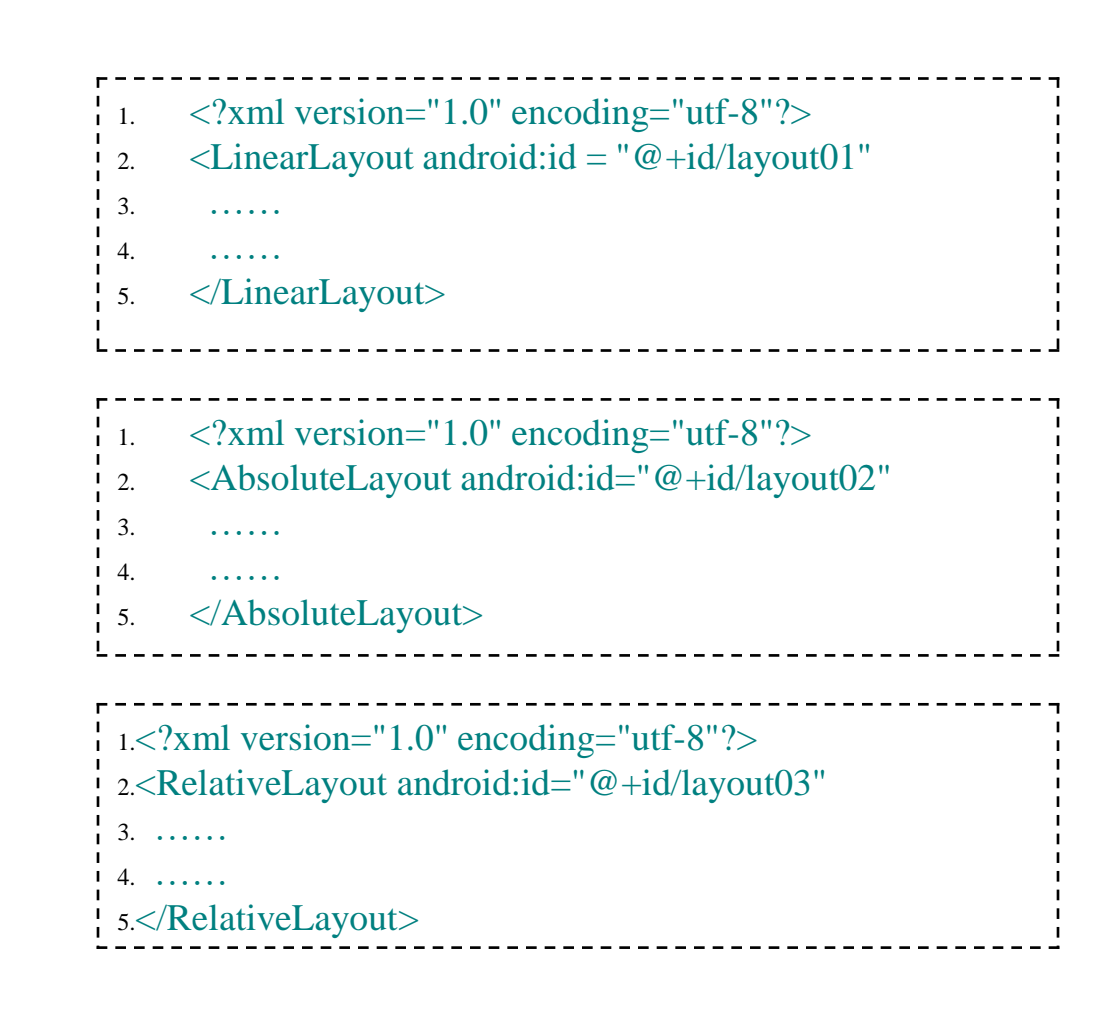

### 5. 界面控件

#### • 5.2.6 TabHost

• 在TabDemo.java文件中键入下面的代码,创建Tab标签页,并建立子页与界面布局直接的 关联关系

| 1.  | package edu.hrbeu.TabDemo;                                   |
|-----|--------------------------------------------------------------|
| 2.  | import android.app.TabActivity;                              |
| 3.  | import android.os.Bundle;                                    |
| 4.  | import android.widget.TabHost;                               |
| 5.  | import android.view.LayoutInflater;                          |
| 6.  | @SuppressWarnings("deprecation")                             |
| 7.  | public class TabDemoActivity extends TabActivity {           |
| 8.  | @Override                                                    |
| 9.  | <pre>public void onCreate(Bundle savedInstanceState) {</pre> |
| 10. | super.onCreate(savedInstanceState);                          |
| 11. | TabHost tabHost = getTabHost();                              |
| 12. | LayoutInflater.from(this).inflate(R.layout.tab1,             |
|     | tabHost.getTabContentView(),true);                           |
| 13. | LayoutInflater.from(this).inflate(R.layout.tab2,             |
|     | tabHost.getTabContentView(),true);                           |
| 14. | LayoutInflater.from(this).inflate(R.layout.tab3,             |
|     | tabHost.getTabContentView(),true);                           |
| 15. | tabHost.addTab(tabHost.newTabSpec("TAB1")                    |
| 16. | .setIndicator("线性布局").setContent(R.id.layout01));            |
| 17. | tabHost.addTab(tabHost.newTabSpec("TAB2")                    |
| 18. | .setIndicator("绝对布局").setContent(R.id.layout02));            |
| 19. | tabHost.addTab(tabHost.newTabSpec("TAB3")                    |
| 20. | .setIndicator("相对布局").setContent(R.id.layout03));            |
| 21. | }                                                            |
|     |                                                              |

22.

#### •5.2.6 TabHost

界面控件

- 第8行代码的声明TabDemo类继承与TabActivity,与以往继承Activity不同, TabActivity支持内嵌多个Activity或View
- 第12行代码通过getTabHost()函数获得了Tab标签页的容器,用以承载Tab 标签和分页的界面布局
- 第13行代码通过LayoutInflater将tab1.xml文件中的布局转换为Tab标签页可以使用的View对象
- 第16行代码使用addTab()函数添加了第1个分页, tabHost.newTabSpec("TAB1")表明在第12行代码中建立的tabHost上,添加 一个标识为TAB1的Tab分页
- 第17行代码使用setIndicator()函数设定分页显示标题,使用setContent()函数设定分页所关联的界面布局

# 5.26 Tob Host

- •5.2.6 TabHost • 在空现Tab标交面时
  - 在实现Tab标签页时,除了可以将多个Tab分页放置在同一个Activity中,还可以将不同Tab分页加载到不同的Activity上
    - 两种方式在界面显示上是没有区别的
    - 建议使用后一种方式处理Tab分页和Activity之间的关系,每个Tab分页 对应一个Activity,有利于用户对界面控件的管理和控制

### 界面控件

- TabDemo2示例说明如何将不同的 Activity显示在不同的Tab分页上
  - TabDemo2示例与TabDemo示例的用户界面是完全相同的

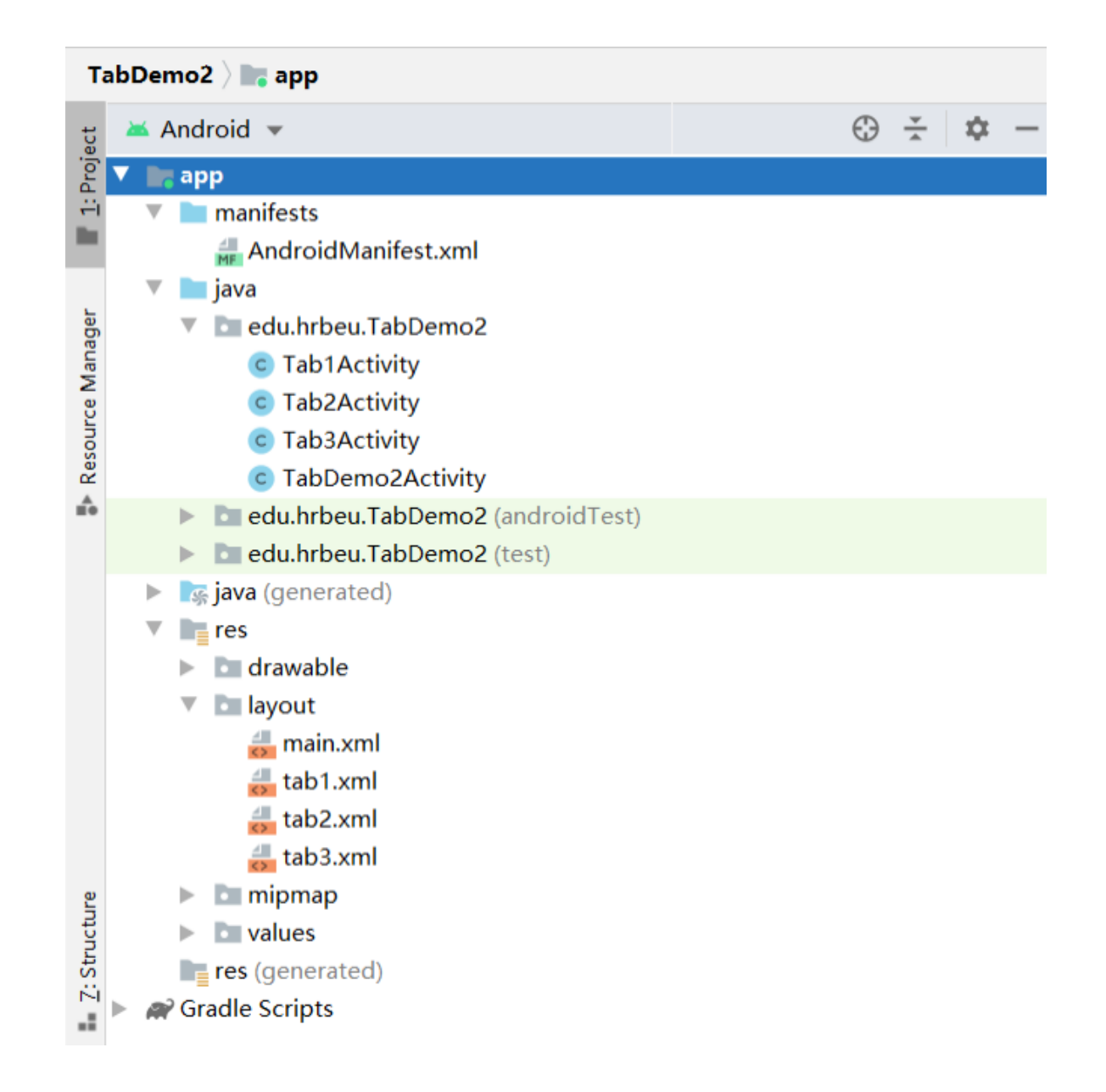

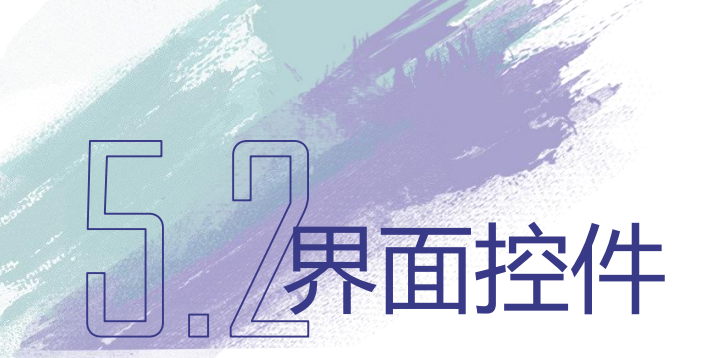

- TabDemo1与 TabDemo2对比
  - 与TabDemo1示例相比, TabDemo2示例的布局目录中(/res/layout)中多了一个main.xml文件
  - 代码目录中增加了Tab1Activity.java、Tab2Activity.java和Tab3Activity.java 三个文件

#### 山。山界面布局

- •界面布局
  - 界面布局(Layout)是用户界面结构的描述,定义了界面中所有的元素、 结构和相互关系
  - 声明Android程序的界面布局有两种方法
    - 使用XML文件描述界面布局(推荐使用)
    - 在程序运行时动态添加或修改界面布局
  - 既可以独立使用任何一种声明界面布局的方式,也可以同时使用两种方式

### 口。可用面布局

- •界面布局
  - 使用XML文件声明界面布局的优势
    - 将程序的表现层和控制层分离,修改用户界面时,无需更改程序的源代码
    - 可通过Android Studio的"可视化编辑器"直接查看用户界面,有利于加快界面设计的过程

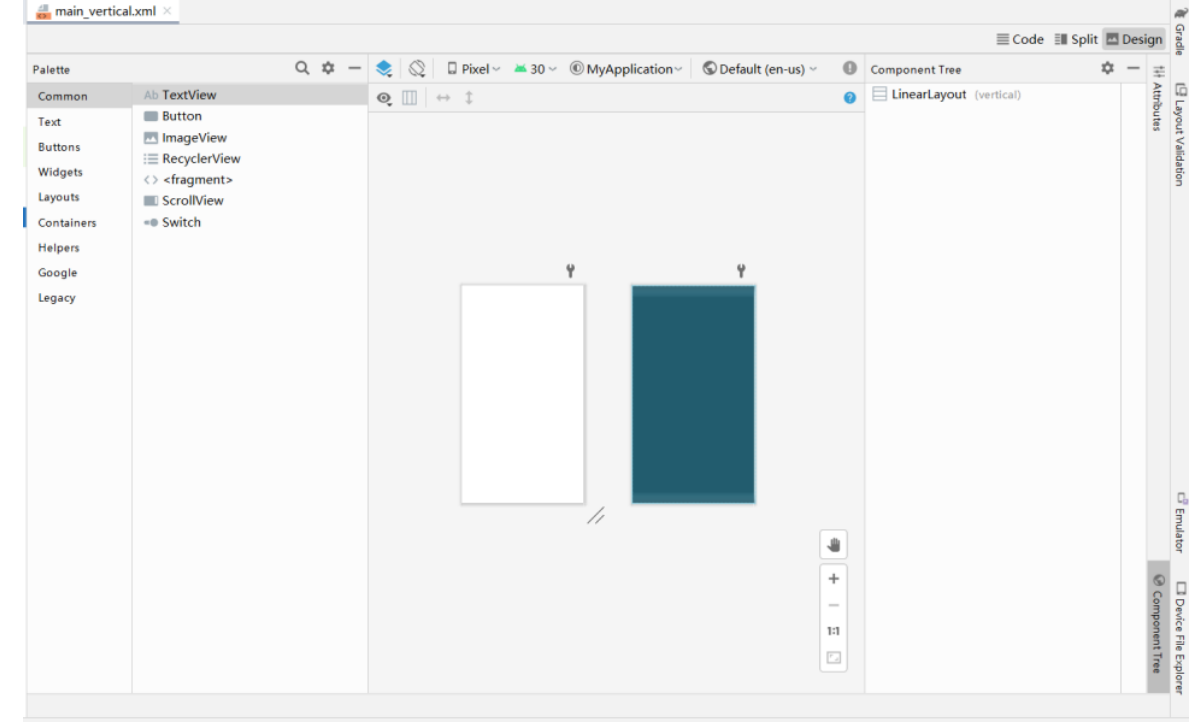

# 5。界面布局

- •常用的6种界面布局
  - 线性布局
  - 框架布局
  - 表格布局
  - 相对布局
  - 绝对布局
  - 网格布局

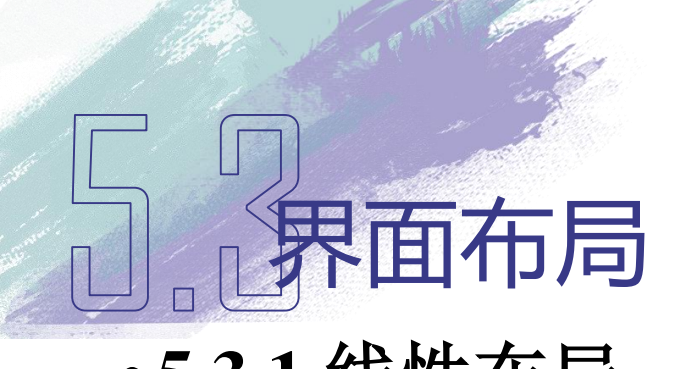

#### •5.3.1 线性布局

- 线性布局(LinearLayout)是一种重要的界面布局中,也是经常使用到的一种界面布局
- 在线性布局中,所有的子元素都按照垂直或水平的顺序在界面上排列
  - 如果垂直排列,则每行仅包含一个界面元素
  - 如果水平排列,则每列仅包含一个界面元素

|          |       |  | <b>▼</b> I∡i B | 8:19 |
|----------|-------|--|----------------|------|
| LinearL  | ayout |  |                |      |
| 用户名:<br> |       |  |                |      |
| 确认       |       |  |                |      |
| 取消       |       |  |                |      |

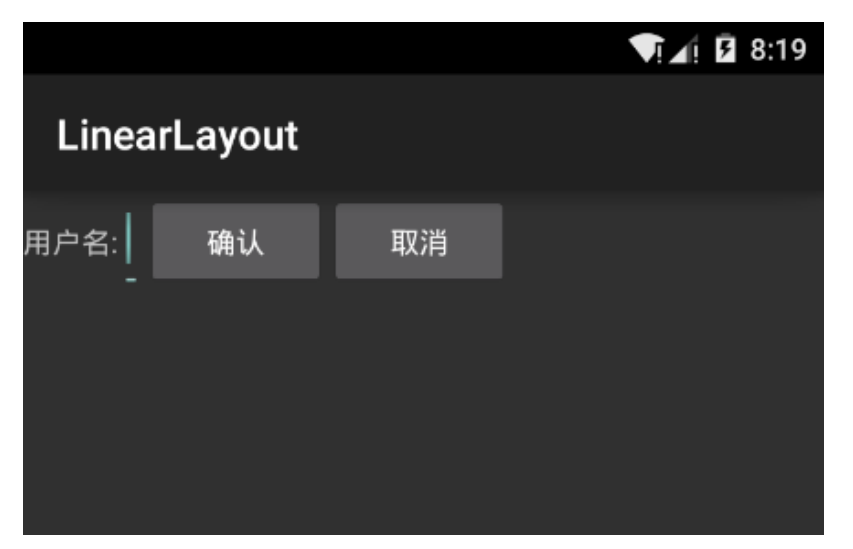

# 5.界面布局

- •5.3.1 线性布局
  - 最小化的线性布局XML文件:
    - 1. <?xml version="1.0" encoding="utf-8"?>
    - 2. <LinearLayout
    - 3. xmlns:android="http://schemas.android.com/apk/res/android"
    - 4. android:layout\_width="match\_parent"
    - 5. android:layout\_height="wrap\_content"
    - 6. android:orientation="vertical">
    - 7. </LinearLayout>
    - 第2行代码是声明XML文件的根元素为线性布局
    - 第4、5、6行代码是在属性编辑器中修改过的宽度、高度和排列方式的属性

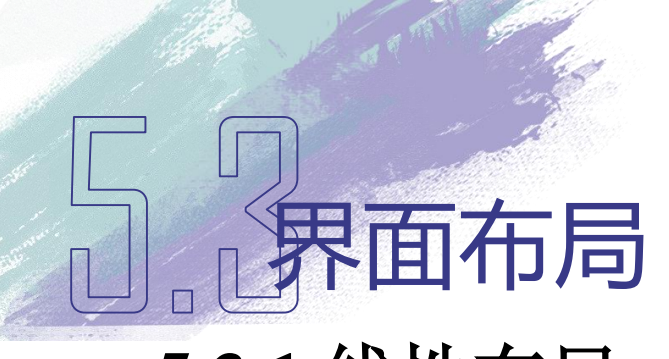

- •5.3.1 线性布局
  - 修改界面控件的属性

| 编号 | 类型       | 属性                        | 值           |  |
|----|----------|---------------------------|-------------|--|
| 1  | TextView | Id                        | @+id/label  |  |
|    |          | Text                      | 用户名:        |  |
| 2  | EditText | Id                        | @+id/entry  |  |
|    |          | Layout width match_parent |             |  |
|    |          | Text                      | [null]      |  |
| 3  | Button   | Id                        | @+id/ok     |  |
|    |          | Text                      | 确认          |  |
| 4  | Button   | Id                        | @+id/cancel |  |
|    |          | Text                      | 取消          |  |

- ID是一个字符串,编译时被转换为整数,可以用来在代码中引用界面元素
- 一般仅在代码中需要动态修改的界面元素,才界面元素设置ID,反之则不需要设置ID

# 5.3.1 线性布局

6. 7.

8.

- 打开XML文件编辑器查看main\_vertical.xml文件代码:
  - 1. <?xml version="1.0" encoding="utf-8"?>
  - 2. <LinearLayout
  - 3. xmlns:android="http://schemas.android.com/apk/res/android"
  - 4. android:layout\_width="match\_parent"
  - 5. android:layout\_height="wrap\_content"
    - android:orientation="vertical">
    - <TextView android:id="@+id/label"
  - 9. android:layout\_width="wrap\_content"
  - 10. android:layout\_height="wrap\_content"
  - 11. android:text="用户名:" >
  - 12. </TextView>
  - 13. <EditText android:id="@+id/entry"
  - 14. android:layout\_height="wrap\_content"
  - 15. android:layout\_width="match\_parent">
  - 16. </EditText>

### 口。」界面布局

- 12. <Button android:id="@+id/ok"
- 13. android:layout\_width="wrap\_content"
- 14. android:layout\_height="wrap\_content"
- 15. android:text="确认">
- 16. </Button>
- 17. <Button android:id="@+id/cancel"
- 18. android:layout\_width="wrap\_content"
- 19. android:layout\_height="wrap\_content"
- 20. android:text="取消">
- 21. </Button>
- 22. </LinearLayout>

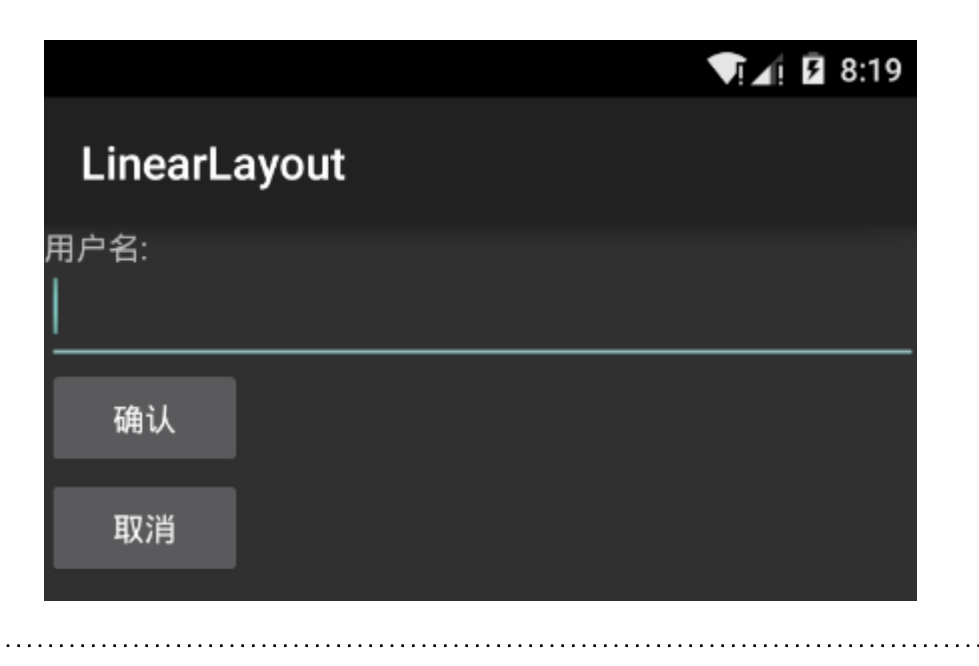

## **5**21 供收在目

- •5.3.1 线性布局
  - 将LinearLayout.java文件中的setContentView(R.layout.main),更改为 setContentView(R.layout.main\_vertical)。运行后的结果如图

|          |       |      | <b>▼</b> I⊿i B | 8:19 |
|----------|-------|------|----------------|------|
| LinearL  | ayout |      |                |      |
| 用户名:<br> |       |      |                |      |
| '<br>确认  |       | <br> |                |      |
| 取消       |       |      |                |      |
|          |       |      |                |      |

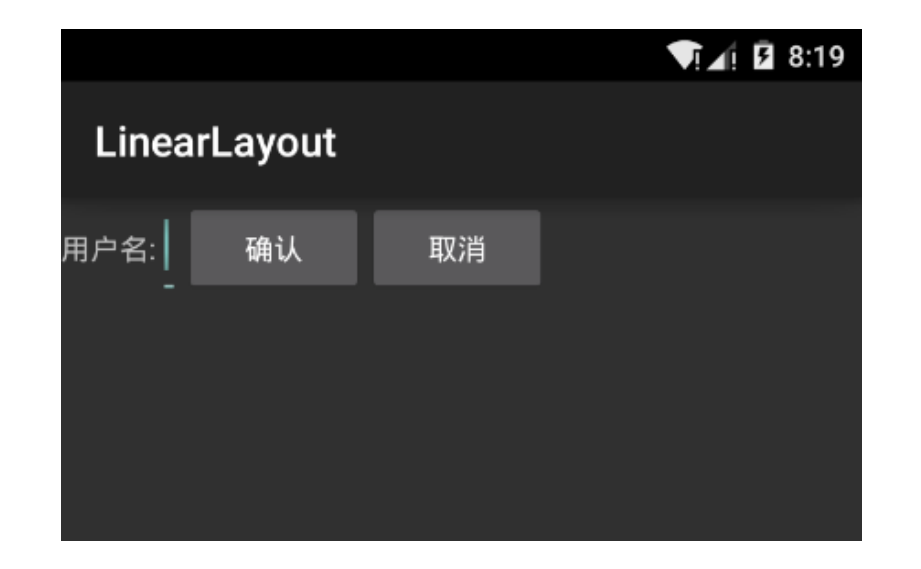

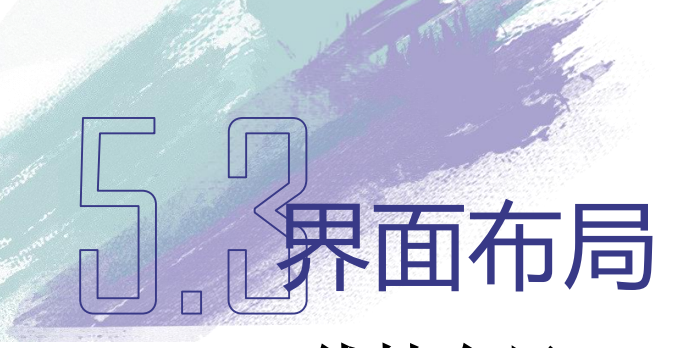

- •5.3.1 线性布局
  - 横向线性布局
    - 建立main\_horizontal.xml文件
    - 线性布局的Orientation属性的值设置为horizontal
    - 将EditText的Layout width 属性的值设置为 wrap\_content
    - 将LinearLayout.java文件中的 setContentView(R.layout.main\_vertical) 修改为 setContentView(R.layout.main\_horizontal)

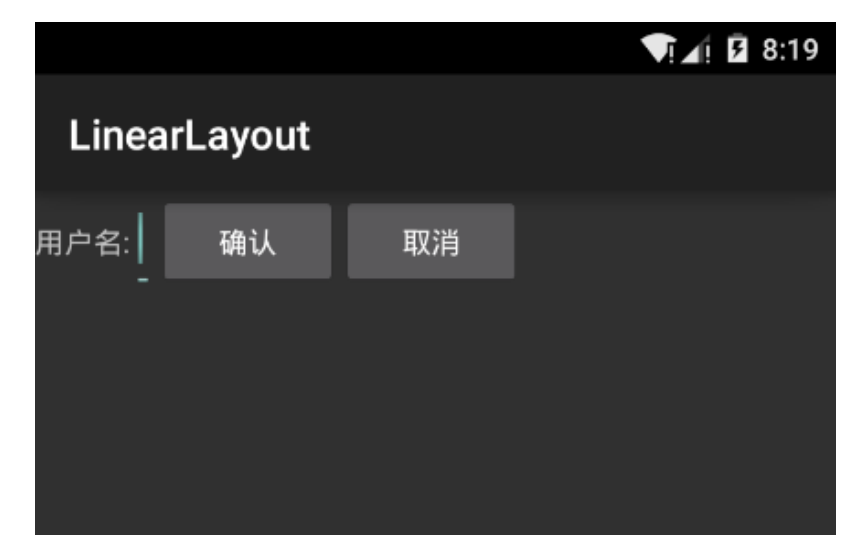

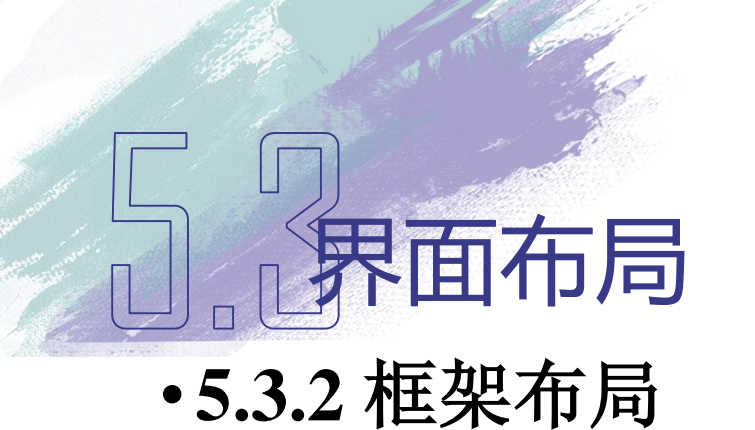

- 框架布局(FrameLayout)是最简单的界面布局,是用来存放一个元素的空白空间,且子元素的位置是不能够指定的,只能够放置在空白空间的左上角
- 如果有多个子元素,后放置的子元素将遮挡先放置的子元素
- 使用Android SDK中提供的层级观察器(Hierarchy Viewer)进一步分析 界面布局

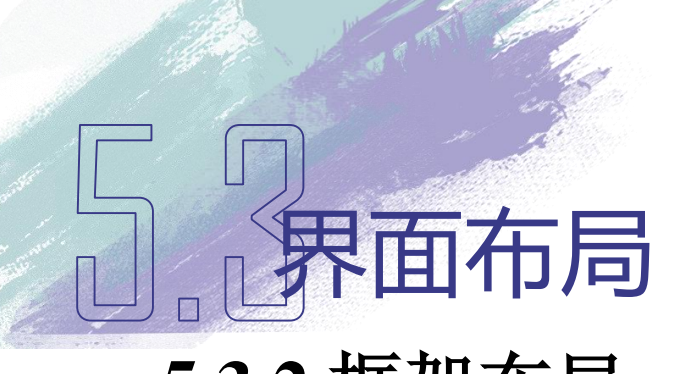

- •5.3.2 框架布局
  - 树形结构图和界面示意图

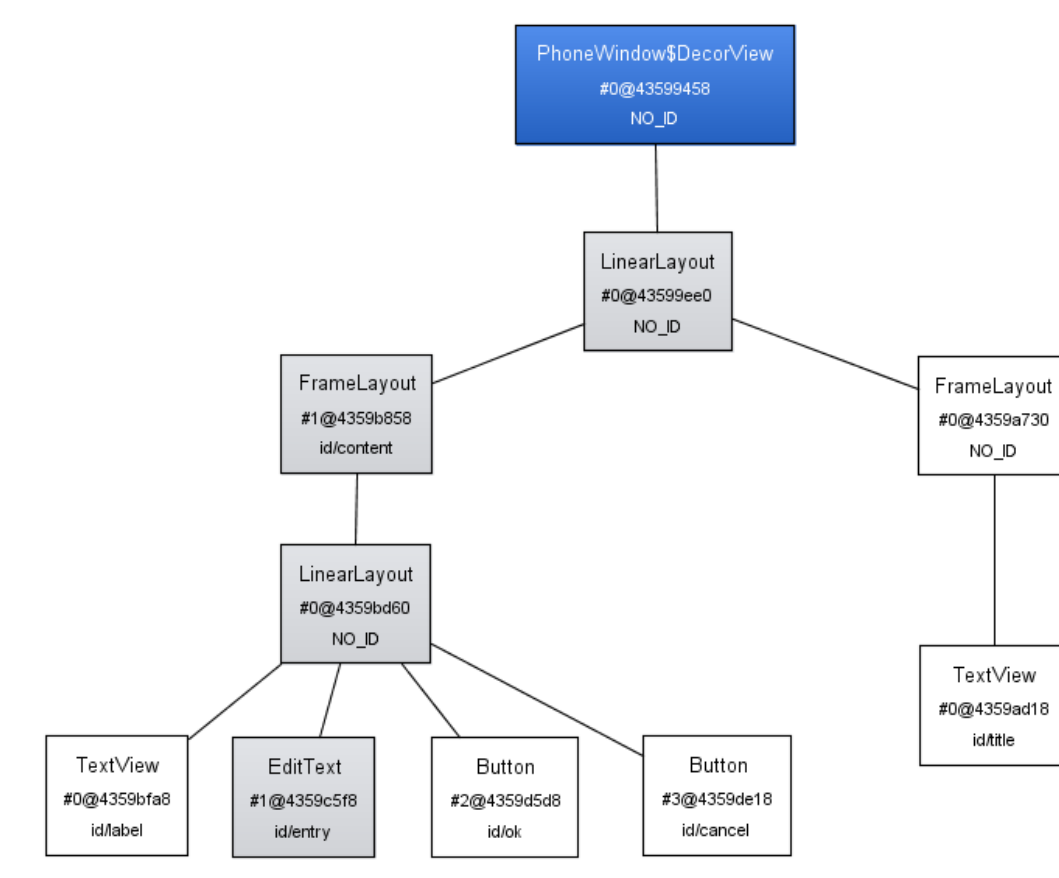

|      | 区域1  |  |
|------|------|--|
| 区域 2 | 区域 6 |  |
| 区域 3 |      |  |
| 区域4  |      |  |
| 区城 5 |      |  |
| 241  | 区城7  |  |
|      |      |  |
|      |      |  |
|      |      |  |
|      |      |  |
|      |      |  |
|      |      |  |
|      |      |  |
|      |      |  |
|      |      |  |

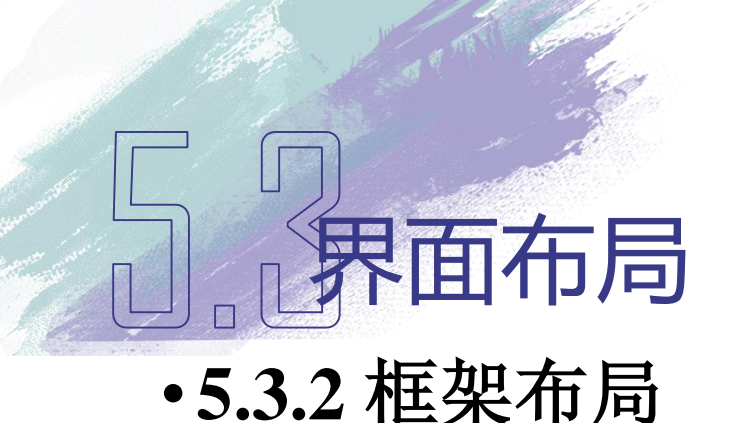

- 结合界面布局的树形结构图和示意图,分析不同界面布局和界面控件的 区域边界
  - 用户界面的根节点(#0@43599ee0)是线性布局,其边界是整个界面, 也就是示意图的最外层的实心线
  - 根节点右侧的子节点(#0@43599a730)是框架布局,仅有一个节点元素(#0@4359ad18),这个子元素是TextView控件,用来显示Android应用程序名称,其边界是示意图中的区域1。因此框架布局元素#0@43599a730的边界是同区域1的高度相同,宽带充满整个根节点的区域。这两个界面元素是系统自动生成的,一般情况下用户不能够修改和编辑
  - 根节点左侧的子节点(#1@4359b858)也是框架布局,边界是区域2 到区域7的全部空间

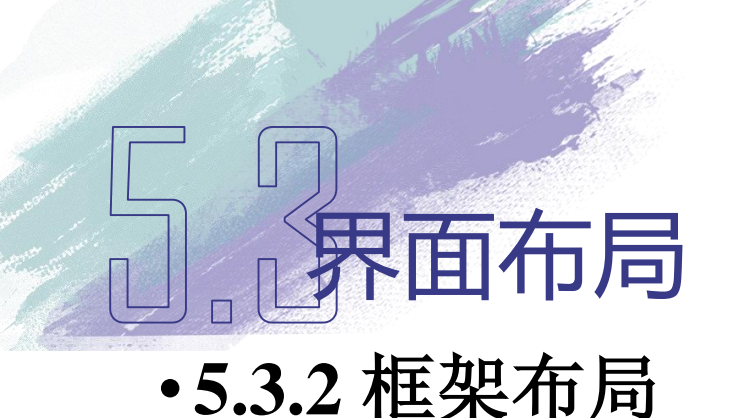

- 子节点(#1@4359b858)下仅有一个子节点(#0@4359bd60)元素是线性布局,因为线性布局的Layout width属性设置为match\_parent,Layout height属性设置为wrap\_content,因此该线性布局的宽度就是其父节点#1@4359b858的宽带,高度等于所有子节点元素的高度之和
- 线性布局#0@4359bd60四个子节点元素#0@4359bfa8、#1@4359c5f8、
   #2@4359d5d8和#3@4359de18的边界,分别是界面布局示意图中的区域
   2、区域3、区域4和区域5

### □.□界面布局 •5.3.3 表格布局

- 表格布局(TableLayout)是一种常用的界面布局,通过指定行和列将 界面元素添加到表格中
  - 网格的边界对用户是不可见的
  - 表格布局支持嵌套
    - 可以将表格布局放置在表格布局的表格中
    - 可以在表格布局中添加其他界面布局,例如线性布局、相对布局
       等

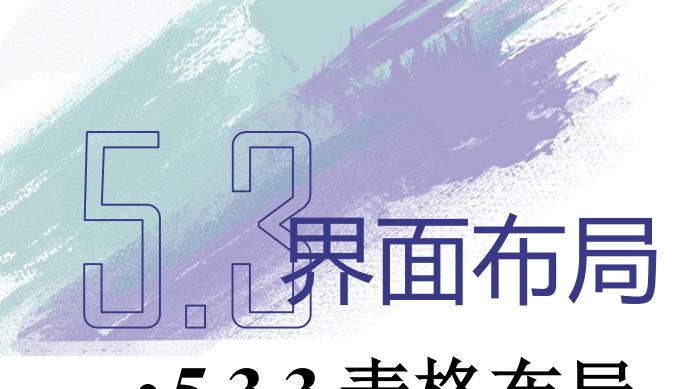

- •5.3.3 表格布局
  - 表格布局示意图及效果图

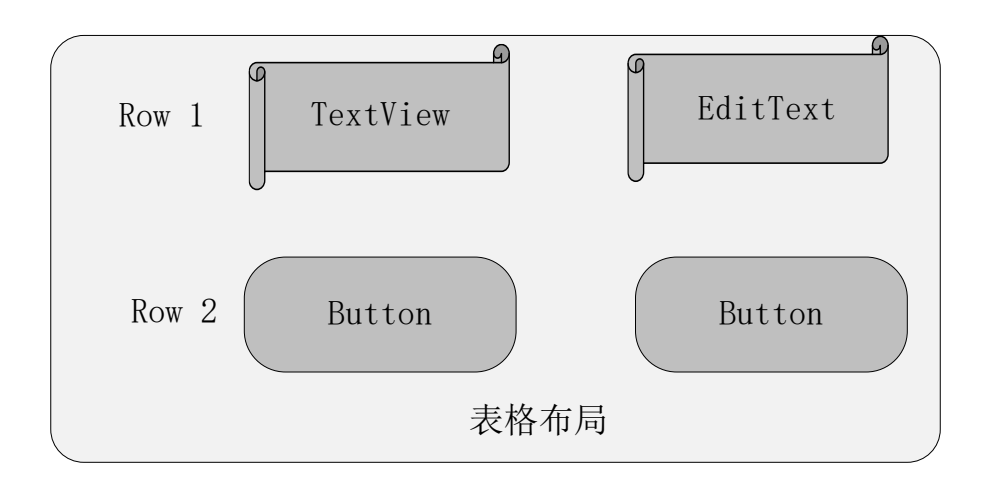

|             | VI 2 | 1 🖡 8:34 |  |  |  |
|-------------|------|----------|--|--|--|
| TableLayout |      |          |  |  |  |
| 用户名:        | L    |          |  |  |  |
| 确认          | 取消   |          |  |  |  |
|             |      |          |  |  |  |

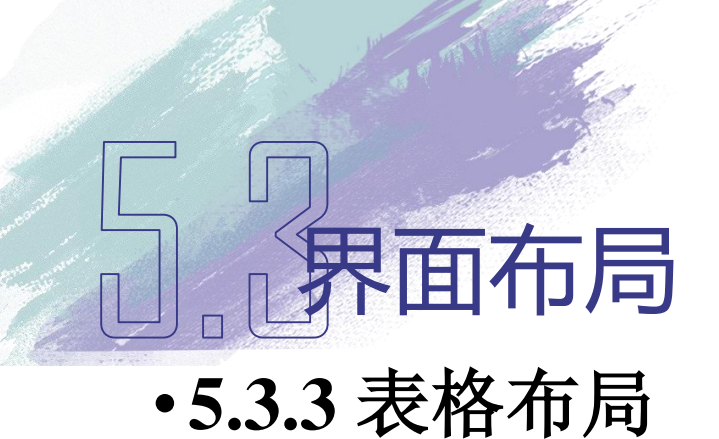

- 建立表格布局要注意以下几点
  - 在界面可视化编辑器上,向TableRow01中拖拽TextView和EditText

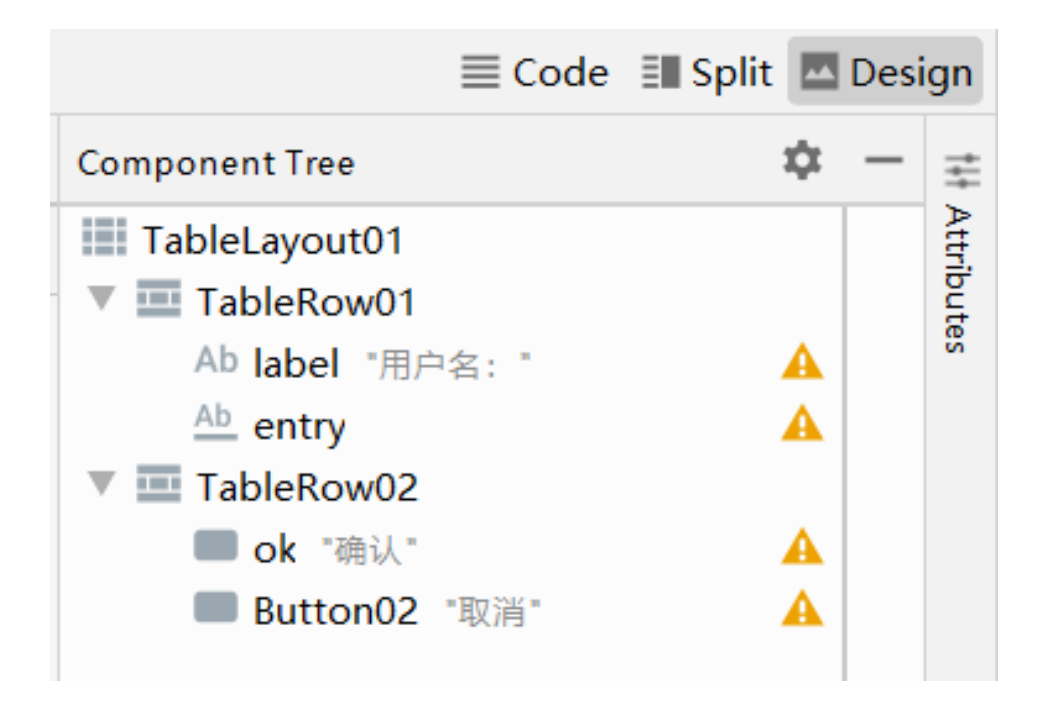

### 5。3界面布局

#### •5.3.3 表格布局

- 建立表格布局要注意以下几点
  - 在界面可视化编辑器上,再向TableRow02中拖拽两个Button
  - 参考表5.2设置TableRow中四个界面控件的属性值

| 编号       | 类型       | 属性           | 值           |
|----------|----------|--------------|-------------|
| 1        | TextView | Id           | @+id/label  |
|          |          | Text         | 用户名:        |
|          |          | Gravity      | right       |
|          |          | Padding      | 3dip        |
|          |          | Layout width | 160dip      |
| 2        | EditText | Id           | @+id/entry  |
|          |          | Text         | [null]      |
|          |          | Padding      | 3dip        |
|          |          | Layout width | 160dip      |
| 3        | Button   | Id           | @+id/ok     |
|          |          | Text         | 确认          |
|          |          | Padding      | 3dip        |
| 4 Button |          | Id           | @+id/cancel |
|          |          | Text         | 取消          |
|          |          | Padding      | 3dip        |

## 5.界面布局

#### ■ 5.3.3 表格布局

#### □建立表格布局main.xml文件的完整代码如下:

- 1. <?xml version="1.0" encoding="utf-8"?>
- 2.
- 3. <TableLayout android:id="@+id/TableLayout01"</pre>
- 4. android:layout\_width="match\_parent"
- 5. android:layout\_height="match\_parent"
- 6. xmlns:android="http://schemas.android.com/apk/res/android">
- 7. <TableRow android:id="@+id/TableRow01"
- 8. android:layout\_width="wrap\_content"
- 9. android:layout\_height="wrap\_content">
- 10. <TextView android:id="@+id/label"
- 11. android:layout\_height="wrap\_content"
- 12. android:layout\_width="160dip"
- 13. android:gravity="right"
- 14. android:text="用户名: "
- 15. android:padding="3dip" >
- 16. </TextView>

# 5。界面布局

- 17. <br/>
  <EditText android:id="@+id/entry"
- 18. android:layout\_height="wrap\_content"
- 19. android:layout\_width="160dip"
- 20. android:padding="3dip" >
- 21. </EditText>
- 22. </TableRow>
- 23. <TableRow android:id="@+id/TableRow02"
- 24. android:layout\_width="wrap\_content"
- 25. android:layout\_height="wrap\_content">
- 26. <Button android:id="@+id/ok"
- android:layout\_height="wrap\_content"
- 28. android:padding="3dip"
- 29. android:text="确认">
- 30. </Button>
- 31. **Solution and roid:** d="@+id/Button02"
- 32. android:layout\_width="wrap\_content"
- 33. android:layout\_height="wrap\_content"
- 34. android:padding="3dip"
- 35. android:text="取消">
- 36. </Button>
- 37. </TableRow>
- 38. </TableLayout>

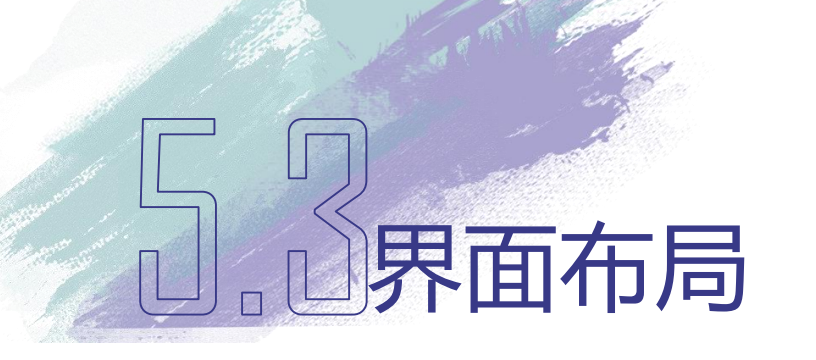

- 第3行代码使用了<TableLayout>标签声明表格布局
- 第7行和第23行代码声明了两个TableRow元素
- 第12行设定宽度属性android:layout\_width: 160dip
- 第13行设定属性android:gravity,指定文字为右对齐
- 第15行使用属性android:padding,声明TextView元素与其他元素的间 隔距离为3dip

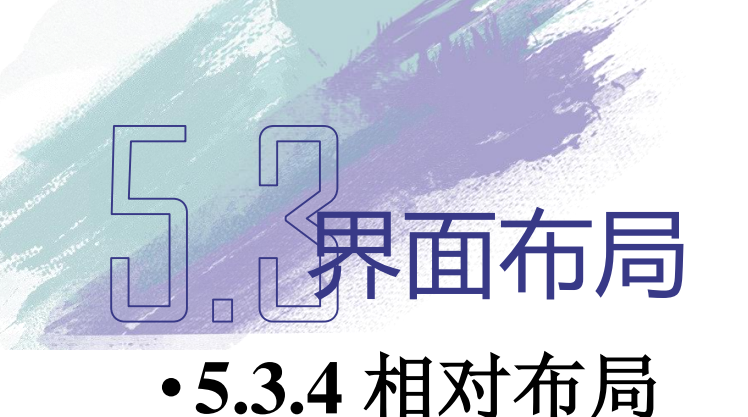

- 相对布局(RelativeLayout)是一种非常灵活的布局方式,能够通过指定界面元素与其他元素的相对位置关系,确定界面中所有元素的布局位置
- 特点: 能够最大程度保证在各种屏幕尺寸的手机上正确显示界面布局

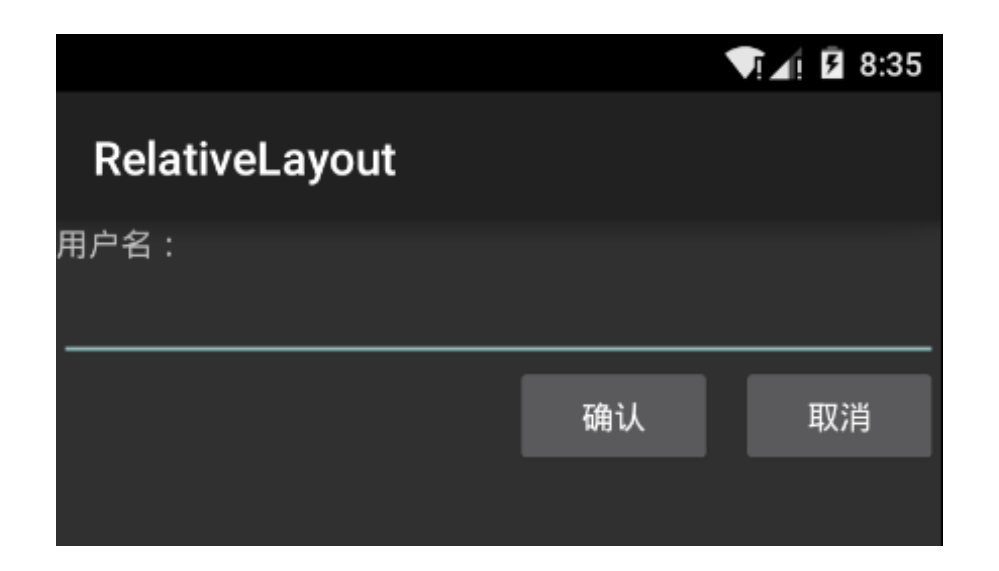

## 5。界面布局

- •5.3.4 相对布局
  - 相对布局在main.xml文件的完整代码
- 1. <?xml version="1.0" encoding="utf-8"?>
- 3. <RelativeLayout android:id="@+id/RelativeLayout01"
- 4. android:layout\_width="match\_parent"
- 5. android:layout\_height="match\_parent"
- 6. xmlns:android="http://schemas.android.com/apk/res/android">
- 7. <TextView android:id="@+id/label"
- 8. android:layout\_height="wrap\_content"
- 9. android:layout\_width="match\_parent"
- 10. android:text="用户名: ">
- 11. </TextView>

2.

- 12. <EditText android:id="@+id/entry"
- 13. android:layout\_height="wrap\_content"
- 14. android:layout\_width="match\_parent"
- 15. android:layout\_below="@id/label">
- 16. </EditText>

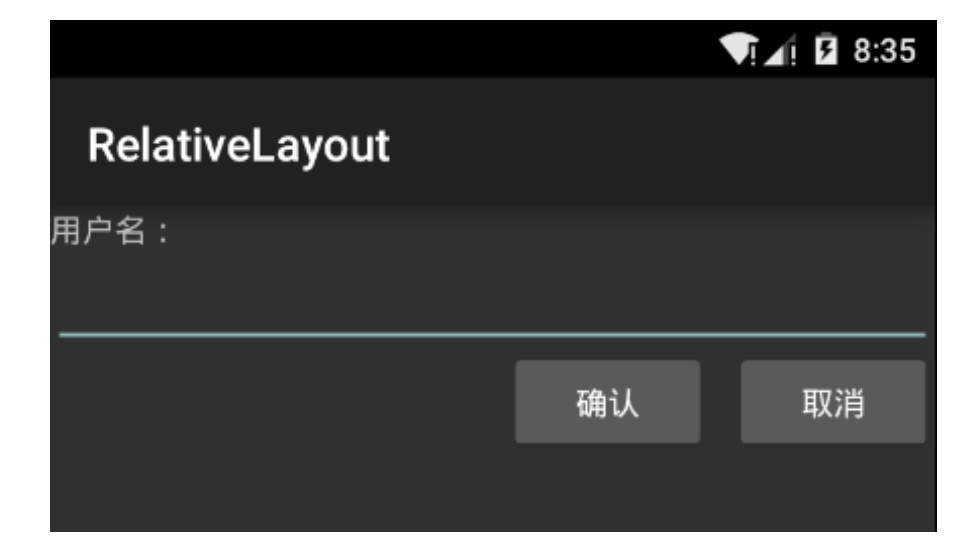

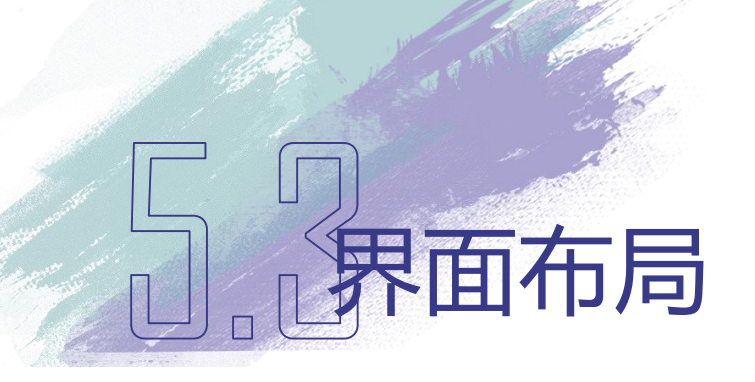

|                |    | ▼!∡! 🖡 8:35 |
|----------------|----|-------------|
| RelativeLayout |    |             |
| 用户名:           |    |             |
|                | 确认 | 取消          |
|                |    |             |

<Button android:id="@+id/cancel" : 17. android:layout\_height="wrap\_content" 18. android:layout\_width="wrap\_content" 19. android:layout\_alignParentRight="true" 20. android:layout\_marginLeft="10dip" 21. android:layout\_below="@id/entry" 22 android:text="取消"> 23. </Button> 24. <Button android:id="@+id/ok" 25. android:layout\_height="wrap\_content" 26. android:layout\_width="wrap\_content" 27. android:layout\_toLeftOf="@id/cancel" 28. android:layout\_alignTop="@id/cancel" 29. android:text="确认">、 30. </Button> 31. </RelativeLayout> 32.
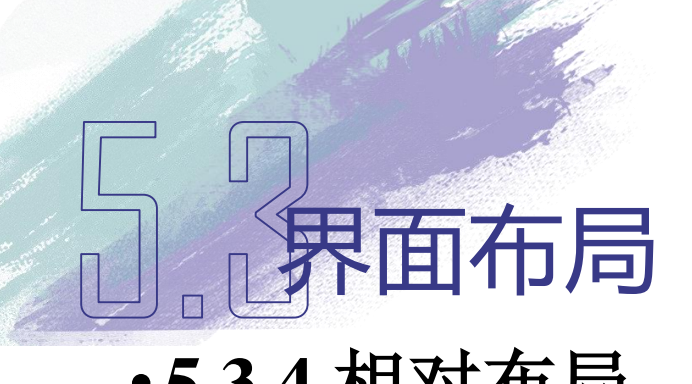

- •5.3.4 相对布局
  - 第3行使用了<RelativeLayout>标签声明一个相对布局
  - 第15行使用位置属性android:layout\_below,确定EditText控件在ID为 label的元素下方
  - 第20行使用属性android:layout\_alignParentRight,声明该元素在其父元素的右边边界对齐
  - 第21行设定属性android:layout\_marginLeft, 左移10dip
  - 第22行声明该元素在ID为entry的元素下方
  - 第28行声明使用属性android:layout\_toLeftOf,声明该元素在ID为cancel 元素的左边
  - 第29行使用属性android:layout\_alignTop,声明该元素与ID为cancel的元素在相同的水平位置

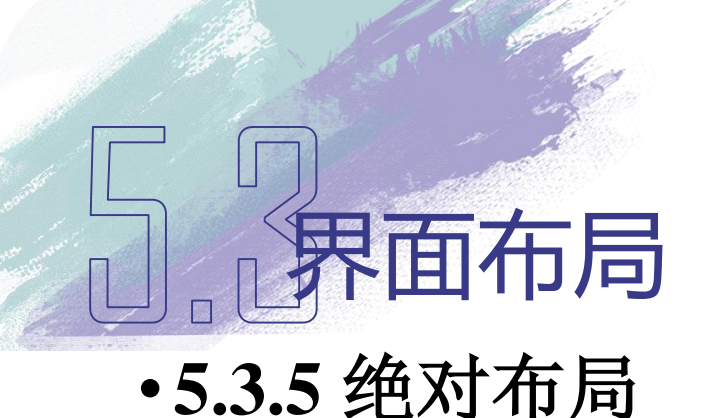

- 绝对布局(AbsoluteLayout)能通过指定界面元素的坐标位置,来确定用户界面的整体布局
- 绝对布局是一种不推荐使用的界面布局,因为通过X轴和Y轴确定界面 元素位置后,Android系统不能够根据不同屏幕对界面元素的位置进行 调整,降低了界面布局对不同类型和尺寸屏幕的适应能力

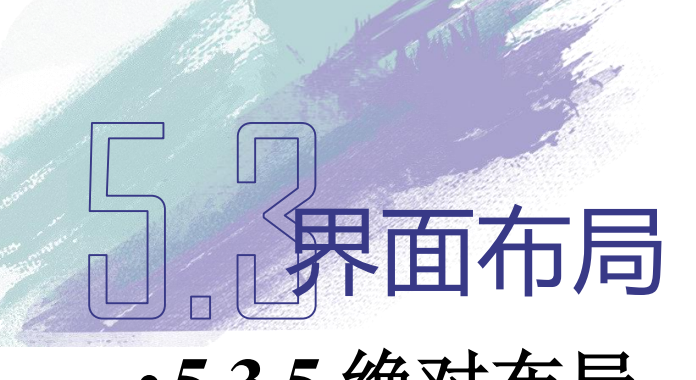

- •5.3.5 绝对布局
  - 每一个界面控件都必须指定坐标(X,Y),例如"确认"按钮坐标是 (40,120),"取消"按钮的坐标是(120,120)。坐标原点(0,0) 在屏幕的左上角

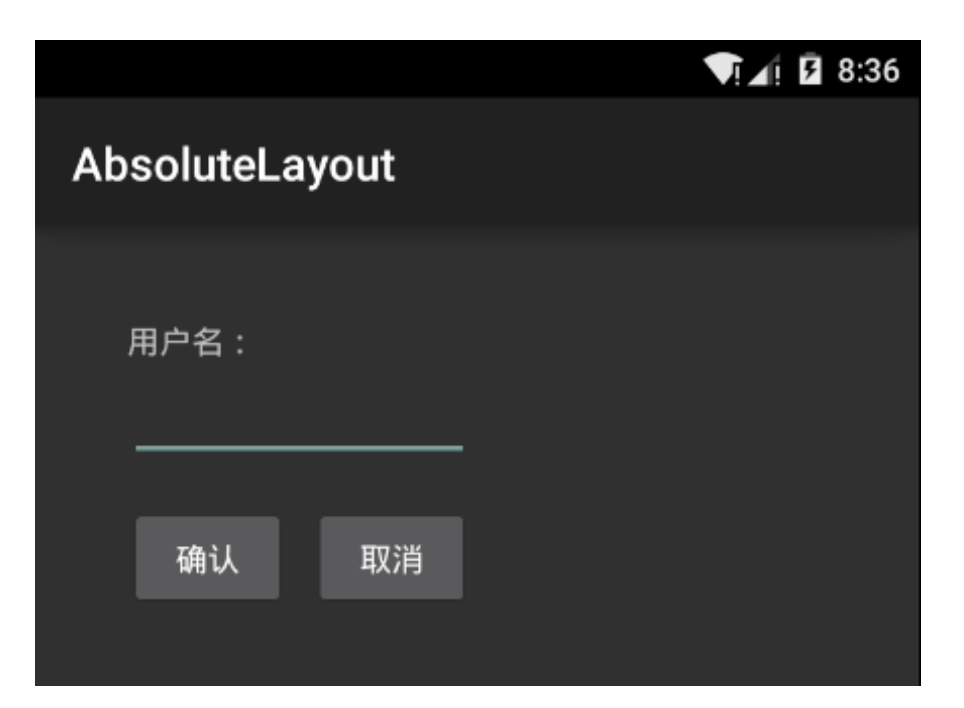

### 5.界面布局

### •5.3.5 绝对布局

- 绝对布局示例的main.xml文件完整代码:
- 1. <?xml version="1.0" encoding="utf-8"?>

#### 2.

- 3. <AbsoluteLayout android:id="@+id/AbsoluteLayout01"
- 4. android:layout\_width="match\_parent"
- 5. android:layout\_height="match\_parent"
- 6. xmlns:android="http://schemas.android.com/apk/res/android">
- 7. <TextView android:id="@+id/label"
- 8. android:layout\_x="40dip"
- 9. android:layout\_y="40dip"
- 10. android:layout\_height="wrap\_content"
- 11. android:layout\_width="wrap\_content"
- 12. android:text="用户名: ">
- 13. </TextView>
- 14. <EditText android:id="@+id/entry"
- 15. android:layout\_x="40dip"
- 16. android:layout\_y="60dip"

### AbsoluteLayout

用户名:

确认

取消

**▼!**∡! **₽** 8:36

#### AbsoluteLayout

用户名:

确认 取消

### **」。**の 界面布局 ・5.3.5 绝对布局

- 绝对布局示例的main.xml文件完整代码:
- 17. android:layout\_height="wrap\_content"
  18. android:layout\_width="150dip">
  19. 
  20. 
  20. 
  20. 
  21. android:layout\_width="70dip"
  22. android:layout\_height="wrap\_content"
- 22. android:layout\_height="wrap\_content"23. android:layout\_x="40dip"
- 24. android:layout\_y="120dip"
- 25. android:text="确认"> 26. </Button>
- 26. </Button>27. <Button android:id="@+id/cancel"</p>
- 28.android:layout\_width="70dip"
- 29. android:layout\_height="wrap\_content"
- 30. android:layout\_x="120dip"
- 31. android:layout\_y="120dip"
- 32. android:text="取消">
- 33. </Button>
- 34. </AbsoluteLayout>

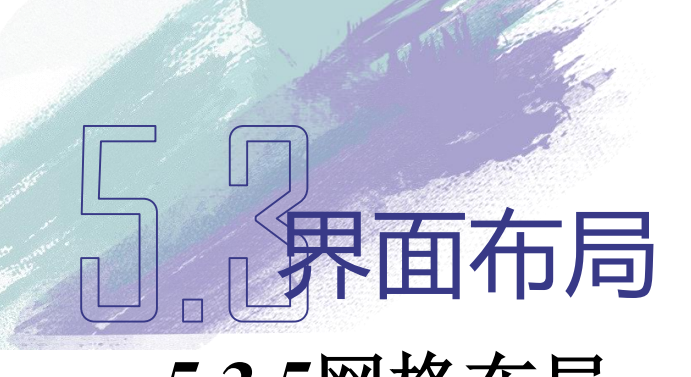

### •5.3.5网格布局

- 网格布局 (GridLayout)
  - Android SDK 4.0新支持的布局方式
  - 将用户界面划分为网格,界面元素可随意摆放在网格中
  - 网格布局比表格布局(TableLayout)在界面设计上更加灵活,在网格布局中界面元素可以占用多个网格的,而在表格布局却无法实现,只能将界面元素指定在一个表格行(TableRow)中,不能跨越多个表格行。
- GroidLayoutDemo示例说明网格布局的使用方法
  - 在Android Studio界面设计器中的界面图示和在Android模拟器运行后的用户界面

### 5.界面布局

### •GroidLayoutDemo示例

• 界面设计器图示及模拟器运行结果

| 10:00 |                 |           |       |  |
|-------|-----------------|-----------|-------|--|
| GridL | ayoutDem        | 0         |       |  |
|       | 这是关于            | GroidLayo | ut的示例 |  |
| 田古夕・  |                 |           |       |  |
|       |                 |           |       |  |
| 密码:   |                 |           |       |  |
|       | <b>凄</b> 穴給 )   | 下—步       |       |  |
|       | 周王相八            | 1. 2      |       |  |
|       |                 |           |       |  |
|       |                 |           |       |  |
|       |                 |           |       |  |
|       |                 |           |       |  |
|       |                 |           |       |  |
|       |                 |           |       |  |
|       |                 |           |       |  |
|       |                 |           |       |  |
|       |                 |           |       |  |
|       |                 |           |       |  |
|       |                 |           |       |  |
|       |                 |           |       |  |
|       | $\triangleleft$ | 0         | C     |  |

| 11:40 🌣 |           |          |        | LTE 🔏 🗎 |
|---------|-----------|----------|--------|---------|
| GridLa  | ayoutDemo |          |        |         |
|         | 这是关于(     | GroidLay | out的示例 |         |
| 用户名:    |           |          |        |         |
| 密码:     |           |          |        |         |
|         | 清空输入      | 下一步      |        |         |
|         |           |          |        |         |

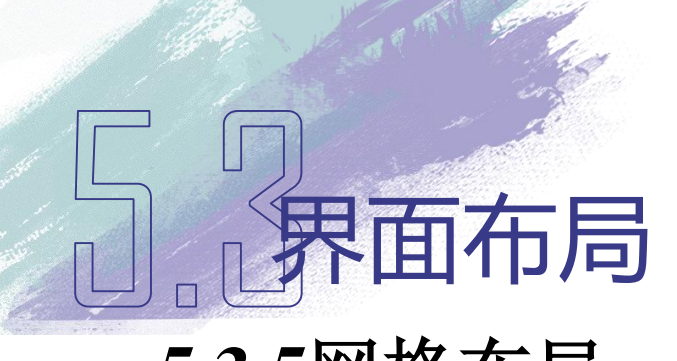

#### •5.3.5网格布局

- GroidLayoutDemo示例
  - 界面设计器中可以看到虚线网格,但在模拟器的运行结果中是看不到的
  - 网格布局将界面划分成多个块,这些块是根据界面元素动态划分的
  - 具体的讲, GroidLayoutDemo示例的左边第一列的宽度, 是综合分析在 第一列中的两个界面元素"用户名"和"密码"TextView的宽度而进行 设定的, 选择两个元素中最宽元素的宽度, 作为第一列的宽度
  - 最上方第一行的高度,也是分析"这是关于GridLayout的示例"这个 TextView元素的高度进行设定的。因此,网格布局中行的高度和列的宽度,完全取决于本行或本列中,高度最高或宽对最宽的界面元素

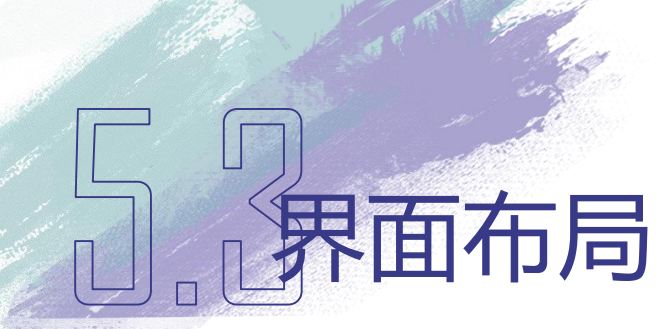

- •5.3.5网格布局
  - main.xml文件的全部代码

| GridL       | ayoutDem<br>这是关于 | <b>o</b><br>GroidLayo | ut的示例 |  |
|-------------|------------------|-----------------------|-------|--|
| 用户名:<br>密码: | 清空输入             | 下一步                   |       |  |
|             |                  |                       |       |  |
|             |                  |                       |       |  |
|             |                  |                       |       |  |
|             |                  |                       |       |  |
|             | 4                | 0                     |       |  |

### **ア面布局**・5.3.5网格布局

<?xml version="1.0" encoding="utf-8"?> <GridLayout xmlns:android="http://schemas.android.com/apk/res/android" android:layout\_width="match\_parent" android:layout\_height="match\_parent" android:useDefaultMargins="true" android:columnCount="4" > <TextView android:layout\_columnSpan="4" 10. android:layout\_gravity="center\_horizontal" 11. android:text="这是关于GroidLayout的示例" 12. android:textSize="20dip" /> 13. 14. <TextView 15. android:text="用户名: " 16. android:layout\_gravity="right" /> 17. 18. <EditText 19. android:ems="8" android:layout\_columnSpan="2"/> 20. <TextView 21. android:text="密码: " 22. android:layout\_column="0" 23. android:layout\_gravity="right"/> 24. <EditText 25. android:ems="8" 26. android:layout\_columnSpan="2" /> 27. 28. <Button android:text="清空输入" 29. android:layout\_column="1" 30. android:layout\_gravity="fill\_horizontal"/> 31. <Button 32. android:text="下一步" 33. android:layout\_column="2" 34.

- android:layout\_gravity="fill\_horizontal"/> 35.
- </GridLayout> 36.

1.

2. 3.

4.

5.

6.

7.

8.

9.

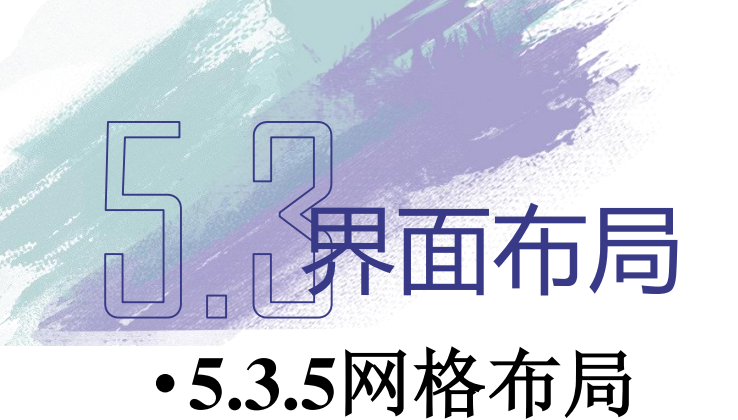

- 代码第7行的useDefaultMargins表示网格布局中的所有元素都遵循缺省的边缘规则,就 是说所有元素之间都会留有一定的边界空间。代码第8行的columnCount表示纵向分为4 列,从第0列到第3列,程序开发人员也可以在这里定义横向的行数,使用rowCount属 性。
- 代码第10行的layout\_columnSpan属性表示TeixtView控件所占据的列的数量。代码第12 行的layout\_gravity = center\_horizontal表示文字内容在所占据的块中居中显示
- 代码第9行到第13行定义了第一个界面控件,虽然定义了纵向所占据的块的数量,但却 没有定义元素起始位置所在的块,原因是网格布局中第1个元素默认在第0行第0列
- 代码第16行到第18行定义了第2个界面控件,仍然没有定义元素起始位置所在的块。根据网格布局界面元素的排布规则,如果没有明确说明元素所在的块,那么当前元素会放置在前一个元素的同一行右侧的块上;如果前一个元素已经是这一行的末尾块,则当前元素放置在下一行的第一个块上;如果当前元素在纵向上占据多个块,而前一个元素右侧没有足够数量的块,则当前元素的起始位置也会放置在下一行的第一个块上

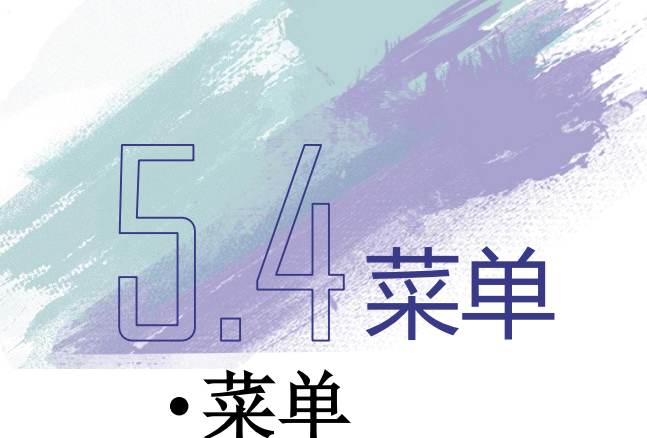

- 应用程序中非常重要的组成部分
- 在不占用界面空间的前提下,为应用程序提供了统一的功能和设置界面
- 为程序开发人员提供了易于使用的编程接口

### •Android系统支持三种菜单

- 选项菜单(Option Menu)
- 子菜单(Submenu)
- 快捷菜单(Context Menu)

# 54莱单次派

- •5.4.1菜单资源
  - Android程序的菜单
    - 可以在代码中动态生成
    - 使用XML文件制作菜单资源
      - 使用XML描述菜单是较好的选择
      - 可以将菜单的内容与代码分离
      - 有利于分析和调整菜单结构

#### •5.4.1菜单资源

菜单

- 代码(Java)生成的菜单
- final static int MENU 00 = Menu.FIRST; 1. final static int MENU\_01 = Menu.FIRST+1; 2. final static int MENU\_02 = Menu.FIRST+2; 3. final static int MENU 03 = Menu.FIRST+3; 4. final static int MENU\_04 = Menu.FIRST+4; 5. 6. @Override 7. public boolean onCreateOptionsMenu(Menu menu) { 8. menu.add(0,MENU\_00,0,"打印").setIcon(R.drawable.pic0); 9. menu.add(0,MENU\_01,1,"新建").setIcon(R.drawable.pic1); 10. menu.add(0,MENU\_02,2,"邮件").setIcon(R.drawable.pic2); 11. menu.add(0,MENU\_03,3,"设置").setIcon(R.drawable.pic3); 12. menu.add(0,MENU\_04,4,"订阅").setIcon(R.drawable.pic4); 13. return true;15} 14.

|                          |    | ▼! 2! 2 8:40 |
|--------------------------|----|--------------|
| MenuResource             | 打印 |              |
| lo World, MenuResourceAc | 新建 |              |
|                          | 邮件 |              |
|                          | 设置 |              |
|                          | 订阅 |              |
|                          |    |              |

### し。学菜单・5.4.1菜单资源

• XML菜单

| 1.  | xml version="1.0" encoding="utf-8"?                                      |
|-----|--------------------------------------------------------------------------|
| 2.  | <menu xmlns:android="http://schemas.android.com/apk/res/android"></menu> |
| 3.  | <item <="" android:id="@+id/main_menu_0" th=""></item>                   |
| 4.  | android:icon="@drawable/pic0"                                            |
| 5.  | android:title="打印" />                                                    |
| 6.  | <item <="" android:id="@+id/main_menu_1" th=""></item>                   |
| 7.  | android:icon="@drawable/pic1"                                            |
| 8.  | android:title="新建" />                                                    |
| 9.  | <item <="" android:id="@+id/main_menu_2" th=""></item>                   |
| 10. | android:icon="@drawable/pic2"                                            |
| 11. | android:title="邮件" />                                                    |
| 12. | <item <="" android:id="@+id/main_menu_3" th=""></item>                   |
| 13. | android:icon="@drawable/pic3"                                            |
| 14. | android:title="设置" />                                                    |
| 15. | <item <="" android:id="@+id/main_menu_4" th=""></item>                   |
| 16. | android:icon="@drawable/pic4"                                            |
| 17. | android:title="订阅"/>                                                     |
| 18. |                                                                          |

### **5**41苯单次》

- •5.4.1菜单资源
  - 代码生成具有5个子项的菜单
    - 代码第2行的menu是菜单的容器,菜单资源必须以menu作为根元素
    - 代码第3行item是菜单项,其属性值id、icon和title分别是菜单项的ID 值、图标和标题
    - 代码第4行以及后续的代码中,定义了菜单项的图标,但菜单资源选择的菜单模式不同,菜单项图标可能会不显示
      - MenuResource示例使用的是选项菜单,因此菜单项的图标没有显示,而仅显示了菜单项的标题

# 5小菜单

### •5.4.2 选项菜单

- 经常被使用的Android系统菜单,通过"菜单键"(MENU key)打开
- 在Android 2.3之前的系统中,选项菜单分为
  - 图标菜单(Icon Menu)
  - 浮动菜单(Overflow Menu)

| 菜单子项0 | 菜单子项1         | 菜单子项2            |
|-------|---------------|------------------|
| 菜单子项3 | <b>菜</b> 単子项4 | <b>O</b><br>More |

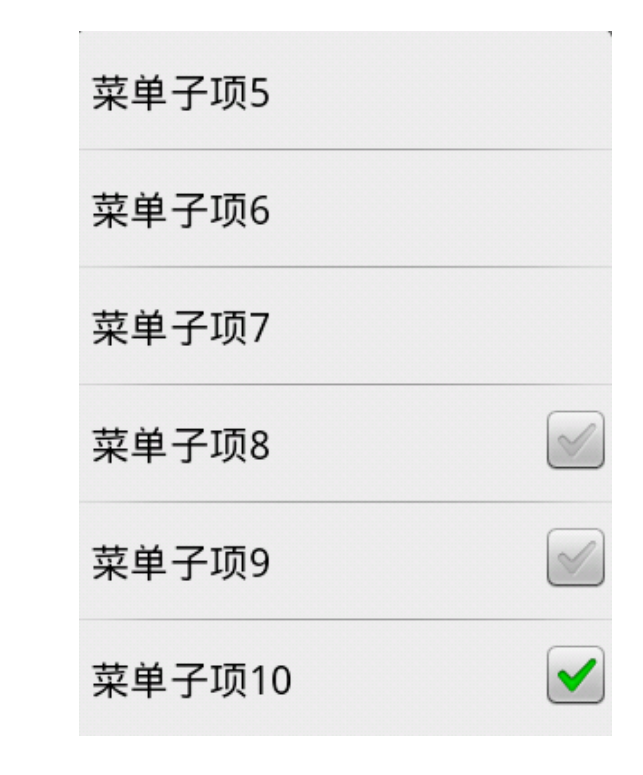

# **5.4.2**选项菜单

• 在Android 4.0系统中,选项菜单只出现浮动菜单,而没有图标菜单,图 标菜单的功能由操作栏(ActionBar)代替实现

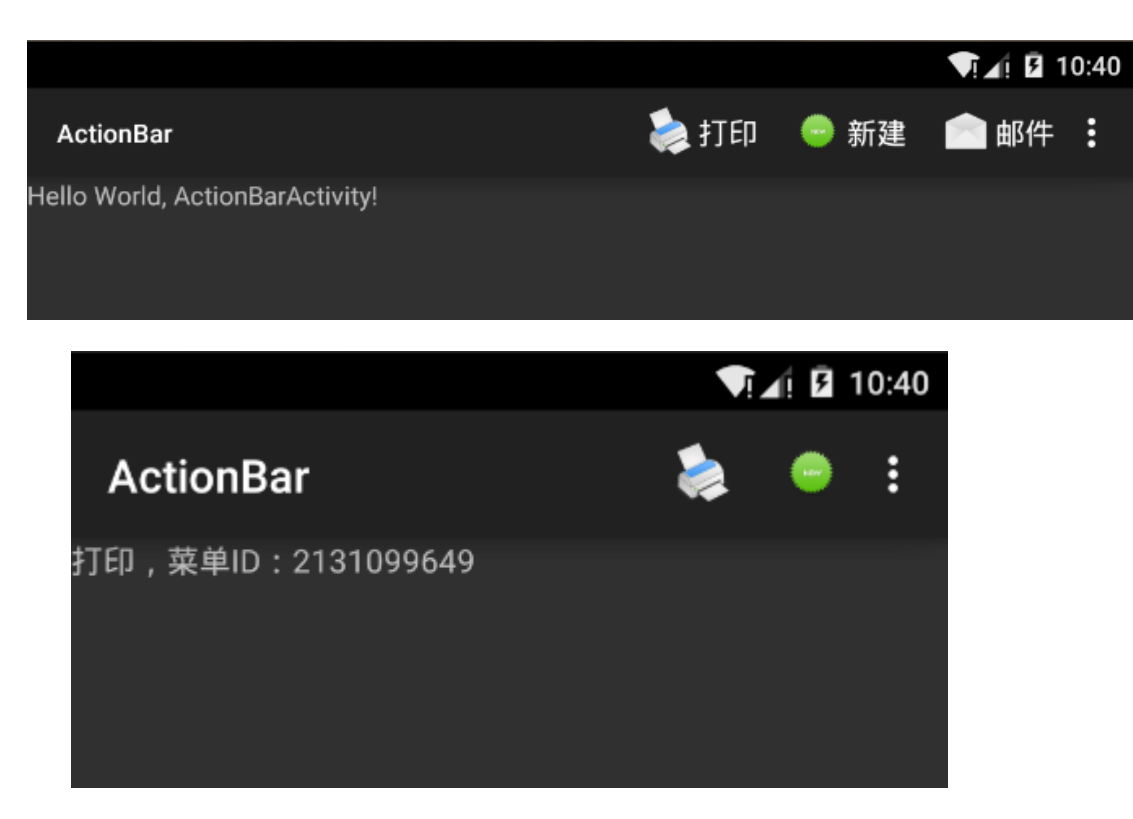

| 菜单子项5  |  |
|--------|--|
| 菜单子项6  |  |
| 菜单子项7  |  |
| 菜单子项8  |  |
| 菜单子项9  |  |
| 菜单子项10 |  |

# 5 集单

- •5.4.2 选项菜单
  - 选项菜单的两个重要函数:
    - onCreateOptionsMenu()
      - Activity在创建时调用
      - 初始化自身的菜单系统
    - onOptionsItemSelected()
      - 在选择菜单项后,处理菜单选择事件

### 5.4菜单

- •5.4.2 选项菜单
  - 使用XML的菜单

#### 使用代码生成菜单

|                    | ▼∏∡! 🖬 8:42 |
|--------------------|-------------|
| OptionMenu         | 打印          |
| 打印,菜单ID:2131099649 | 新建          |
|                    | 邮件          |
|                    | 设置          |
|                    | 订阅          |
|                    |             |

|               | ▼ ▲ 8:42 |
|---------------|----------|
| OptionMenu2   | 打印       |
| 打印 , 菜单ID : 1 | 新建       |
|               | 邮件       |
|               | 设置       |
|               | 订阅       |

# 5.中菜单

- •5.4.2 选项菜单
  - OptionMenu示例,使用XML文件生产选项菜单

1. @Override

- 2. public boolean onCreateOptionsMenu(Menu menu) {
- 3. MenuInflater inflater = getMenuInflater();
- 4. inflater.inflate(R.menu.main\_menu, menu);
- 5. return true;
- 6.

# **5.4.2**选项菜单

#### • OptionMenu2示例,使用Java代码生产选项菜单

| 1.  | final static int MENU_00 = Menu.FIRST;               |
|-----|------------------------------------------------------|
| 2.  | final static int MENU_01 = Menu.FIRST+1;             |
| 3.  | final static int MENU_02 = Menu.FIRST+2;             |
| 4.  | final static int MENU_03 = Menu.FIRST+3;             |
| 5.  | final static int MENU_04 = Menu.FIRST+4;             |
| 6.  |                                                      |
| 7.  | @Override                                            |
| 8.  | public boolean onCreateOptionsMenu(Menu menu) {      |
| 9.  | menu.add(0,MENU_00,0,"打印").setIcon(R.drawable.pic0); |
| 10. | menu.add(0,MENU_01,1,"新建").setIcon(R.drawable.pic1); |
| 11. | menu.add(0,MENU_02,2,"邮件").setIcon(R.drawable.pic2); |
| 12. | menu.add(0,MENU_03,3,"设置").setIcon(R.drawable.pic3); |
| 13. | menu.add(0,MENU_04,4,"订阅").setIcon(R.drawable.pic4); |
| 14. | return true;15                                       |
| 15. | }                                                    |
|     |                                                      |

MenuItem android.view.Menu.add(int groupId, int itemId, int order, CharSequence title)

### •5.4.2 选项菜单

- onOptionsItemSelected()每次用户点击菜单子项时都会被调用
- 将菜单选择事件的响应代码放置在onOptionsItemSelected()中

```
@Override
1.
      public boolean onOptionsItemSelected(MenuItem item) {
2.
      TextView label = (TextView)findViewById(R.id.label);
3.
4.
      switch (item.getItemId()) {
5.
      case R.id.main menu 0:
6.
      label.setText("打印, 菜单ID: "+item.getItemId());
7.
8.
      return true:
      case R.id.main menu 1:
9.
      label.setText("新建, 菜单ID: "+item.getItemId());
10.
11.
      return true:
      case R.id.main menu 2:
12.
      label.setText("邮件, 菜单ID: "+item.getItemId());
13.
      return true:
14.
      case R.id.main menu 3:
15.
      label.setText("设置, 菜单ID: "+item.getItemId());
16.
      return true:
17.
      case R.id.main menu 4:
18.
      label.setText("订阅, 菜单ID: "+item.getItemId());
19.
      return true;
20.
      default:
21.
      return false:
22.
23.
24.
```

# 5.4.3 子菜单

- 子菜单就是二级菜单,点击选项菜单或快捷菜单中的菜单项,就可以 打开子菜单
- Android系统使用浮动窗体的形式显示菜单子项,可以更好适应小屏幕的显示方式

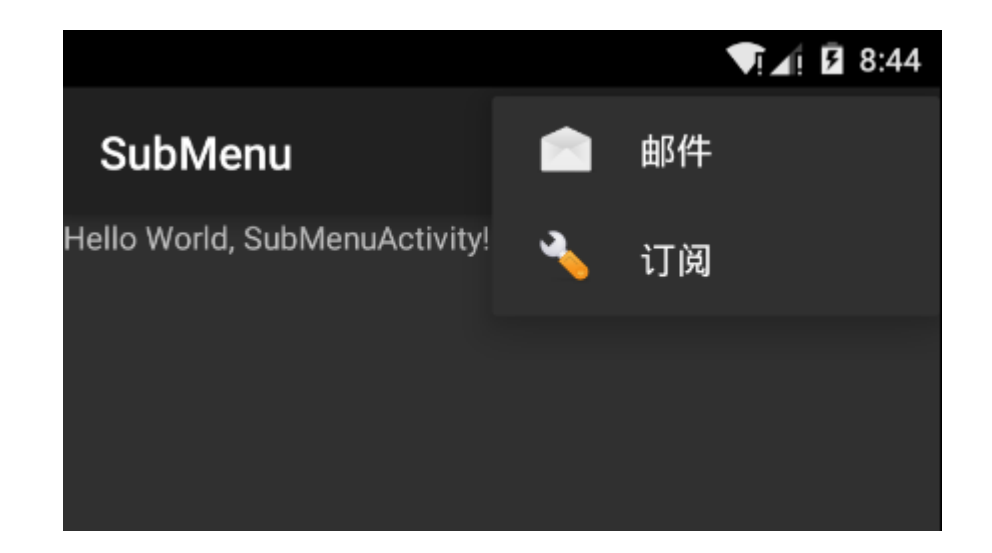

### ·5.4.3 子菜单

- SubMenu示例的菜单结构:
- XML菜单的代码

```
<?xml version="1.0" encoding="utf-8"?>
1
   <menu xmlns:android="http://schemas.android.com/apk/res/android">
2
     <item android:id="@+id/main_menu_0"
3
       android:icon="@drawable/pic0"
4
       android:title="设置" >
5
6
        <menu>
         <item android:id="@+id/sub_menu_0_0"
7
8
            android:icon="@drawable/pic4"
              android:title="打印" />
9
10
        </menu>
11
      </item>
12
      <item android:id="@+id/main_menu_1"
13
        android:icon="@drawable/pic1"
        android:title="新建" >
14
15
         <menu>
16
           <item android:id="@+id/sub_menu_1_0"
```

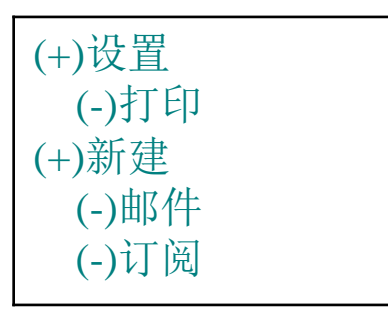

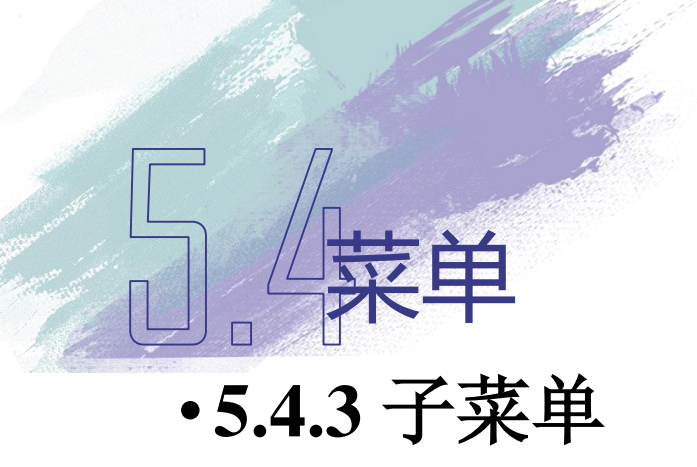

| 17 | android:icon="@drawable/pic2"                           |
|----|---------------------------------------------------------|
| 18 | android:title="邮件" />                                   |
| 19 | <item <="" android:id="@+id/sub_menu_1_1" td=""></item> |
| 20 | android:icon="@drawable/pic3"                           |
| 21 | android:title="订阅" />                                   |
| 22 |                                                         |
| 23 |                                                         |
| 24 |                                                         |

• 代码第6行至代码第10行是一个子菜单的描述。子菜单也使用<menu>标签进行声明,内部使用<item>标签描述菜单项

## •5.4.3 子菜单

SubMenu2示例使用代码实现子菜单 ullet

```
final static int MENU_00 = Menu.FIRST;
1
```

- final static int MENU\_01 = Menu.FIRST+1; 2
- final static int SUB MENU 00 01 = Menu.FIRST+2; 3
- final static int SUB\_MENU\_01\_00 = Menu.FIRST+3; 4

```
final static int SUB MENU 01 01 = Menu.FIRST+4;
5
```

```
6
```

```
SubMenu sub1 = (SubMenu) menu.addSubMenu(0,MENU_00,0,"设置")
7
8
```

```
.setHeaderIcon(R.drawable.pic3);
```

```
sub1.add(0,SUB_MENU_00_01,0,"打印").setIcon(R.drawable.pic0);
9
```

```
10
```

```
SubMenu sub2 = (SubMenu) menu.addSubMenu(0,MENU_01,1,"新建")
11
12
```

```
.setHeaderIcon(R.drawable.pic1);
```

- sub2.add(0,SUB\_MENU\_01\_00,0,"邮件").setIcon(R.drawable.pic2); 13
- sub2.add(0,SUB\_MENU\_01\_01,0,"订阅").setIcon(R.drawable.pic4); 14

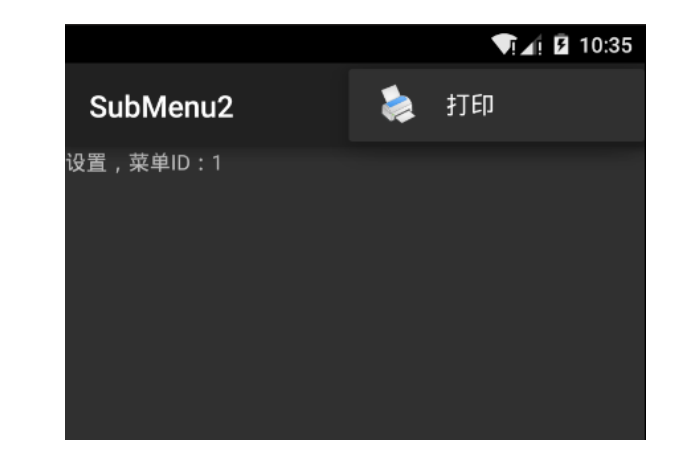

|            |    | ▼!∡! 🛿 10:35 |
|------------|----|--------------|
| SubMenu2   | 设置 |              |
| 打印,子菜单ID:3 | 新建 |              |
|            |    |              |
|            |    |              |
|            |    |              |
|            |    |              |

## 5.4.4快捷菜单

- 当用户点击界面元素超过2秒后,将
   启动注册到该界面元素的快捷菜单
- 类似于计算机程序中的"右键菜单"
- 与"选项菜单"的方法非常相似,需要重载:
  - onCreateContextMenu()函数
  - onContextItemSelected()函数
- 快捷菜单注册到界面中的某个控件上
  - registerForContextMenu()函数

|                                       | ▼[⊿] 2 10:38 |
|---------------------------------------|--------------|
| ContextMenu                           |              |
| Hello World, ContextMenuActivity!     |              |
|                                       |              |
|                                       |              |
|                                       |              |
|                                       |              |
| 快捷菜单标题                                |              |
| 菜单子项1                                 |              |
| · · · · · · · · · · · · · · · · · · · |              |
| 未半了坝Z                                 |              |
| 菜单子项3                                 |              |
|                                       |              |
|                                       |              |
|                                       |              |
|                                       |              |
|                                       |              |
|                                       |              |

## 5.菜单

- •5.4.4快捷菜单
  - 使用registerForContextMenu()函数,将快捷菜单注册到TextView 控件上

TextView LabelView = null; @Override public void onCreate(Bundle savedInstanceState) { super.onCreate(savedInstanceState); setContentView(R.layout.main); LabelView = (TextView)findViewById(R.id.label); registerForContextMenu(LabelView);

### **〕**。]操作栏与Fragment

- •操作栏(ActionBar)和Fragment是Android 3.0新引入的界面控件,一定程度上是为了适应Android平板电脑等大屏幕设备界面设计需要而产生的
- •在Android 4.0系统中得到了进一步的发展,可以良好的支持不同屏幕尺寸的设备,并可以根据屏幕大小的不同改变显示内容

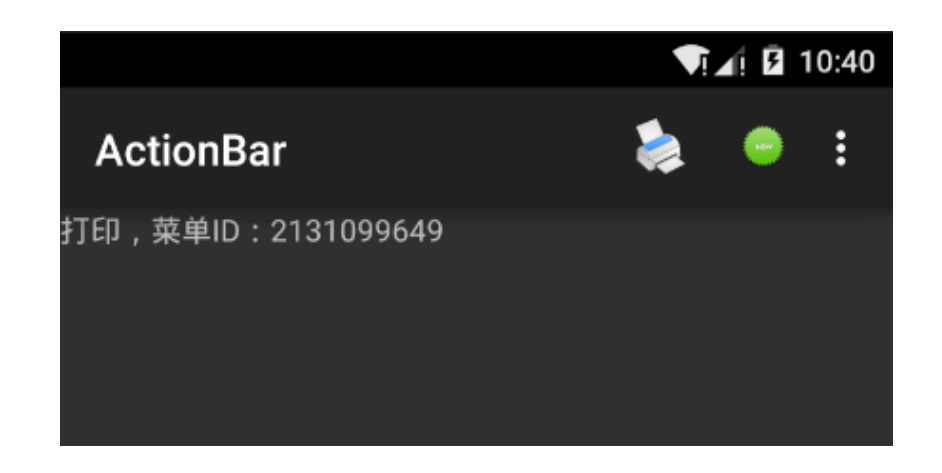

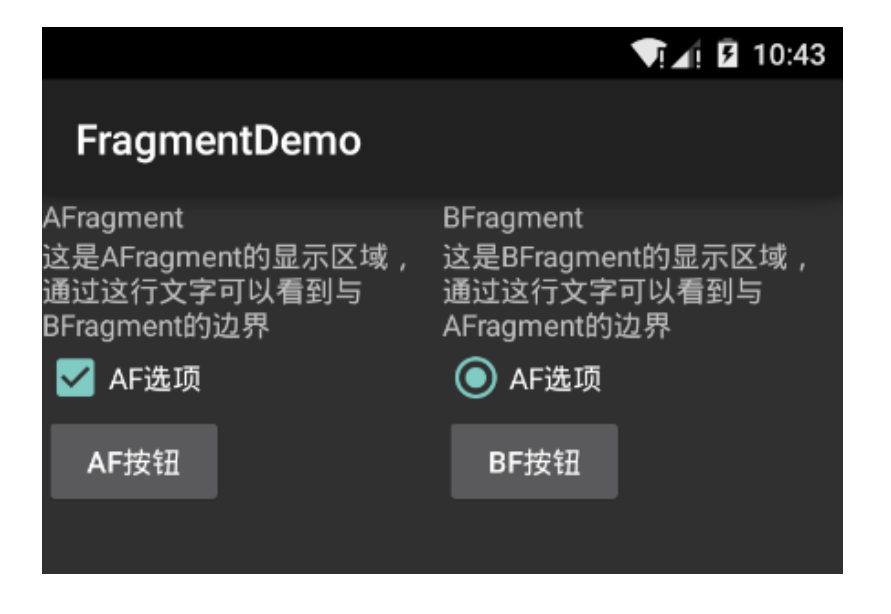

### **〕**。]操作栏与Fragment

- •5.5.1操作栏
  - 操作栏(Action Bar)代替传统的"标题栏"和"选项菜单"功能
  - 操作栏左侧的图标是应用程序的图标(Logo),图标旁边是应用程序 当前Activity的标题,右侧的多个图标则是"选项菜单"中的菜单项

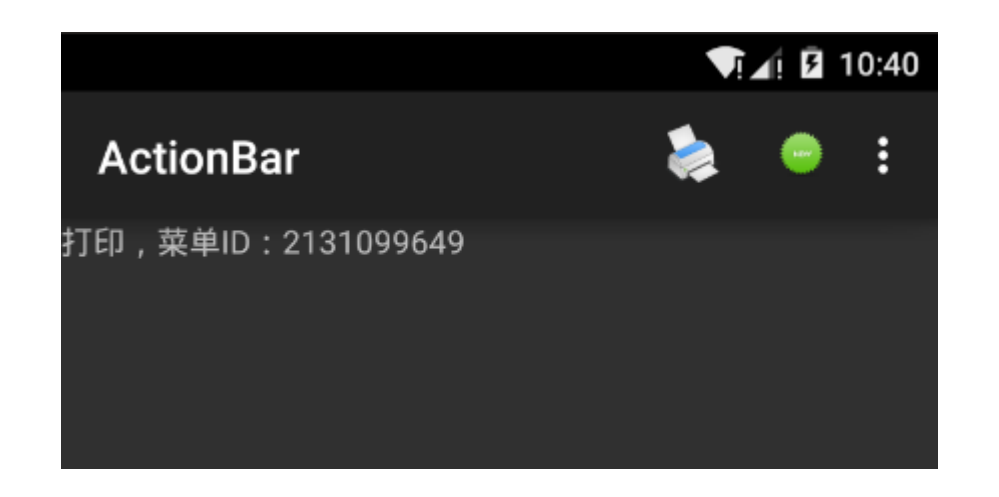

### 操作栏与Fragment

### •5.5.1操作栏

- 可以提供多个实用的功能: •
  - (1) 将"选项菜单"的菜单项显示在操作栏的右侧; ٠
  - (2) 基于Fragment实现类似于Tab页的导航切换功能; ۲

ł

- (3)为导航提供可"拖拽—放置"的下拉列表; •
- (4) 可在操作栏上实现类似于"搜索框"的功能。 •

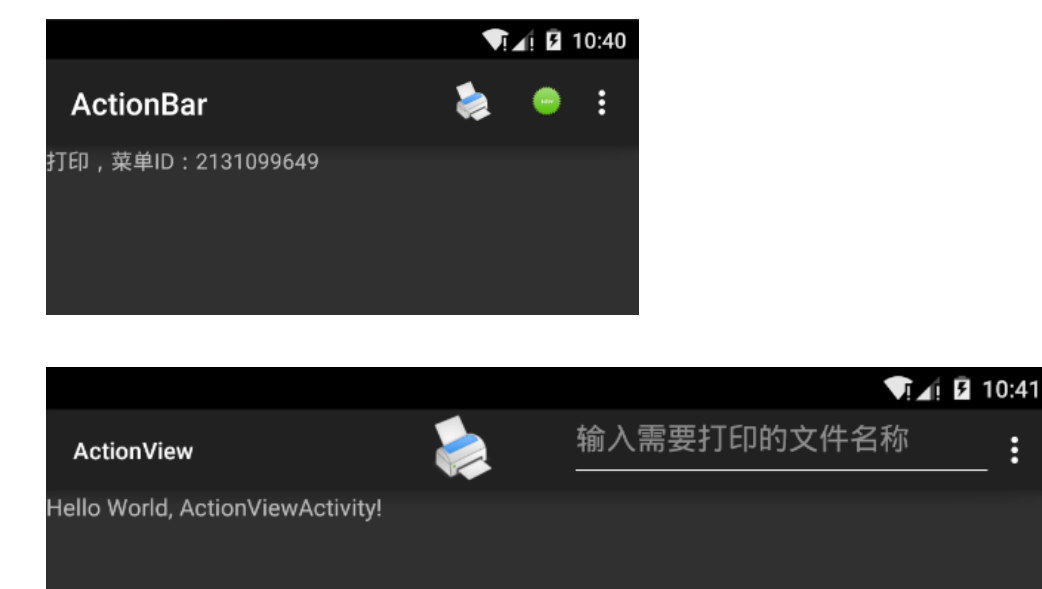

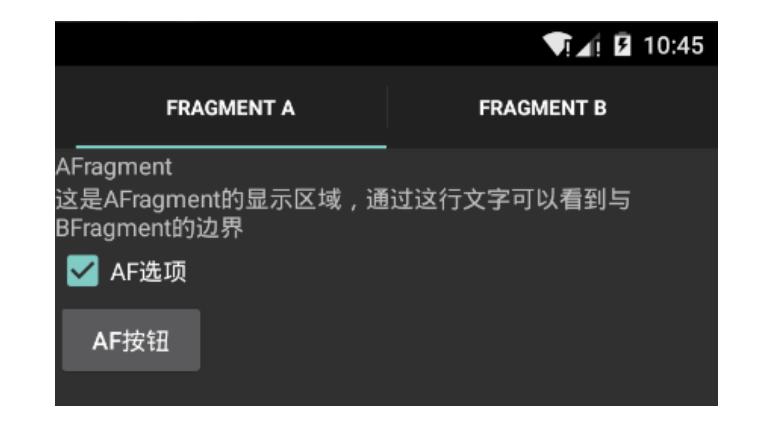

### **门**操作栏与Fragment

- •5.5.1操作栏与Fragment
  - ActionBar示例
    - 操作栏的实际显示效果,取决于屏幕分辨率和屏幕方向

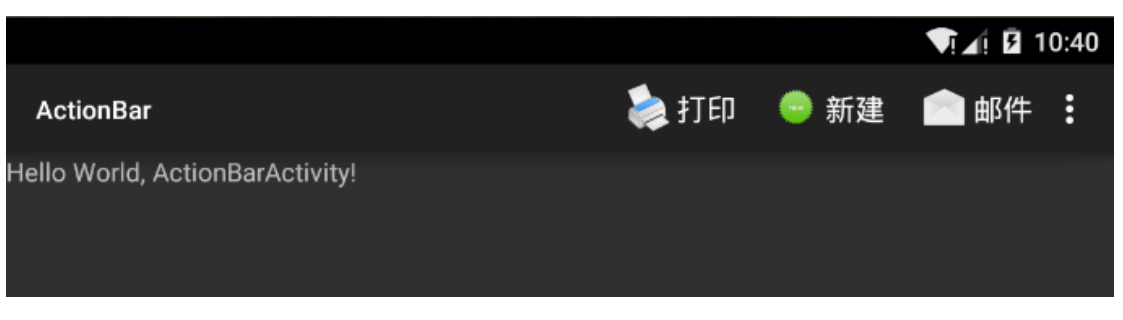

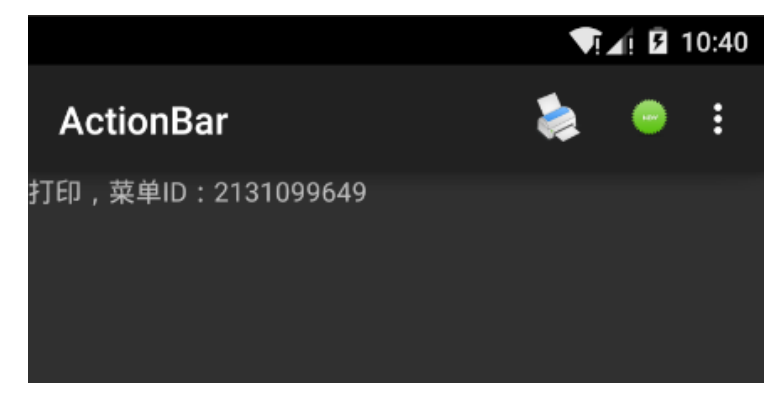

### **门**. 操作栏与Fragment

- •5.5.1操作栏与Fragment
  - ActionBar示例的main\_menu.xml文件部分代码:
    - 1. <menu xmlns:android="http://schemas.android.com/apk/res/android"
    - 2. xmlns:tools="http://schemas.android.com/tools">
    - 3. <item android:id="@+id/main\_menu\_0"
    - 4. android:icon="@drawable/pic0"
    - 5. android:title="打印"
    - 6. android:showAsAction="ifRoom|withText"
    - 7. tools:ignore="AppCompatResource" />
    - 8. </menu>
    - 第6行代码中的ifRoom表示如果操作栏有剩余空间,则显示该 菜单项的图标; withText表示显示图标的同时显示文字标题

### **门**操作栏与Fragment

### •5.5.1操作栏与Fragment

• ActionBar示例的 main\_menu.xml文件的完整代码如下:

| 1.  | xml version="1.0" encoding="utf-8"?                                                 |
|-----|-------------------------------------------------------------------------------------|
| 2.  | <menu <="" th="" xmlns:android="http://schemas.android.com/apk/res/android"></menu> |
| 3.  | xmlns:tools="http://schemas.android.com/tools">                                     |
| 4.  | <item <="" android:id="@+id/main_menu_0" td=""></item>                              |
| 5.  | android:icon="@drawable/pic0"                                                       |
| 6.  | android:title="打印"                                                                  |
| 7.  | android:showAsAction="ifRoom withText"                                              |
| 8.  | tools:ignore="AppCompatResource" />                                                 |
| 9.  | <item <="" android:id="@+id/main_menu_1" td=""></item>                              |
| 10. | android:icon="@drawable/pic1"                                                       |
| 11. | android:title="新建"                                                                  |
| 12. | android:showAsAction="ifRoom withText"                                              |
| 13. | tools:ignore="AppCompatResource" />                                                 |
| 14. | <item <="" android:id="@+id/main_menu_2" td=""></item>                              |
| 15. | android:icon="@drawable/pic2"                                                       |
| 16. | android:title="邮件"                                                                  |
| 17. | android:showAsAction="ifRoom withText"                                              |
| 18. | tools:ignore="AppCompatResource" />                                                 |
| 19. | <item <="" android:id="@+id/main_menu_3" td=""></item>                              |
| 20. | android:icon="@drawable/pic3"                                                       |
| 21. | android:title="设置"                                                                  |
| 22. | android:showAsAction="ifRoom withText"                                              |
| 23. | tools:ignore="AppCompatResource" />                                                 |
| 24. | <item <="" android:id="@+id/main_menu_4" td=""></item>                              |
| 25. | android:icon="@drawable/pic4"                                                       |
| 26. | android:title="订阅"                                                                  |
| 27. | android:showAsAction="ifRoom withText"                                              |
| 28. | tools:ignore="AppCompatResource" />                                                 |
| 29. |                                                                                     |

#### **门**。 〕 操作栏与 Fragment

- ·5.5.1操作栏
  - ActionView示例
  - •在ActionBar示例基础上做的修改
  - •在操作栏上增加了文字输入功能

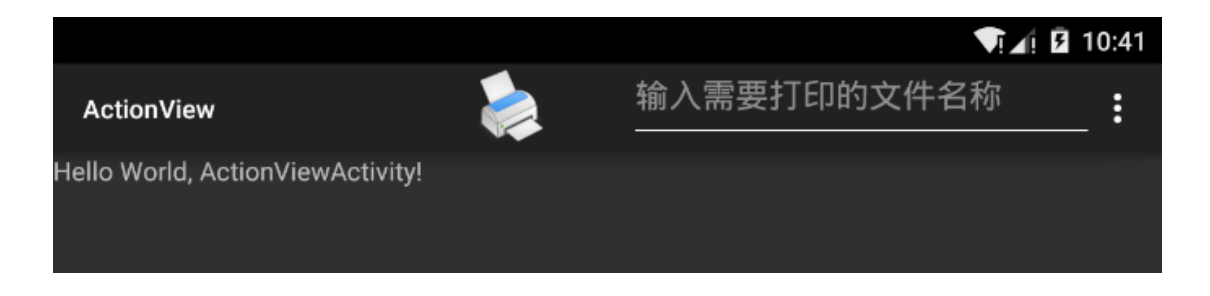

#### WXGA720(1280x720)分辨率下的显示效果
## **〕**。]操作栏与Fragment

- •5.5.1操作栏与Fragment
  - 在item标签中添加android:actionLayout属性,并将属性值定义为 需要显示的布局文件
    - 1. <item android:id="@+id/main\_menu\_0"
    - 2. android:icon="@drawable/pic0"
    - 3. android:title="打印"
    - 4. android:showAsAction="ifRoom|withText"
    - 5. tools:ignore="AppCompatResource"
    - 6. android:actionLayout="@layout/printview" />
  - 代码第6行表示显示该菜单项时,采用/layout/printview.xml文件 作为自定义布局

## **门**。]操作栏与Fragment

- •5.5.1操作栏与Fragment
  - printview.xml文件的完整代码如下:

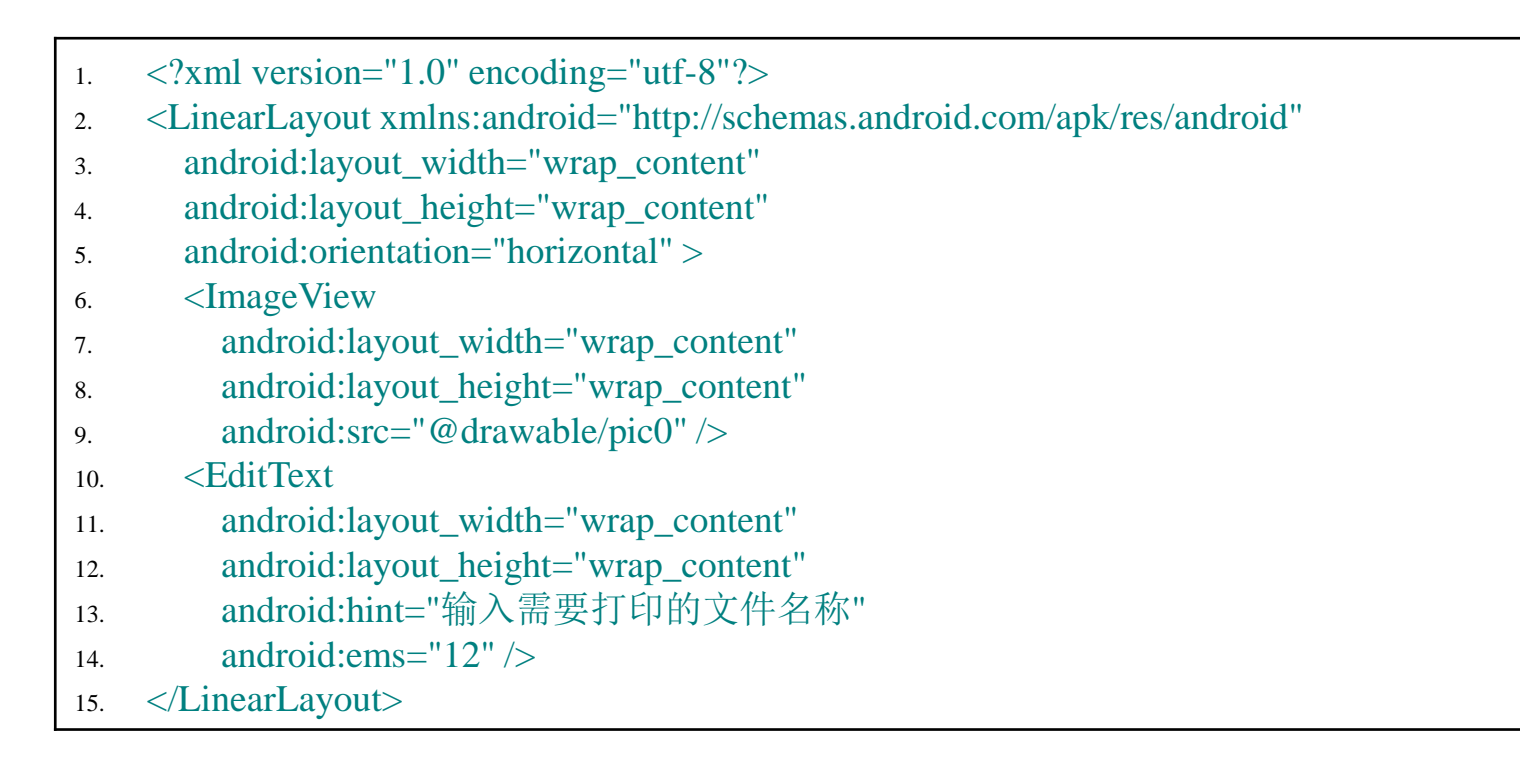

## **门**. 操作栏与Fragment

- 5.5.2 Fragment
  - 用途是在大屏幕设备上实现灵活、动态的界面设计

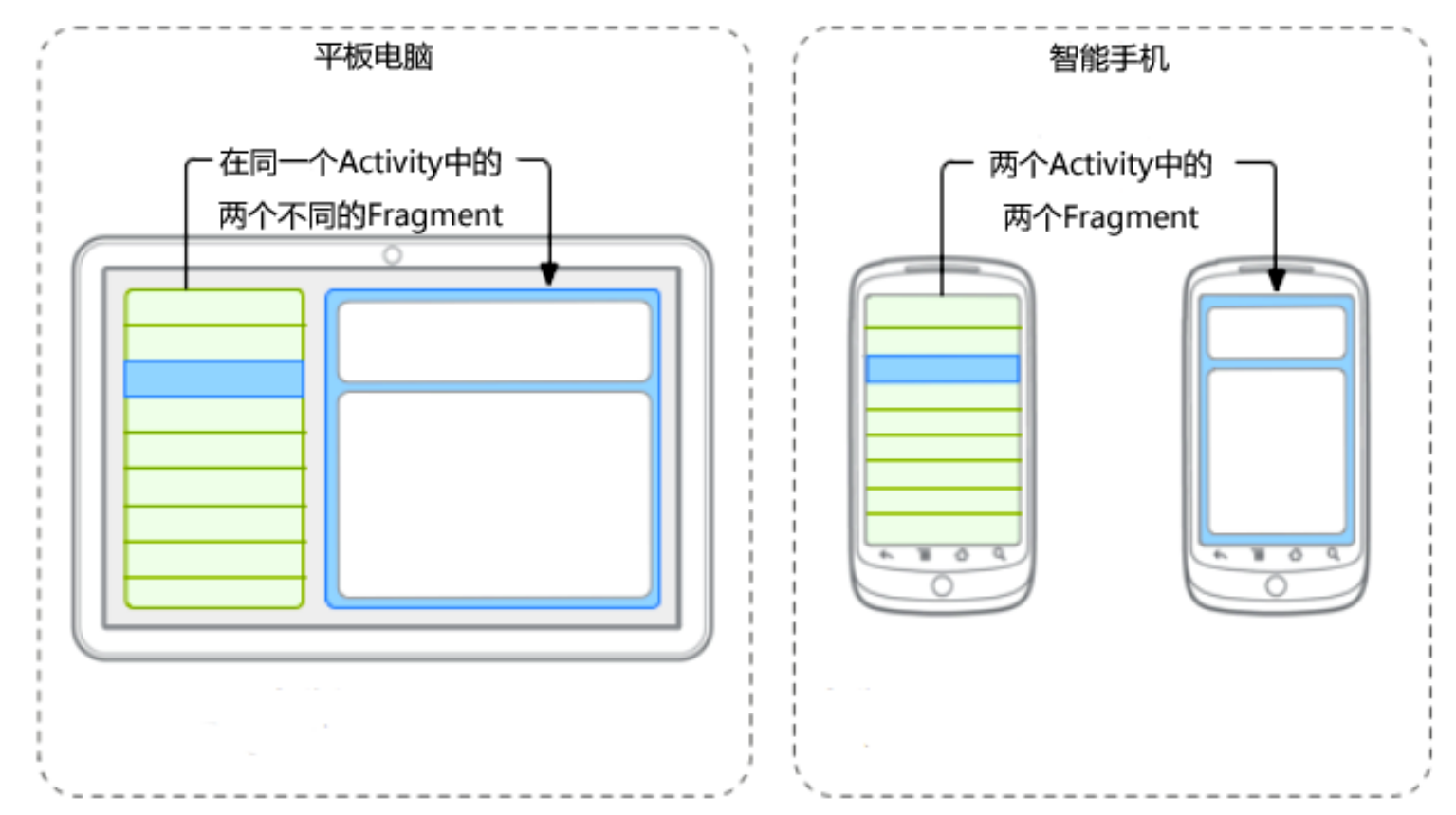

## **〕**.]操作栏与Fragment

- 可以被设计成为可重用模块的,因为每个Fragment都有自己的 布局和生命周期回调函数,可以将同一个Fragment放置到多个 不同的Activity中
- 为了重复使用Fragment,应该避免直接从一个Fragment去操纵 另一个Fragment,这样会增加两个Fragment之间的耦合度,不 利于模块的重用

## **门**. 操作栏与Fragment

#### •5.5.2 Fragment

• Fragment具有与Activity类似的生命周期,但比Activity支持更多的事件回调函数

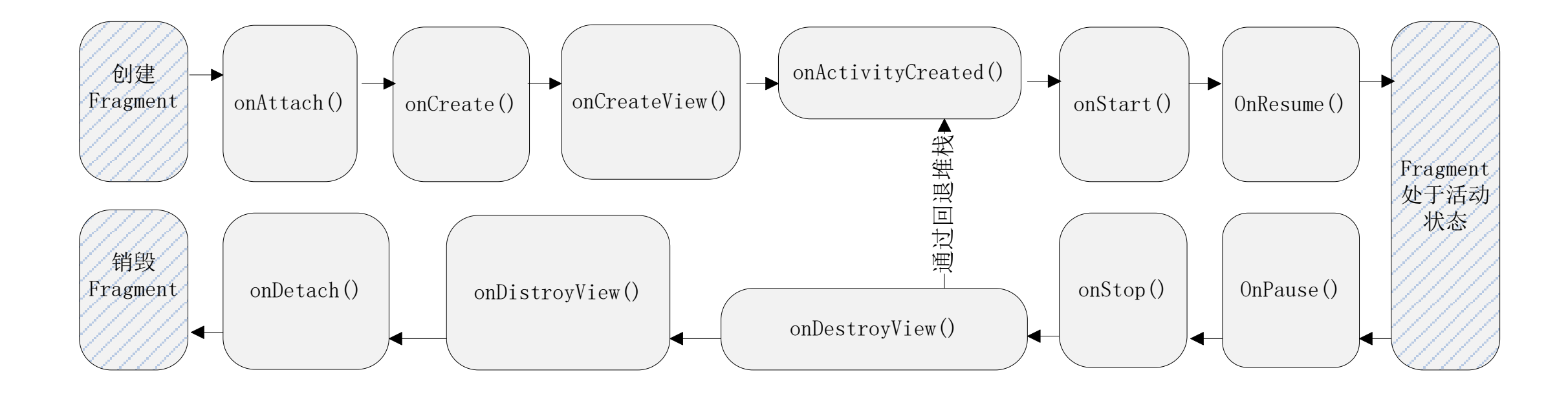

### **〕**.]操作栏与Fragment

- 通常情况下,创建Fragment需要继承Fragment的基类,并至少 应实现onCreate()、onCreateView()和onPause()三个生命周期的 回调函数
  - onCreate()函数是在Fragment创建时被调用,用来初始化 Fragment中的必要组件
  - onCreateView()函数是Fragment在用户界面上第一次绘制时被 调用,并返回Fragment的根布局视图
  - onPause()函数是在用户离开Fragment时被调用,用来保存 Fragment中用户输入或修改的内容
- 如果仅通过Fragment显示元素,而不进行任何的数据保存和界面事件处理,则可仅实现onCreateView()函数

#### **门**。 〕 操作栏与 Fragment

- FragmentDemo示例
  - 说明如何在一个Activity中同时加载两个Fragment

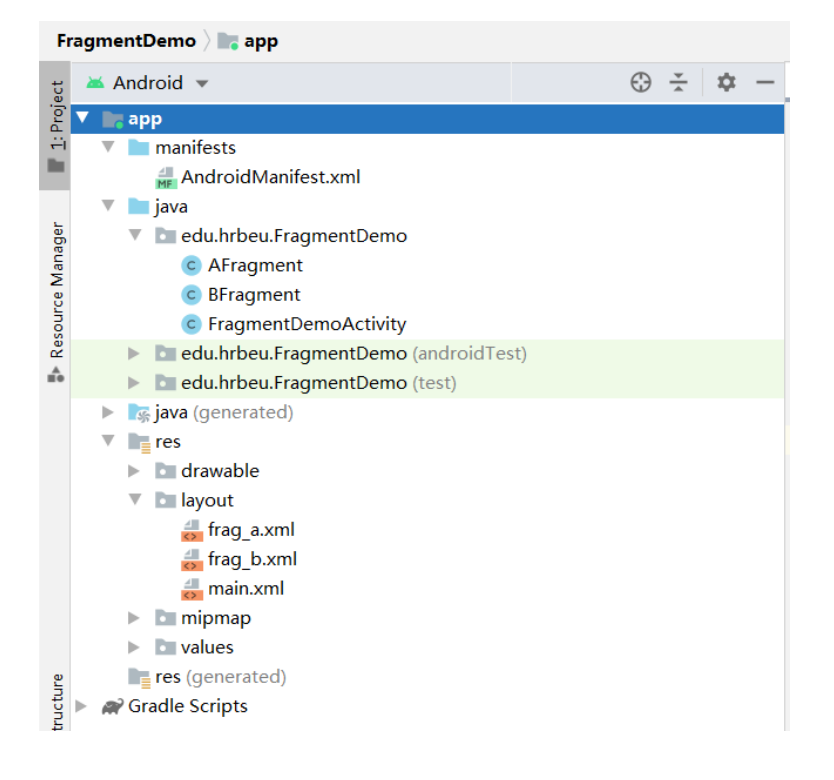

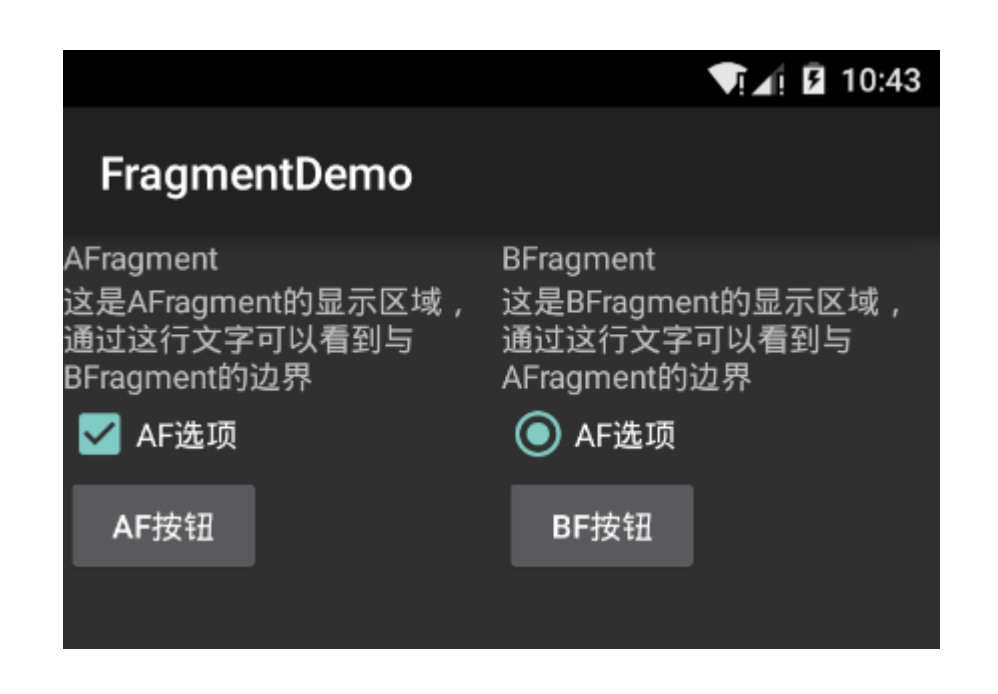

## **门**。]操作栏与Fragment

- FragmentDemo示例
  - main.xml文件是Activity的布局文件,两个Fragment在界面上的位置关系就在这个文件中进行的定义
- 1. <LinearLayout xmlns:android="http://schemas.android.com/apk/res/android"
- 2. android:orientation="horizontal"
- 3. android:layout\_width="match\_parent"
- 4. android:layout\_height="match\_parent">
- 5. <fragment android:name ="edu.hrbeu.FragmentDemo.AFragment"</pre>
- 6. android:id="@+id/fragment\_a"
- 7. android:layout\_weight="1"
- 8. android:layout\_width="0px"
- 9. android:layout\_height="match\_parent" />
- 10. <fragment android:name ="edu.hrbeu.FragmentDemo.BFragment"
- 11. android:id="@+id/fragment\_b"
- 12. android:layout\_weight="1"
- 13. android:layout\_width="0px"
- 14. android:layout\_height="match\_parent" />
- 15. </LinearLayout>

## **门**.]操作栏与Fragment

- FragmentDemo示例
  - FragmentDemoActivity是该示例主界面的Activity,加载了main.xml文件声明的界面布局
  - FragmentDemoActivity.java文件的完整代码如下:
    - public class FragmentDemoActivity extends Activity {
       @Override
       public void onCreate(Bundle savedInstanceState) {
       super.onCreate(savedInstanceState);
       setContentView(R.layout.main);
       }
  - Android系统会根据代码第5行的内容加载界面布局文件main.xml,然后通过main.xml文件中对Fragment所在的"包+类"的描述,找到Fragment的实现类,并调用类中的onCreateView()函数绘制界面元素

## **〕**.]操作栏与Fragment

- FragmentDemo示例
  - AFragment.java文件的核心代码如下:

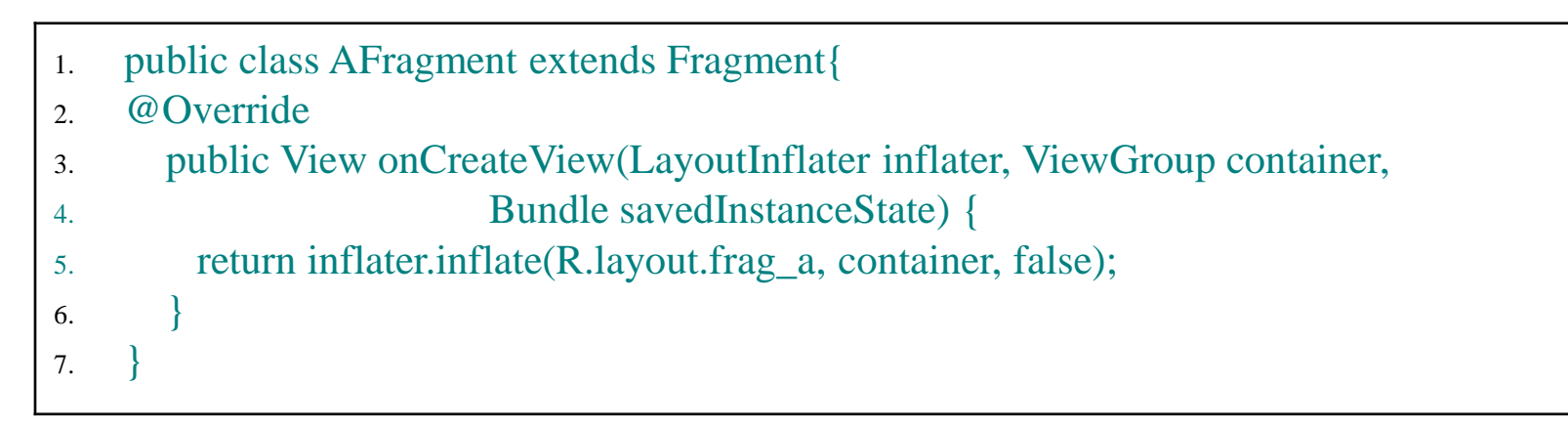

- AFragment中只实现了onCreateView()函数(代码第3行),返回值是 AFragment的视图
- 代码第5行使用inflate()函数,通过指定资源文件R.layout.frag\_a,获取到 AFragment的视图

## **门**。]操作栏与Fragment

- 5.5.2 Fragment
  - FragmentDemo示例
    - 最后给出frag\_a.xml文件的全部代码如下:

| 1.  | xml version="1.0" encoding="utf-8"?                                                                 |
|-----|----------------------------------------------------------------------------------------------------|
| 2.  | <linearlayout <="" th="" xmlns:android="http://schemas.android.com/apk/res/android"></linearlayout> |
| 3.  | android:layout_width="wrap_content"                                                                 |
| 4.  | android:layout_height="wrap_content"                                                                |
| 5.  | android:orientation="vertical" >                                                                    |
| 6.  | <textview< th=""></textview<>                                                                       |
| 7.  | android:layout_width="wrap_content"                                                                 |
| 8.  | android:layout_height="wrap_content"                                                                |
| 9.  | android:text="AFragment" />                                                                         |
| 10. | <textview< th=""></textview<>                                                                       |
| 11. | android:layout_width="wrap_content"                                                                 |
| 12. | android:layout_height="wrap_content"                                                                |
| 13. | android:text="这是AFragment的显示区域,通过这行文字可以看到与BFragment的边界" />                                          |
| 14. | <checkbox< th=""></checkbox<>                                                                       |
| 15. | android:layout_width="wrap_content"                                                                 |
| 16. | android:layout_height="wrap_content"                                                                |
| 17. | android:text="AF选项" />                                                                              |
| 18. | <button< th=""></button<>                                                                           |
| 19. | android:layout_width="wrap_content"                                                                 |
| 20. | android:layout_height="wrap_content"                                                                |
| 21. | android:text="AF按钮" />                                                                              |
| 22. |                                                                                                    |

## **〕**。]操作栏与Fragment

#### •5.5.2 Tab导航栏

- 在界面控件的章节中介绍过使用TabHost和TabActivity实现Tab导航栏的功能, 但因为TabActivity已经过期,所以这里介绍一种新方法,使用操作栏和 Fragment实现Tab导航栏。
- 下面用FragmentTab示例说明如何使用操作栏和Fragment实现Tab导航栏, FragmentTab示例的用户界面如图:

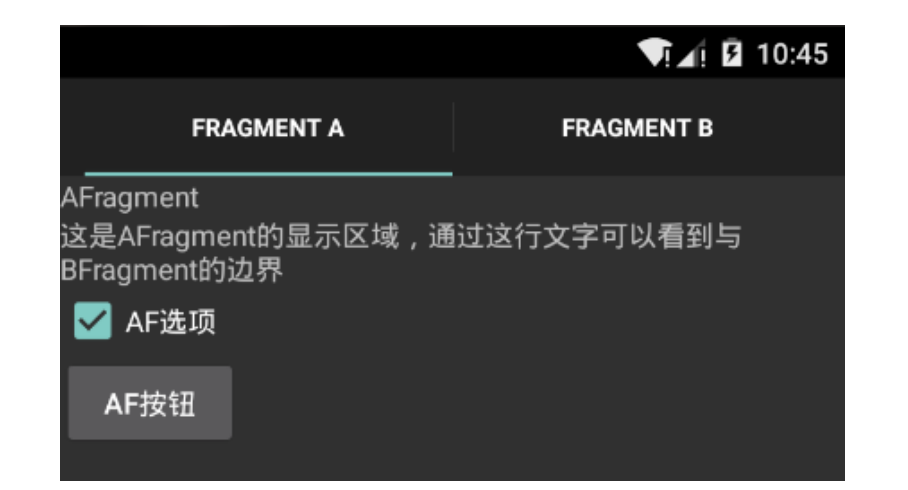

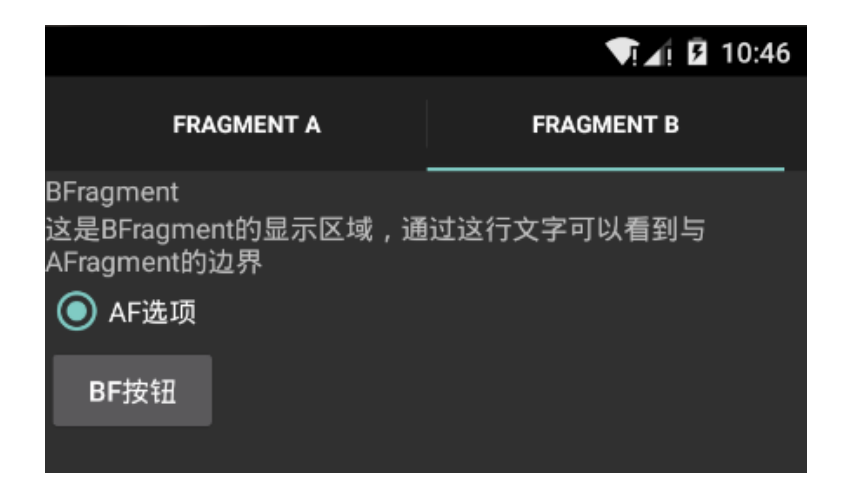

## ・5.5.2 Tab导航栏

- Tab导航栏介绍
  - 第一个Tab页的标题为"FRAGMENT A", 第二个Tab页的标题为"FRAGMENT B", 两个Tab页分别加载了不同Fragment,两个 Fragment所显示的界面元素略有不同。从 图5.35的文件结构可以看得出来, FragmentTab示例和FragmentDemo示例中的 一部分文件的文件名称是完全相同的,这 些文件中的代码也是完全相同的。这些文 件包括AFragment.java、BFragment.java、 frag\_a.xml和frag\_b.xml。这里就不再给出 上述文件的源代码,读者可以参考 FragmentDemo示例。

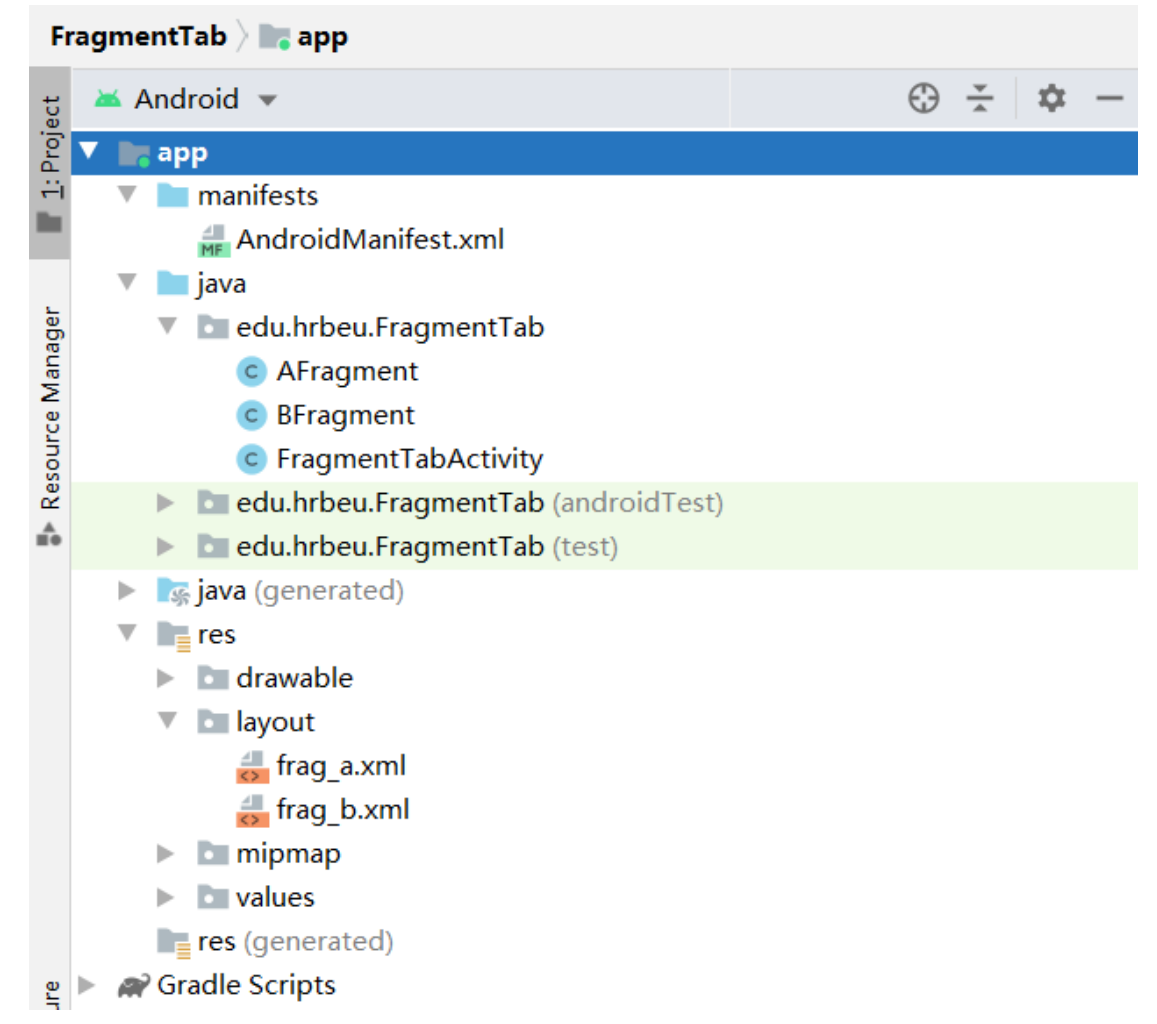

#### **门**。 ]操作栏与Fragment

#### •5.5.2 Tab导航栏

- Tab导航栏介绍
  - 建立Tab导航栏代码,以及将导航栏和Fragment关联起来的代码都在 FragmentTabActivity.java文件中。下面分别介绍FragmentTabActivity.java文件中的核心函数。
  - 先给出onCreate()函数的代码:

| <pre>. @Override 2 public void onCreate(Bundle savedInstanceState) { 3 super.onCreate(savedInstanceState); 4 5 final ActionBar bar = getActionBar(); 6 bar.setNavigationMode(ActionBar.NAVIGATION_MODE_TABS); 7 bar.setDisplayOptions(0, ActionBar.DISPLAY_SHOW_TITLE); 8 bar.addTab(bar.newTab() 9setText("Fragment A") 10setTabListener(new TabListener<afragment>(</afragment></pre>                                                                                                    |       |                                                                     |
|----------------------------------------------------------------------------------------------------|-------|---------------------------------------------------------------------|
| <pre>2 public void onCreate(Bundle savedInstanceState) { 3. super.onCreate(savedInstanceState); 4 5. final ActionBar bar = getActionBar(); 6. bar.setNavigationMode(ActionBar.NAVIGATION_MODE_TABS); 7. bar.setDisplayOptions(0, ActionBar.DISPLAY_SHOW_TITLE); 8. bar.addTab(bar.newTab() 9setText("Fragment A") 10setText("Fragment B") 3setTabListener(new TabListener<bfragment>(</bfragment></pre>                                                                                                    | 1. @0 | verride                                                             |
| <ul> <li>super.onCreate(savedInstanceState);</li> <li>final ActionBar bar = getActionBar();</li> <li>bar.setNavigationMode(ActionBar.NAVIGATION_MODE_TABS);</li> <li>bar.setDisplayOptions(0, ActionBar.DISPLAY_SHOW_TITLE);</li> <li>bar.addTab(bar.newTab()</li> <li>.setText("Fragment A")</li> <li>.setTabListener(new TabListener<afragment>(<br/>this, "fa",AFragment.class)));</afragment></li> <li>bar.addTab(bar.newTab()</li> <li>.setText("Fragment B")</li> <li>.setTabListener(new TabListener<bfragment>(<br/>this, "fb", BFragment.class)));</bfragment></li> <li>if (savedInstanceState != null) {</li> <li>bar.setSelectedNavigationItem(savedInstanceState.getInt("tab", 0));</li> <li>}</li> </ul> | 2. pi | ublic void onCreate(Bundle savedInstanceState) {                    |
| <ul> <li>final ActionBar bar = getActionBar();</li> <li>bar.setNavigationMode(ActionBar.NAVIGATION_MODE_TABS);</li> <li>bar.setDisplayOptions(0, ActionBar.DISPLAY_SHOW_TITLE);</li> <li>bar.addTab(bar.newTab()</li> <li>.setText("Fragment A")</li> <li>.setTabListener(new TabListener<afragment>(<br/>this, "fa", AFragment.class)));</afragment></li> <li>bar.addTab(bar.newTab()</li> <li>.setText("Fragment B")</li> <li>.setTabListener(new TabListener<bfragment>(<br/>this, "fb", BFragment.class)));</bfragment></li> <li>if (savedInstanceState != null) {</li> <li>bar.setSelectedNavigationItem(savedInstanceState.getInt("tab", 0));</li> <li>}</li> </ul>                                             | 3.    | super.onCreate(savedInstanceState);                                 |
| <ul> <li>final ActionBar bar = getActionBar();</li> <li>bar.setNavigationMode(ActionBar.NAVIGATION_MODE_TABS);</li> <li>bar.setDisplayOptions(0, ActionBar.DISPLAY_SHOW_TITLE);</li> <li>bar.addTab(bar.newTab()</li> <li>.setText("Fragment A")</li> <li>.setTabListener(new TabListener<afragment>(</afragment></li></ul>                                                                                                    | 4.    |                                                                     |
| <ul> <li>bar.setNavigationMode(ActionBar.NAVIGATION_MODE_TABS);</li> <li>bar.setDisplayOptions(0, ActionBar.DISPLAY_SHOW_TITLE);</li> <li>bar.addTab(bar.newTab()</li> <li>.setTabListener(new TabListener<afragment>(<br/>this, "fa",AFragment.class)));</afragment></li> <li>bar.addTab(bar.newTab()</li> <li>.setTabListener(new TabListener<bfragment>(<br/>this, "fb", BFragment.class)));</bfragment></li> <li>if (savedInstanceState != null) {</li> <li>bar.setSelectedNavigationItem(savedInstanceState.getInt("tab", 0));</li> <li>}</li> </ul>                                                                                                    | 5.    | final ActionBar bar = getActionBar();                               |
| <ul> <li>bar.setDisplayOptions(0, ActionBar.DISPLAY_SHOW_TITLE);</li> <li>bar.addTab(bar.newTab()</li> <li>.setText("Fragment A")</li> <li>.setTabListener(new TabListener<afragment>(<br/>this, "fa",AFragment.class)));</afragment></li> <li>bar.addTab(bar.newTab()</li> <li>.setText("Fragment B")</li> <li>.setTabListener(new TabListener<bfragment>(<br/>this, "fb", BFragment.class)));</bfragment></li> <li>if (savedInstanceState != null) {</li> <li>bar.setSelectedNavigationItem(savedInstanceState.getInt("tab", 0));</li> <li>}</li> </ul>                                                                                                    | 6.    | bar.setNavigationMode(ActionBar.NAVIGATION_MODE_TABS);              |
| <ul> <li>8. bar.addTab(bar.newTab()</li> <li>9setText("Fragment A")</li> <li>10setTabListener(new TabListener<afragment>(<br/>this, "fa",AFragment.class)));</afragment></li> <li>1. bar.addTab(bar.newTab()</li> <li>2setText("Fragment B")</li> <li>3setTabListener(new TabListener<bfragment>(<br/>this, "fb", BFragment.class)));</bfragment></li> <li>1. if (savedInstanceState != null) {</li> <li>2. bar.setSelectedNavigationItem(savedInstanceState.getInt("tab", 0));</li> <li>3. }</li> <li>4. }</li> </ul>                                                                                                    | 7.    | bar.setDisplayOptions(0, ActionBar.DISPLAY_SHOW_TITLE);             |
| <ul> <li>9setText("Fragment A")</li> <li>10setTabListener(new TabListener<afragment>(<br/>this, "fa",AFragment.class)));</afragment></li> <li>1. bar.addTab(bar.newTab()</li> <li>2setText("Fragment B")</li> <li>3setTabListener(new TabListener<bfragment>(<br/>this, "fb", BFragment.class)));</bfragment></li> <li>1. if (savedInstanceState != null) {</li> <li>2. bar.setSelectedNavigationItem(savedInstanceState.getInt("tab", 0));</li> <li>3. }</li> <li>4. }</li> </ul>                                                                                                    | 8.    | bar.addTab(bar.newTab()                                             |
| <ol> <li>.setTabListener(new TabListener<afragment>(<br/>this, "fa",AFragment.class)));</afragment></li> <li>bar.addTab(bar.newTab()</li> <li>.setText("Fragment B")</li> <li>.setTabListener(new TabListener<bfragment>(<br/>this, "fb", BFragment.class)));</bfragment></li> <li>if (savedInstanceState != null) {</li> <li>bar.setSelectedNavigationItem(savedInstanceState.getInt("tab", 0));</li> <li>}</li> </ol>                                                                                                    | 9.    | .setText("Fragment A")                                              |
| <pre>this, "fa",AFragment.class))); 1. bar.addTab(bar.newTab() 2setText("Fragment B") 3setTabListener(new TabListener<bfragment>(</bfragment></pre>                                                                                                    | 10.   | .setTabListener(new TabListener <afragment>(</afragment>            |
| <ol> <li>bar.addTab(bar.newTab()</li> <li>.setText("Fragment B")</li> <li>.setTabListener(new TabListener<bfragment>(<br/>this, "fb", BFragment.class)));</bfragment></li> <li>if (savedInstanceState != null) {</li> <li>bar.setSelectedNavigationItem(savedInstanceState.getInt("tab", 0));</li> <li>}</li> </ol>                                                                                                    |       | this, "fa", AFragment.class)));                                     |
| <ol> <li>.setText("Fragment B")</li> <li>.setTabListener(new TabListener<bfragment>(<br/>this, "fb", BFragment.class)));</bfragment></li> <li>if (savedInstanceState != null) {</li> <li>bar.setSelectedNavigationItem(savedInstanceState.getInt("tab", 0));</li> <li>}</li> <li>}</li> </ol>                                                                                                    | 1.    | bar.addTab(bar.newTab()                                             |
| <ul> <li>3setTabListener(new TabListener<bfragment>(<br/>this, "fb", BFragment.class)));</bfragment></li> <li>1. if (savedInstanceState != null) {</li> <li>2. bar.setSelectedNavigationItem(savedInstanceState.getInt("tab", 0));</li> <li>3. }</li> <li>4. }</li> </ul>                                                                                                    | 2.    | .setText("Fragment B")                                              |
| <pre>this, "fb", BFragment.class))); 1. if (savedInstanceState != null) { 2. bar.setSelectedNavigationItem(savedInstanceState.getInt("tab", 0)); 3. } 4. }</pre>                                                                                                    | 3.    | .setTabListener(new TabListener <bfragment>(</bfragment>            |
| <ol> <li>if (savedInstanceState != null) {</li> <li>bar.setSelectedNavigationItem(savedInstanceState.getInt("tab", 0));</li> <li>}</li> <li>}</li> </ol>                                                                                                    |       | this, "fb", BFragment.class)));                                     |
| <pre>2. bar.setSelectedNavigationItem(savedInstanceState.getInt("tab", 0)); 3. } 4. }</pre>                                                                                                    | 1.    | if (savedInstanceState != null) {                                   |
| 3. }<br>4. }                                                                                                    | 2.    | bar.setSelectedNavigationItem(savedInstanceState.getInt("tab", 0)); |
| 4. }                                                                                                    | 3.    | }                                                                   |
|                                                                                                    | 4. }  |                                                                     |
|                                                                                                    |       |                                                                     |

#### **门**。 操作栏与Fragment

#### •5.5.2 Tab导航栏

- Tab导航栏介绍
  - 代码第5行调用getActionBar()获取操作栏实例。
  - 代码第6行将操作栏的导航模式设置为Tab导航栏模式, NAVIGATION\_MODE\_TABS常量的值为2。还支持的常量包括 NAVIGATION\_MODE\_LIST(值为1)和NAVIGATION\_MODE\_STANDARD (值为0),分别表示列表导航栏和标准导航栏。
  - 代码第7行用来设置操作栏的显示选项。setDisplayOptions(int options, int mask) 函数的options参数表示显示的内容,而mask参数则表示不显示的内容。第7行 代码的意思是关闭 "显示标题文字(DISPLAY\_SHOW\_TITLE)"。setDisplayOptions()函数支持的常量如表5.4所示。
  - 代码第9行使用add()函数添加Tab页,代码第10行设置Tab页的标题,代码第11 行定义这是Tab页点击事件的监听函数。
  - 代码第16行和第17行,表明如果Activity不是首次启动,则在 savedInstanceState变量中获取当前Tab页的索引号。

## **门**操作栏与Fragment

#### 5.5.2 Tab导航栏

Tab导航栏介绍

#### setDisplayOptions()函数支持的常量

| 常量                      | 值  | 说明              |
|-------------------------|----|-----------------|
| DISPLAY_HOME_AS_UP      | 4  | 在Home元素左侧显示回退按钮 |
| DISPLAY_SHOW_CUST<br>OM | 16 | 显示自定义视图         |
| DISPLAY SHOW HOME       | 2  | 在操作栏中显示Home元素   |
| DISPLAY_SHOW_TITLE      | 8  | 显示Activity的标题   |
| DISPLAY_USE_LOGO        | 1  | 使用Logo代替程序图标    |

## **门**。]操作栏与Fragment

#### •5.5.2 Tab导航栏

- Tab导航栏介绍
  - onSaveInstanceState()函数在Activity临时推出时,将当前Tab页的索引号保存在Bundle中,代码如下:

| 1. | @Override                                                            |
|----|----------------------------------------------------------------------|
| 2. | protected void onSaveInstanceState(Bundle outState) {                |
| 3. | super.onSaveInstanceState(outState);                                 |
| 4. | outState.putInt("tab", getActionBar().getSelectedNavigationIndex()); |
| 5. | }                                                                    |
|    |                                                                      |

 构造Tab导航栏的事件监听函数,必须实现ActionBar.TabListener接口,主要是 实现接口中3个函数,分别是onTabSelected()、onTabUnselected()和 onTabReselected()。onTabSelected()在当前Tab页被选中时调用, onTabUnselected()在其它Tab页被选中时调用,onTabReselected()在当前Tab页 被再次选中时调用。

## **门**操作栏与Fragment

#### •5.5.2 Tab导航栏

- Tab导航栏介绍
  - 静态类TabListener的代码如下:

| 1  | public static class TabListener <t extends="" fragment=""> implements ActionBar.TabListener {</t> |
|----|---------------------------------------------------------------------------------------------------|
| 2  | private final Activity mActivity;                                                                 |
| 3  | private final String mTag;                                                                        |
| 4  | private final Class <t> mClass;</t>                                                               |
| 5  | private final Bundle mArgs;                                                                       |
| 6  | private Fragment mFragment;                                                                       |
| 7  |                                                                                                   |
| 8  | public TabListener(Activity activity, String tag, Class <t> clz) {</t>                            |
| 9  | this(activity, tag, clz, null);                                                                   |
| 10 | }                                                                                                 |
| 11 |                                                                                                   |
| 12 | public TabListener(Activity activity, String tag, Class <t> clz, Bundle args) {</t>               |
| 13 | mActivity = activity;                                                                             |
| 14 | mTag = tag;                                                                                       |
| 15 | mClass = clz;                                                                                     |
| 16 | mArgs = args;                                                                                     |
| 17 |                                                                                                   |
| 18 | mFragment = mActivity.getFragmentManager().findFragmentByTag(mTag);                               |
| 19 | if (mFragment != null && !mFragment.isDetached()) {                                               |
|    |                                                                                                   |

## **门**操作栏与Fragment

#### 5.5.2 Tab导航栏

Tab导航栏介绍

静态类TabListener的代码如下:

| 20 | FragmentTransaction ft = mActivity.getFragmentManager().beginTransaction(); |
|----|-----------------------------------------------------------------------------|
| 21 | ft.detach(mFragment);                                                       |
| 22 | ft.commit();                                                                |
| 23 | }                                                                           |
| 24 | }                                                                           |
| 25 |                                                                             |
| 26 | public void onTabSelected(Tab tab, FragmentTransaction ft) {                |
| 27 | if (mFragment == null) {                                                    |
| 28 | mFragment = Fragment.instantiate(mActivity, mClass.getName(), mArgs);       |
| 29 | ft.add(android.R.id.content, mFragment, mTag);                              |
| 30 | } else {                                                                    |
| 31 | ft.attach(mFragment);                                                       |
| 32 | }                                                                           |
| 33 | }                                                                           |
| 34 |                                                                             |
| 35 | public void onTabUnselected(Tab tab, FragmentTransaction ft) {              |
| 36 | if (mFragment != null) {                                                    |
| 37 | ft.detach(mFragment);                                                       |
| 38 | }                                                                           |
| 39 | }                                                                           |
| 40 |                                                                             |
| 41 | public void onTabReselected(Tab tab, FragmentTransaction ft) {              |
| 42 | Toast.makeText(mActivity, "Reselected!", Toast.LENGTH_SHORT).show();        |
| 43 | }                                                                           |
| 44 | }                                                                           |
|    |                                                                             |

## **门**. 操作栏与Fragment

#### •5.5.2 Tab导航栏

- Tab导航栏介绍
  - 静态类TabListener的代码
    - FragmentTransaction是封装了Fragment变换所要用的函数,包括将 Fragment加入到Activity的add()函数,将Fragment从当前界面分离 的Detach()函数,将被Detach()函数分离的Fragment重新连接到界 面的attach()函数
    - 上面的代码具有一定的难度,部分内容涉及到Java泛型编程的内容,例如代码第1行和第12行,读者可以参考Java语言的相关资料

## □.□ 界面事件•5.6.1 按键事件

- 在MVC模型中,控制器根据界面事件(UI Event)类型不同,将事件 传递给界面控件不同的事件处理函数
  - 按键事件(KeyEvent)将传递给onKey()函数进行处理
  - 触摸事件(TouchEvent)将传递给onTouch()函数进行处理

## J□□ 界面事件 •5.6.1 按键事件

- Android系统界面事件的传递和处理遵循一的规则
  - 如果界面控件设置了事件监听器,则事件将先传递给事件监听器
  - 如果界面控件没有设置事件监听器,界面事件则会直接传递给界面 控件的其他事件处理函数
  - 即使界面控件设置了事件监听器,界面事件也可以再次传递给其他 事件处理函数

## □.□ 界面事件•5.6.1 按键事件

- Android系统界面事件的传递和处理遵循一的规则
  - 是否继续传递事件给其他处理函数是由事件监听器处理函数的返回 值决定的
  - 如果监听器处理函数的返回值为true,表示该事件已经完成处理过程,不需要其他处理函数参与处理过程,这样事件就不会再继续进行传递
  - 如果监听器处理函数的返回值为false,则表示该事件没有完成处理 过程,或需要其他处理函数捕获到该事件,事件会被传递给其他的 事件处理函数

#### •5.6.1 按键事件

界面事件

- 以EditText控件中的按键事件为例,说明Android系统界面事件传递和 处理过程,假设EditText控件已经设置了按键事件监听器
  - 当用户按下键盘上的某个按键时,控制器将产生KeyEvent按键事件
  - Android系统会首先判断EditText控件是否设置了按键事件监听器, 因为EditText控件已经设置按键事件监听器OnKeyListener,所以按 键事件先传递到监听器的事件处理函数onKey()中

#### •5.6.1 按键事件

界面事件

- 事件能够继续传递给EditText控件的其他事件处理函数,完全根据 onKey()函数的返回值来确定
- 如果onKey()函数返回false,事件将继续传递,这样EditText控件就可以捕获到该事件,将按键的内容显示在EditText控件中
- 如果onKey()函数返回true,将阻止按键事件的继续传递,这样 EditText控件就不能够捕获到按键事件,也就不能够将按键内容显示 在EditText控件中

#### 」。 り、 り、 り、 界面事件 ・5.6.1 按键事件

- Android界面框架支持对按键事件的监听,并能够将按键事件的详细信息传递给处理函数
- 为了处理控件的按键事件,先需要设置按键事件的监听器,并重载 onKey()函数
- 示例代码如下:

```
    entryText.setOnKeyListener(new OnKeyListener(){
    @Override
    public boolean onKey(View view, int keyCode, KeyEvent keyEvent) {
    //过程代码......
    return true/false;
    }
```

# 5.6.1 按键事件

- 第1行代码是设置控件的按键事件监听器
- 第3行代码的onKey()函数中的参数
  - 第1个参数view表示产生按键事件的界面控件
  - 第2个参数keyCode表示按键代码
  - 第3个参数keyEvent则包含了事件的详细信息,如按键的重复次数、硬件编码和按键标志等
- 第5行代码是onKey()函数的返回值
  - 返回true,阻止事件传递
  - 返回false,允许继续传递按键事件

#### 

- KeyEventDemo是说明如何处理按键事件的示例
- KeyEventDemo用户界面
  - 最上方的EditText控件是输入字符的区域
  - 中间的CheckBox控件用来控制onKey()函数的返回值
  - 最下方的TextView控件用来显示按键事件的详细信息
    - 按键动作
    - 按键代码
    - 按键字符
    - Unicode编码
    - 重复次数
    - 功能键状态
    - 硬件编码
    - 按键标志

|                                                                                     | ▼!∡! 🛿 10:47 |
|-------------------------------------------------------------------------------------|--------------|
| KeyEventDemo                                                                        |              |
| а                                                                                   |              |
|                                                                                     | 元素           |
| 按键动作:1<br>按键代码:29<br>按键字符:a<br>UNICODE:97<br>重复次数:0<br>功能键状态:0<br>硬件编码:30<br>按键标志:8 |              |

## J□□ 界面事件 •5.6.1 按键事件

- 在EditText中,每当任何一个键子按下或抬起时,都会引发按键事件
- 为使EditText处理按键事件,需要使用setOnKeyListener()函数在代码中设置按键事件监 听器,并在onKey()函数添加按键事件的处理过程
  - 1. entryText.setOnKeyListener(new OnKeyListener(){

```
2. @Override
```

- 3. public boolean onKey(View view, int keyCode, KeyEvent keyEvent) {
- 4. int metaState = keyEvent.getMetaState();
- 5. int unicodeChar = keyEvent.getUnicodeChar();
- 6. String msg = "";

# 5.6.1 按键事件

n. msg +="按键动作:" + String.valueOf(keyEvent.getAction())+"\n"; 8. msg +="按键代码:" + String.valueOf(keyCode)+"\n"; 9. msg +="按键字符:" + (char)unicodeChar+"\n"; 10. msg +="UNICODE:" + String.valueOf(unicodeChar)+"\n"; 11. msg +="重复次数:" + String.valueOf(keyEvent.getRepeatCount())+"\n"; 12. msg +="功能键状态:" + String.valueOf(metaState)+"\n"; msg +="硬件编码:" + String.valueOf(keyEvent.getScanCode())+"\n"; 13. 14. msg +="按键标志:" + String.valueOf(keyEvent.getFlags())+"\n"; labelView.setText(msg); 15. if (checkBox.isChecked()) 16. return true; 17. else 18. 19. return false; 20.

#### •5.6.1 按键事件

界面事件

- 第4行代码用来获取功能键状态。功能键包括左Alt键、右Alt键和Shift 键,当这三个功能键被按下时,功能键代码metaState值分别为18、34 和65;但没有功能键被按下时,功能键代码metaState值分别为0
- 第5行代码获取了按键的Unicode值,在第9行中,将Unicode转换为字符,显示在TextView中
- 第7行代码获取了按键动作,0表示按下按键,1表示抬起按键。第7行 代码获取按键的重复次数,但按键被长时间按下时,则会产生这个属 性值
- 第13行代码获取了按键的硬件编码,不同硬件设备的按键硬件编码都 不相同,因此该值一般用于调试
- 第14行获取了按键事件的标志符

## ]。] 界面事件

÷ 6.

- ·5.6.2触摸事件
  - Android界面框架支持对触摸事件的监听,并能够将触摸事件的详细信息 传递给处理函数
  - 需要设置触摸事件的监听器,并重载onTouch()函数
    - 1. touchView.setOnTouchListener(new View.OnTouchListener(){
    - 2. @Override
    - 3. public boolean onTouch(View v, MotionEvent event) {
    - 4. //过程代码.....
    - 5. return true/false;
    - 第1行代码是设置控件的触摸事件监听器
    - 在代码第3行的onTouch()函数中,第1个参数View表示产生触摸事件的 界面控件;第2个参数MontionEvent表示触摸事件的详细信息,如产生 时间、坐标和触点压力等
    - 第5行是onTouch()函数的返回值

## 

#### •5.6.2触摸事件

- TouchEventDemo是一个说明如何 处理触摸事件的示例
- TouchEventDemo用户界面
  - 浅蓝色区域是可以接受触摸事件的区域,用户可以在Android 模拟器中使用鼠标点击屏幕, 用以模拟触摸手机屏幕
  - 下方黑色区域是显示区域,用
     来显示触摸事件的类型、相对
     坐标、绝对坐标、触点压力、
     触点尺寸和历史数据量等信息

| 1:56 🌣 🖬 🛛 Lī                                      | TE 🔏 🗎 |
|----------------------------------------------------|--------|
| TouchEventDemo                                     |        |
| 触摸事件测试区域                                           |        |
|                                                    |        |
|                                                    |        |
|                                                    |        |
|                                                    |        |
|                                                    |        |
|                                                    |        |
|                                                    |        |
| 历史数据量: 0                                           |        |
| 事件类型: ACTION_UP<br>相对坐标: 287,350                   |        |
| 绝对坐标:287,560<br>触点压力:0.50390625, 触点尺寸:3.7252903E-8 |        |

## J.□ 界面事件 •5.6.2触摸事件

- 在用户界面中使用了线性布局,并加入了3个TextView控件
  - 第1个TextView(ID为touch\_area)用来标识触摸事件的测试区域
  - 第2个TextView(ID为history\_label)用来显示触摸事件的历史数据量
  - 第3个TextView(ID为event\_label)用来触摸事件的详细信息,包括类型、相对坐标、绝对坐标、触点压力和触点尺寸

#### **〕**。 一 界 面 事件

#### ·5.6.2触摸事件

• XML文件的代码如下:

1. <?xml version="1.0" encoding="utf-8"?>

2. <LinearLayout xmlns:android="http://schemas.android.com/apk/res/android"

3. android:orientation="vertical"

4. android:layout\_width="match\_parent"

5. android:layout\_height="match\_parent">

6. <TextView android:id="@+id/touch\_area"

7. android:layout\_width="match\_parent"

8. android:layout\_height="300dip"

9. android:background="#0FF"

10. android:textColor="#FFFFFF"

11. android:text="触摸事件测试区域">

12. </TextView>

# 50界面事件

- •5.6.2触摸事件
  - <TextView android:id="@+id/history\_label" 13. android:layout\_width="wrap\_content" 14. android:layout\_height="wrap\_content" 15. android:text="历史数据量:"> 16. </TextView> 17. <TextView android:id="@+id/event\_label" android:layout\_width="wrap\_content" 19. android:layout\_height="wrap\_content" 20. android:text="触摸事件:"> 21. </TextView> 22. </LinearLayout> 23.
  - 第9行代码定义了TextView的背景颜色,#80A0FF是颜色代码
  - 第10行代码定义了TextView的字体颜色
## 5.0 界面事件

- •5.6.2触摸事件
  - 在代码中为了能够引用XML文件中声明的界面元素,使用了下面的代码

TextView labelView = null;
 labelView = (TextView)findViewById(R.id.event\_label);
 TextView touchView = (TextView)findViewById(R.id.touch\_area);
 final TextView historyView = (TextView)findViewById(R.id.history\_label);

## 」。・5.6.2触摸事件

- 当手指接触到触摸屏并且在触摸屏上移动或离开触摸屏时,分别会引发 ACTION\_DOWN、ACTION\_UP和ACTION\_MOVE触摸事件,而无论是 哪种触摸事件,都会调用onTouch()函数进行处理
- 事件类型包含在onTouch()函数的MotionEvent参数中,可以通过 getAction()函数获取到触摸事件的类型,然后根据触摸事件的不同类型 进行不同的处理
- 为了能够使屏幕最上方的TextView处理触摸事件,需要使用 setOnTouchListener()函数在代码中设置触摸事件监听器,并在onTouch() 函数添加触摸事件的处理过程

## □.□ 界面事件•5.6.2触摸事件

| :   | $\lambda = 1 T $                                               |
|-----|----------------------------------------------------------------|
| 1.  | touchView.setOnTouchListener(new View.OnTouchListener()        |
| 2.  | @Override                                                      |
| 3.  | <pre>public boolean onTouch(View v, MotionEvent event) {</pre> |
| 4.  | int action = event.getAction();                                |
| 5.  | switch (action) {                                              |
| 6.  | case (MotionEvent.ACTION_DOWN):                                |
| 7.  | Display("ACTION_DOWN",event);                                  |
| 8.  | break;                                                         |
| 9.  | case (MotionEvent.ACTION_UP):                                  |
| 10. | int historySize = ProcessHistory(event);                       |
| 11. | historyView.setText("历史数据量: "+historySize);                    |
| 12. | Display("ACTION_UP",event);                                    |
| 13. | break;                                                         |
| 14. | case (MotionEvent.ACTION_MOVE):                                |
| 15. | Display("ACTION_MOVE",event);                                  |
| 16. | break;                                                         |
| 17. | }                                                              |

# 5.6.2触摸事件

| . 10 |     | return true. |   |
|------|-----|--------------|---|
| 10.  |     |              | : |
| 19.  | }   |              |   |
| 20.  | }); |              |   |
|      |     |              |   |
| :    |     |              | : |

- 第7行代码的Display()是一个自定义函数,主要用来显示触摸事件的详 细信息,函数的代码和含义将在后面进行介绍
- 第10行代码的ProcessHistory()也是一个自定义函数,用来处理触摸事件的历史数据,后面进行介绍
- 第11行代码是使用TextView显示历史数据的数量

### 0.0 界面事件

- •5.6.2触摸事件
  - MotionEvent参数中不仅有触摸事件的类型信息,还触点的坐标信息,获 取方法是使用getX()和getY()函数,这两个函数获取到的是触点相对于父 界面元素的坐标信息。如果需要获取绝对坐标信息,则可使用getRawX()和getRawY()函数
  - 触点压力是一个介于0和1之间的浮点数,用来表示用户对触摸屏施加压力的大小,接近0表示压力较小,接近1表示压力较大,获取触摸事件触点压力的方式是调用getPressure()函数
  - 触点尺寸指用户接触触摸屏的接触点大小,也是一个介于0和1之间的浮 点数,接近0表示尺寸较小,接近1表示尺寸较大,可以使用getSize()函 数获取

### 0.0 界面事件

- ·5.6.2触摸事件
  - Display()将MotionEvent参数中的事件信息提取出来,并显示在用户界面上

private void Display(String eventType, MotionEvent event){ 1. int x = (int)event.getX(); 2. int y = (int)event.getY(); 3. float pressure = event.getPressure(); 4. float size = event.getSize(); 5. int RawX = (int)event.getRawX(); 6. int RawY = (int)event.getRawY(); 7. 8. String msg = ""; 9. msg += "事件类型: " + eventType + "\n"; 10. msg += "相对坐标: "+String.valueOf(x)+","+String.valueOf(y)+"\n"; 11. msg += "绝对坐标: "+String.valueOf(RawX)+","+String.valueOf(RawY)+"\n"; 12. msg += "触点压力: "+String.valueOf(pressure)+", "; 13. msg += "触点尺寸: "+String.valueOf(size)+"\n"; 14. labelView.setText(msg); 15. 16.

#### **1**.0 界面事件 •5.6.2触摸事件

- 一般情况下,若用户将手指放在触摸屏上,但不移动,然后抬起手指, 应先后产生ACTION\_DOWN和ACTION\_UP两个触摸事件
- 但如果用户在屏幕上移动手指,然后再抬起手指,则会产生这样的事件 序列: ACTION\_DOWN → ACTION\_MOVE → ACTION\_MOVE → ACTION\_MOVE → .....→ ACTION\_UP

#### ↓ .□ 界面事件 • 5.6.2触摸事件

- 在手机上运行的应用程序,效率是非常重要的。如果Android界面框架不能产生足够多的触摸事件,则应用程序就不能够很精确的描绘触摸屏上的触摸轨迹
- 如果Android界面框架产生了过多的触摸事件,虽然能够满足精度的要求, 但却降低了应用程序效率
- Android界面框架使用了"打包"的解决方法。在触点移动速度较快时会 产生大量的数据,每经过一定的时间间隔便会产生一个ACTION\_MOVE 事件,在这个事件中,除了有当前触点的相关信息外,还包含这段时间 间隔内触点轨迹的历史数据信息,这样既能够保持精度,又不至于产生 过多的触摸事件

#### 1. 界面事件

- ·5.6.2触摸事件
  - 通常情况下,在ACTION\_MOVE的事件处理函数中,都先处理历史数据,然后再处理当前数据
  - private int ProcessHistory(MotionEvent event)
    {
    int historySize = event.getHistorySize();
    for (int i = 0; i < historySize; i++) {</li>
    - 5. long time = event.getHistoricalEventTime(i);
    - 6. float pressure = event.getHistoricalPressure(i);
    - 7. float x = event.getHistoricalX(i);
    - 8. float y = event.getHistoricalY(i);
    - 9. float size = event.getHistoricalSize(i);
    - 11. // 处理过程.....

10.

: 14.

12. }13. return historySize;

# 5.6.2触摸事件

- 第3行代码获取了历史数据的数量
- 然后在第4行至12行中循环处理这些历史数据
- 第5行代码获取了历史事件的发生时间
- 第6行代码获取历史事件的触点压力
- 第7行和第8行代码获取历史事件的相对坐标
- 第9行获取历史事件的触点尺寸
- 在第14行返回历史数据的数量,主要是用于界面显示
- Android模拟器并不支持触点压力和触点尺寸的模拟,所有触点压力恒为 0.50390625
- 同时Android模拟器上也无法产生历史数据,因此历史数据量一直显示为0

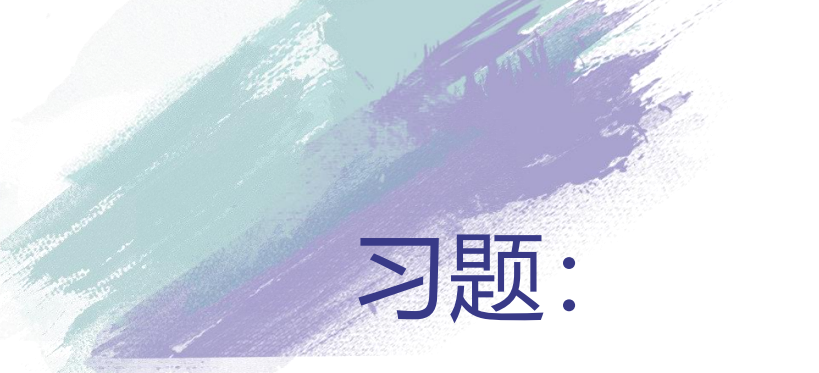

- •1.简述6种界面布局的特点。
- 2.参考下图中界面控件的摆放位置,使用多种布局方法实现用户界面, 并对比各种布局实现的复杂程度和对不同屏幕尺寸的适应能力。

| 姓名:_jimr | jimmy    |          |          |  |  |  |  |  |
|----------|----------|----------|----------|--|--|--|--|--|
| 年龄: 8    | 8        |          |          |  |  |  |  |  |
| 身高: 1.5  |          |          |          |  |  |  |  |  |
| 添加数<br>据 | 全部显<br>示 | 清除显<br>示 | 全部删<br>除 |  |  |  |  |  |

- 3. 简述 Android 系统三种菜单的特点及其使用方式。
- •4.说明使用操作栏为程序开发所带来的便利。